# GeoReader Версия 2.5

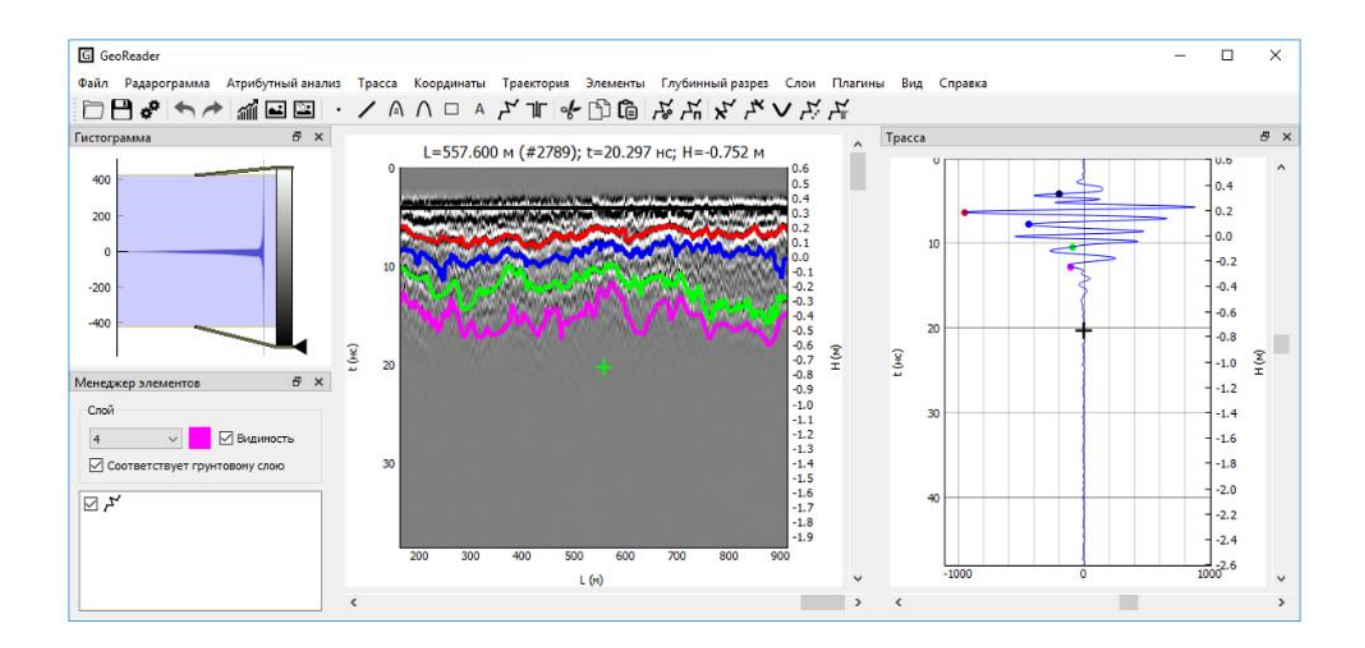

## Руководство по использованию программы

©Ю.А. Сухобок, 2013-2020

post@geotim.ru

## Оглавление

| Описание программы                                                             | 7  |
|--------------------------------------------------------------------------------|----|
| Основные функции программы                                                     | 7  |
| Ограничения демонстрационной версии                                            | 7  |
| Контакты                                                                       | 7  |
| Лицензионное соглашение                                                        | 8  |
| Минимальные системные требования                                               | 10 |
| Установка программы                                                            | 11 |
| Краткие теоретические сведения о георадиолокации                               | 13 |
| Георадарное профилирование на постоянной базе                                  | 13 |
| Поиск локальных неоднородностей на радарограмме                                | 15 |
| Преобразование временного георадарного разреза в глубинный разрез              | 15 |
| Топографическая коррекция                                                      | 17 |
| Георадарное зондирование на переменной базе                                    | 18 |
| Определение скоростей распространения радиоволн с помощью амплитудного анализа | 19 |
| Амплитудные карты                                                              | 20 |
| Литература                                                                     | 21 |
| Модуль обработки радарограмм                                                   | 22 |
| Интерфейс программы                                                            | 22 |
| Файловые операции                                                              | 24 |
| Импорт данных из программы Крот (формат txt)                                   | 24 |
| Импорт данных из формата GPR (GPR2)                                            | 24 |
| Импорт данных из формата DZT                                                   | 24 |
| Импорт данных из формата RD3                                                   | 24 |
| Импорт данных из формата DT1                                                   | 24 |
| Импорт данных из формата TRZ                                                   | 24 |
| Импорт данных из формата SGY                                                   | 25 |
| Импорт данных из формата CSV                                                   | 25 |
| Загрузка радарограммы                                                          | 26 |
| Сохранение радарограммы                                                        | 26 |
| Тестовые примеры                                                               | 26 |
| Последние файлы                                                                | 26 |
| Присоединение других радарограмм                                               | 27 |
| Работа с соседними радарограммами                                              | 27 |
| Обработка радарограмм                                                          | 28 |
| Отражение радарограммы                                                         | 28 |
| Обрезка радарограммы                                                           | 28 |
|                                                                                | -  |

| У   | /даление трассы                                            | 28 |
|-----|------------------------------------------------------------|----|
| C   | Очистка участка радарограммы                               | 28 |
| E   | Зставка пустых трасс                                       | 28 |
| k   | Компенсация временной задержки                             | 28 |
| E   | Зычитание средней трассы                                   | 28 |
| Г   | Триведение трасс к нулю                                    | 29 |
| E   | Ззятие амплитуд по модулю                                  | 29 |
| C   | Сглаживание                                                | 29 |
| Г   | Тиксельное осреднение                                      | 30 |
| k   | (оррекция дрейфа нуля                                      | 30 |
| C   | Очистка гистограммы                                        | 31 |
| ŀ   | lастройка усиления                                         | 31 |
| ŀ   | lастройка усиления по текущей или средней трассе           | 31 |
| F   | lормировка амплитуд по вертикали                           | 32 |
| F   | ормировка амплитуд по горизонтали                          | 33 |
| Г   | <b>Тиксельная нормировка амплитуд</b>                      | 33 |
| ι   | lастотная фильтрация                                       | 33 |
| ¢   | Рильтр dewow                                               | 34 |
| Э   | Экспорт радарограммы в Excel                               | 34 |
| Э   | Экспорт радарограммы в CSV                                 | 34 |
| Э   | Экспорт радарограммы в SGY                                 | 34 |
| C   | Сохранение радарограммы в виде изображения                 | 34 |
| k   | Копирование радарограммы в виде изображения в буфер обмена | 35 |
| C   | Сохранение радарограммы в виде подложки                    | 35 |
| 3   | Вагрузка подложки                                          | 35 |
| V   | 1зменение параметров радарограммы                          | 35 |
| Г   | Трореживание радарограммы                                  | 35 |
| V   | 1зменение длины профиля                                    | 35 |
| Ļ   | 1обавление примечаний                                      | 36 |
| V   | 1нформация о радарограмме                                  | 36 |
| Атр | рибутный анализ                                            | 36 |
| Г   | Треобразование Гильберта                                   | 37 |
| Г   | Треобразование cosine phase                                | 37 |
| 3   | Экстремумы                                                 | 38 |
| Ν   | Лаксимум по скользящему окну                               | 38 |
| P   | Размах экстремумов                                         | 38 |
| Г   | Толе затухания                                             | 39 |

| Энергия                                                           | 39 |
|-------------------------------------------------------------------|----|
| Дифференцирование                                                 | 40 |
| Переломы                                                          | 40 |
| Преобразование в спектральный вид                                 | 41 |
| Q-фактор                                                          | 41 |
| Взаимная корреляция                                               | 42 |
| Похожесть                                                         | 43 |
| Текстурный анализ (GLCM)                                          | 43 |
| Энтропия                                                          | 44 |
| Оператор Кэнни                                                    | 45 |
| Оператор Собеля                                                   | 45 |
| Деконволюция                                                      | 46 |
| Разделение амплитуд по уровням                                    | 47 |
| Работа с трассой                                                  | 48 |
| Переход на нужную трассу                                          | 48 |
| Зафиксировать трассу                                              | 48 |
| Информация о трассе                                               | 48 |
| Работа с координатами трасс                                       | 49 |
| Задание координат крайних трасс                                   | 49 |
| Сдвижка координат                                                 | 49 |
| Задание отметки поверхности земли                                 | 49 |
| Очистка координат                                                 | 49 |
| Смещение координат на выделенную границу                          | 50 |
| Экспорт координат в CSV                                           | 50 |
| Задание пикетажа                                                  | 50 |
| Отображение на горизонтальной оси радарограммы различных значений | 50 |
| Информация                                                        | 51 |
| Работа с траекторией                                              | 52 |
| Импорт траектории в формате Картскан                              | 52 |
| Импорт траектории в формате log (GeoScan)                         | 52 |
| Импорт траектории в произвольном формате                          | 52 |
| Смещение ГЛОНАСС/GPS траектории                                   | 53 |
| Удаление ГЛОНАСС/GPS траектории                                   | 53 |
| Информация о ГЛОНАСС/GPS траектории                               | 53 |
| Экспорт ГЛОНАСС/GPS траектории в KML                              | 53 |
| Работа с элементами                                               | 54 |
| Работа со слоями                                                  | 54 |

| Операции с элементами                                                         | 54 |
|-------------------------------------------------------------------------------|----|
| Точка                                                                         | 55 |
| Отрезок                                                                       | 55 |
| Дифракционная гипербола                                                       | 56 |
| Текст                                                                         | 56 |
| Прямоугольник                                                                 | 57 |
| Ломаная (граница)                                                             | 57 |
| Скважина                                                                      | 62 |
| Групповые операции с элементами                                               | 63 |
| Экспорт элементов                                                             | 63 |
| Преобразование временного разреза в глубинный разрез                          | 64 |
| Быстрый расчет                                                                | 66 |
| Обычный расчет                                                                | 67 |
| Экспорт глубинного разреза в графический файл                                 | 67 |
| Копирование глубинного разреза в буфер обмена                                 | 67 |
| Работа со слоями                                                              | 68 |
| Настройка диапазонов значений толщины текущего слоя                           | 68 |
| Экспорт слоев в DXF                                                           | 69 |
| Экспорт слоев в CSV                                                           | 69 |
| Плагины к модулю обработки радарограмм                                        | 70 |
| Плагин для расчета глубинного разреза в соответствии с ГОСТР 58349-2019       | 70 |
| Плагин для полуавтоматического поиска границ на радарограмме                  | 71 |
| Плагин для расчета скоростных параметров среды по методу амплитудного анализа | 72 |
| Плагин внешних графиков                                                       | 73 |
| Плагин для расчетов                                                           | 76 |
| Плагин сегментации                                                            | 77 |
| Настройки                                                                     | 78 |
| Настройки памяти                                                              | 80 |
| Горячие клавиши                                                               | 82 |
| Обзор нормативной литературы                                                  | 84 |
| Модуль менеджера проекта                                                      | 88 |
| Работа с соседними радарограммами                                             | 89 |
| Экспорт данных                                                                | 89 |
| Экспорт радарограмм в изображения                                             | 89 |
| Экспорт слоев в CSV                                                           | 89 |
| Экспорт слоев в DXF                                                           | 89 |
| Экспорт радарограмм в папку                                                   | 89 |

| Экспорт границ в CSV                                                                                   |                      |
|----------------------------------------------------------------------------------------------------|----------------------|
| Экспорт границ в Shape-файл                                                                            |                      |
| Экспорт поверхностей в файл формата LandXML                                                            | 90                   |
| Операции по пакетной обработке радарограмм, атрибутному анализу, временного разреза в глубинный разрез | преобразованию<br>90 |
| Работа с координатами                                                                                  | 90                   |
| Работа с ГЛОНАСС/GPS-траекторией                                                                       | 90                   |
| Смещение координат                                                                                     | 90                   |
| Задание единой отметки                                                                                 | 90                   |
| Ручное задание координат границ                                                                        | 90                   |
| Ручное задание координат границ выделенного файла                                                      | 91                   |
| Задание продольных профилей                                                                            | 91                   |
| Задание поперечных профилей                                                                            | 91                   |
| Задание непрерывных профилей                                                                           | 91                   |
| Очистка координат                                                                                      | 91                   |
| Работа со слоями                                                                                       | 92                   |
| План                                                                                                   | 92                   |
| Настройки                                                                                              | 93                   |
| Язык                                                                                                   | 93                   |
| Показатель среды: скорость или диэлектрическая проницаемость                                           | 93                   |
| Разница между временем георадара и спутникового приемника, ч                                           | 93                   |
| Шаг отображения траектории, м                                                                          | 93                   |
| Отображать только радарограммы с временными отсчетами                                                  | 93                   |
| Отображать только радарограммы с подключенной траекторией                                              | 94                   |
| Предельный размер одной импортируемой радарограммы, Мбайт                                              | 94                   |
| Модуль амплитудных карт                                                                                | 95                   |
| Решение типовых задач в ПО GeoReader                                                                   | 97                   |
| Создание цифровой модели дорожной конструкции                                                          | 97                   |
| Поиск локальных неоднородностей                                                                        |                      |

## Описание программы

Программа **GeoReader** предназначена для расшифровки и интерпретации данных, полученных с помощью метода георадиолокации.

Программа состоит из модулей:

- **Обработка радарограмм** (GeoReader.exe). Предназначен для обработки результатов георадарного обследования (отдельной радарограммы).
- Менеджер проекта (GeoReaderProject.exe). Предназначен для пакетной обработки нескольких файлов и представлении результатов в виде плана
- Амплитудные карты (GeoReaderAmplitudeMap.exe). Предназначен для построения амплитудных карт

#### Основные функции программы

- Импорт исходных данных из формата ТХТ программы Крот (для георадаров серии ЛОЗА), GPR и GPR2 (для георадаров серии OKO-2), DZT (для георадаров GSSI), RD3 (для георадаров MALA), DT1 (для георадаров Sensors & Software), TRZ (для георадаров TerraZond);
- Предварительная обработка радарограмм, фильтрация;
- Добавление элементов (точек, отрезков, полилиний, гипербол);
- Преобразование исходного временного разреза в глубинный;
- Выделение границ раздела грунтовых слоев;
- Поиск локальных объектов (кабелей, труб);
- Поиск локальных неоднородностей и структурных аномалий;
- Экспорт результатов обработки в файлы формата PNG, программы AutoCAD, Excel, ГИСсистемы;
- Пакетная обработка радарограмм;
- Работа с ГЛОНАСС/GPS-траекторией;
- Трёхмерный анализ радарограмм (построение амплитудных карт);
- Численное моделирование радарограмм;
- Построение годографов, расчет грунтовой модели в точке

#### Ограничения демонстрационной версии

- Отсутствует возможность сохранения и загрузки файлов (кроме примеров);
- Отсутствует возможность импорта исходных радарограмм

#### Контакты

Распространением ПО GeoReader занимается ООО «ТИМ» (geotim.ru)

E-mail: post@geotim.ru

## Лицензионное соглашение

Настоящее Лицензионное Соглашение является Договором между Вами, юридическим или физическим лицом, правомерно владеющим экземпляром программного обеспечения GeoReader, и автором данной программы.

GeoReader распространяется как платная программа. Это означает, что:

1. Всеми авторскими правами на GeoReader эксклюзивно владеет автор программы – Сухобок Ю.А.

2. Демонстрационная версия программы GeoReader распространяется бесплатно. Копирование и распространение – только приветствуется. Демо-версия создана для ознакомления с возможностями полнофункциональной версии программы, которую можно купить, связавшись с автором по адресу yuri.sukhobok@gmail.com

3. Вы можете использовать эту программу только если Вы являетесь сотрудником организации, которая приобрела лицензию на использование копии полной версии программы GeoReader.

4. Срок действия этого Соглашения начинается с момента загрузки или установки программы (в зависимости от того, что является более ранним событием) и продолжается бессрочно.

5. После оплаты полной версии GeoReader предоставляется неэксклюзивная лицензия на использование и распространение GeoReader в любых легальных целях только среди сотрудников организации, купившей лицензию на использование программы. Копия GeoReader не может быть сдана в аренду или дана напрокат.

6. Без письменного разрешения авторов запрещается использовать программный код GeoReader и другие части программы для реконструирования алгоритма расчёта. Вы не можете продавать, изменять, декомпилировать, дизассемблировать, изучать код программы другими способами, передавать зарегистрированную программу или любые из ее составляющих, иначе, чем определено настоящим лицензионным соглашением. Любое такое нелегальное использование означает автоматическое и немедленное прекращение действия настоящего соглашения и может преследоваться по закону.

7. Программа GeoReader распространяется по принципу «как есть». При этом не предусматривается никаких гарантий, явных или подразумеваемых. Вы используете его на свой собственный риск. Ни авторы, ни его уполномоченные дилеры не несут ответственности за потери данных, повреждения, потери прибыли или любые другие виды потерь, связанные с использованием (правильным или неправильным) этой программы.

8. Файлы GeoReader не должны распространяться за пределы области, контролируемой лицом или лицами, купившими оригинальную лицензию на полную версию GeoReader, без письменного разрешения обладателя авторских прав.

9. Установка и использование GeoReader свидетельствует о вашем согласии с условиями данной лицензии.

10. Если вы не согласны с условиями данной лицензии, удалите файлы GeoReader со своих устройств хранения информации и откажитесь от дальнейшего использования GeoReader.

11. Все права, явно не предоставленные здесь, принадлежат авторам программы GeoReader.

За нарушение авторских прав на программу GeoReader нарушитель несет гражданскую, административную или уголовную ответственность в соответствии с законодательством Российской Федерации. \_\_\_\_\_

Спасибо за использование программы GeoReader.

© Copyright 2013-2020, www.georeader.ru, Сухобок Ю.А.

E-mail: yuri.sukhobok@gmail.com

## Минимальные системные требования

- Операционная система Microsoft Windows 7, Microsoft Windows 10 (64 бит)
- Процессор частотой не менее 1 ГГц
- ОЗУ не менее 8 Гб
- Видеокарта не менее 256 Мб с поддержкой OpenGL
- Не менее 10 Гб свободного дискового пространства

## Установка программы

- 1. Скопируйте папку с программой на жесткий диск своего персонального компьютера
- 2. Запустите файл GeoReader.exe или GeoReaderProject.exe из папки с программой
- 3. Введите серийный номер и нажмите на кнопку «Далее»:

| 😭 ASProtect 64 Trial - Активация                                             |        |       | × |
|------------------------------------------------------------------------------|--------|-------|---|
| Этот продукт требует активации. Введите серийный номер и нажмите<br>"Далее". |        | Далее |   |
|                                                                              |        | Выход |   |
| Если у вас нет серийного номера, вы можете его приобрести.                   |        |       |   |
| <u>У меня уже есть активационный ключ</u>                                    | русски | ий    | ~ |

4. Скопируйте код оборудования из поля, указанного стрелкой, и передайте его производителю программы по адресу <u>post@geotim.ru</u>

| ASProtect 64 Trial - Активация                                                                                                    | -     |       | $\times$ |
|----------------------------------------------------------------------------------------------------|-------|-------|----------|
| Выберите предпочтительный способ активации:                                                                                                    |       | Далее |          |
| Веб-сайт                                                                                                    |       | Назад |          |
| Серийный номер (идентифицирует копию продукта):                                                                                                    |       | Выход |          |
| Код оборудования (идентифицирует компьютер):                                                                                                    |       |       |          |
| Для активации передайте указанные серийный номер и код<br>оборудования в течение 1 дня на активационный сайт <u>example.com</u> ,<br>который создаст для вас персональный активационный ключ. |       |       |          |
| Для запуска приложения введите активационный ключ в<br>это поле и нажмите кнопку "Далее".                                                                                                    |       |       |          |
|                                                                                                    |       |       |          |
|                                                                                                    |       |       |          |
|                                                                                                    |       |       |          |
|                                                                                                    | русск | ий    | ~        |

5. В ответ от производителя программы придет активационный ключ. Скопируйте его в поле, указанное стрелкой, и нажмите на кнопку «Далее»:

| 🎬 ASProtect 64 Trial - Активация                                                                                                    | —     |       | $\times$ |
|----------------------------------------------------------------------------------------------------|-------|-------|----------|
| Выберите предпочтительный способ активации:                                                                                                    |       | Далее |          |
| Веб-сайт                                                                                                    |       | Назад |          |
| Серийный номер (идентифицирует копию продукта):                                                                                                    |       | Выход |          |
|                                                                                                    |       |       |          |
| Код оборудования (идентифицирует компьютер):                                                                                                    |       |       |          |
|                                                                                                    |       |       |          |
| для активации переданте указанные серииныи номер и код<br>оборудования в течение 1 дня на активационный сайт <u>example.com</u> ,<br>который создаст для вас персональный активационный ключ. |       |       |          |
| Для запуска приложения введите активационный ключ в<br>это поле и нажмите кнопку "Далее".                                                                                                    |       |       |          |
|                                                                                                    |       |       |          |
|                                                                                                    | русск | ий    | ~        |

Программа должна запуститься.

## Краткие теоретические сведения о георадиолокации

Георадиолокация (англ. ground-penetrating radar, GPR) – это геофизический метод обследования подземной среды, основанный на излучении импульсов электромагнитных волн и регистрации сигналов, отраженных от различных объектов зондируемой среды. Сигнал испускается передающей антенной георадара, отклик принимается приемной антенной георадара.

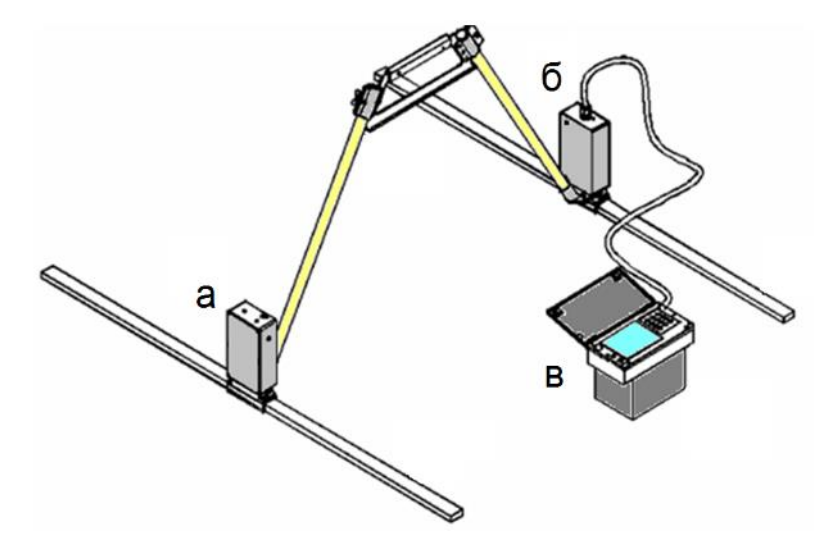

Рис. Общий вид георадара серии «ЛОЗА»: а – передатчик; б – приёмник; в – блок управления и индикации

Георадиолокационное обследование может проводиться в двух модификациях: *георадарном* профилировании на постоянной базе и *георадарном зондировании* на переменной базе.

#### Георадарное профилирование на постоянной базе

Стандартным методом обследование является *георадарное профилирование* (англ. common offset profiling). Намечается профиль, по которому затем проходит оператор с георадаром, у которого антенна приемника и передатчика находятся на постоянном расстоянии друг от друга.

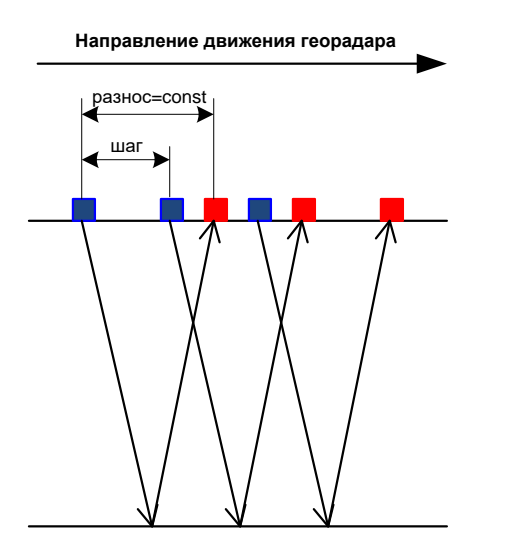

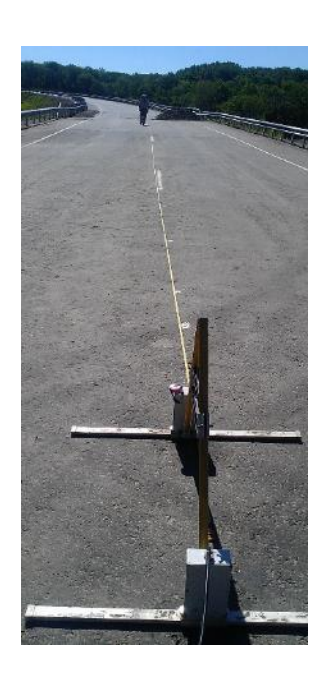

Рис. Схема георадарного профилирования: синие квадраты – передающая антенна, красные квадраты – приемная антенна

В заданной точке передающая антенна георадара излучает в толщу среды электромагнитный сигнал. Этот сигнал распространяется в грунтовой среде и в воздухе, где испытывает различные волновые процессы. Сигнал, дошедший обратно до поверхности земли к приёмной антенне, принимается и сохраняется в памяти георадара. Это **трасса** – функция амплитуды пришедшего сигнала от времени его прихода к приемной антенне.

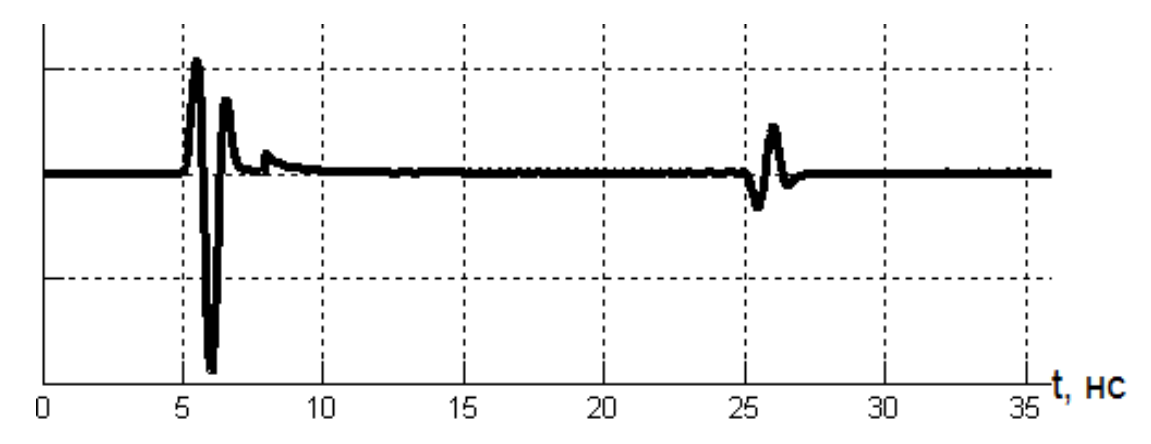

Рис. Пример идеальной трассы при обследовании двухслойной среды. Первый всплеск амплитуд (t = 5 нс) связан с приходом прямой воздушной волны. Второй всплеск амплитуд (t = 25 нс) связан с приходом волны, отраженной от границы раздела слоев.

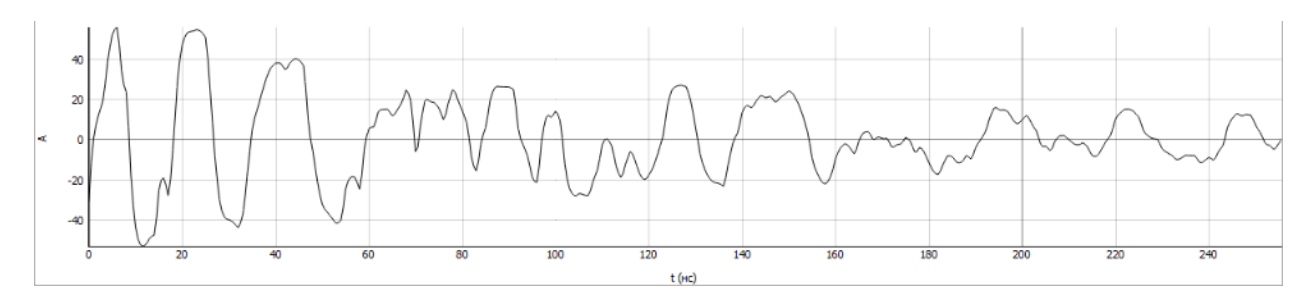

Рис. Пример реальной трассы

С заданным шагом (обычно от 0.1 до 2 м) георадар перемещается вдоль профиля. На каждой стоянке записывается трасса. Полученный набор трасс называется **радарограммой**. Для удобства работы радарограмма представляется в виде изображения, горизонтальная ось которого соответствует расстоянию от начала профиля, вертикальная ось – время прихода сигнала, а цвет – амплитуду сигнала.

Каждому вертикальному сечению радарограммы соответствует трасса — зависимость амплитуды сигнала от времени.

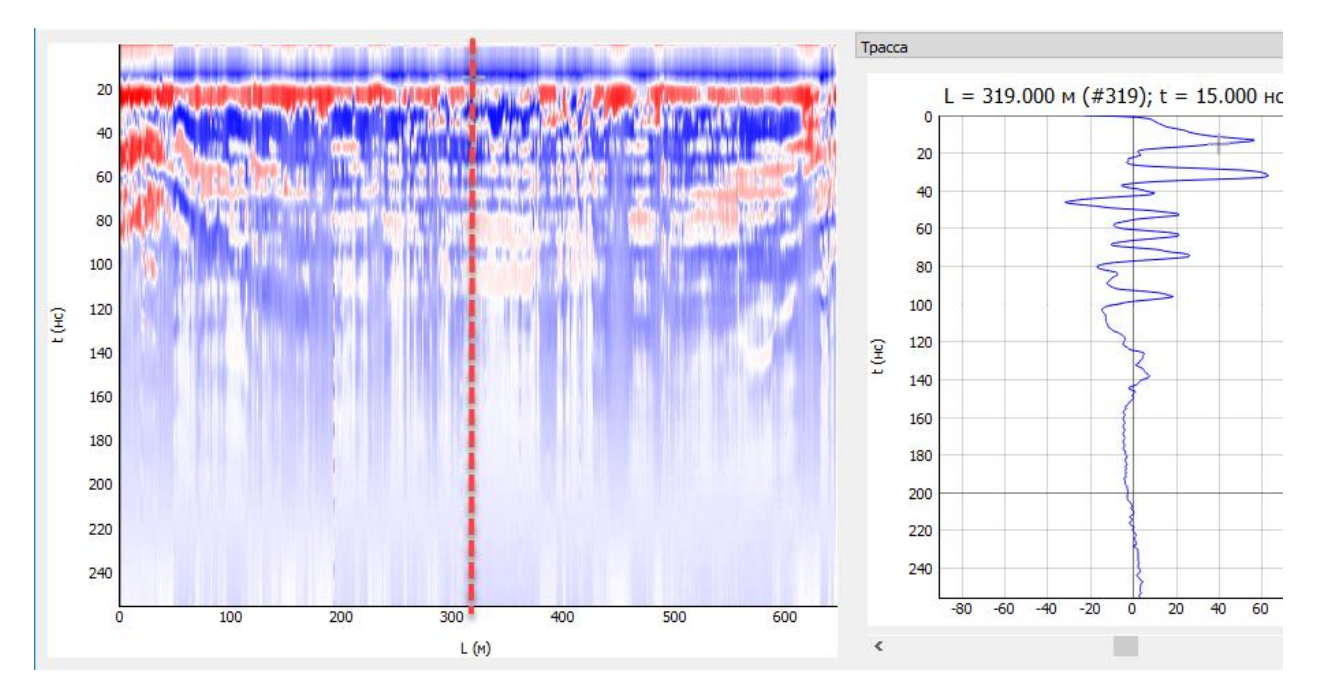

Пример радарограммы. Вертикальной линии соответствует трасса (справа)

#### Поиск локальных неоднородностей на радарограмме

В случае, когда в зондируемой среде находится небольшой локальный объект (труба, кабель), возникает явление дифракции. Это означает, что если в зоне профиля находятся локальные объекты, то на полученной радарограмме каждому такому объекту будет соответствовать гиперболический контур.

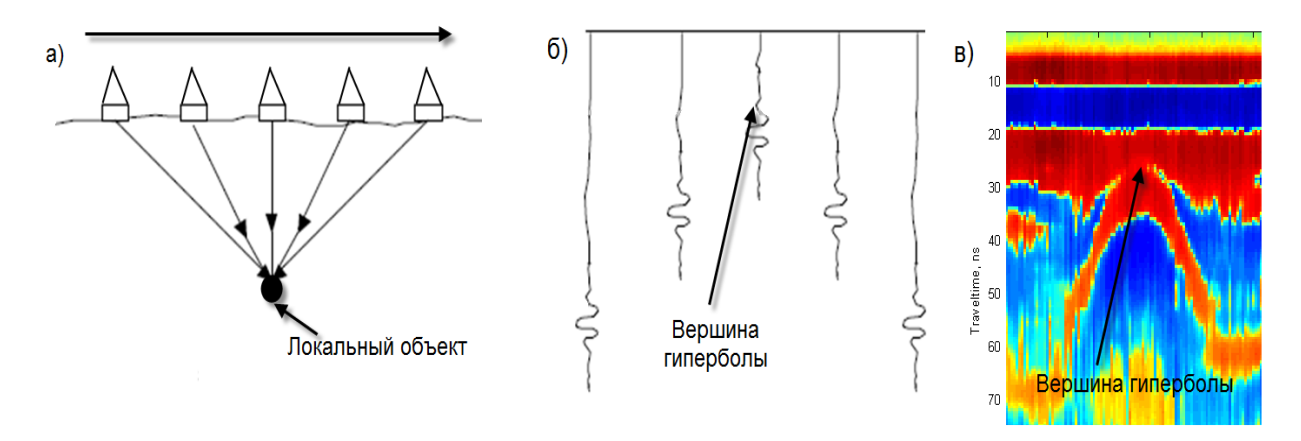

Схема возникновения явления дифракции: а – процесс георадарного профилирования над локальным объектом; б – схема полученной радарограммы; в – пример реальной радарограммы с дифракционной гиперболой

По выделенной гиперболе можно определить местоположение локального объекта (горизонтальное расстояние и глубину), а также среднюю скорость распространения радиоволн выше объекта.

#### Преобразование временного георадарного разреза в глубинный разрез

Исходная радарограмма представляет собой временной разрез (вертикальная ось – ось времени прихода сигнала, в наносекундах). Для решения инженерных задач требуется отыскать положение

границ раздела различных сред и затем определить, на какой глубине расположены границы, т.е. преобразовать временной разрез в глубинный.

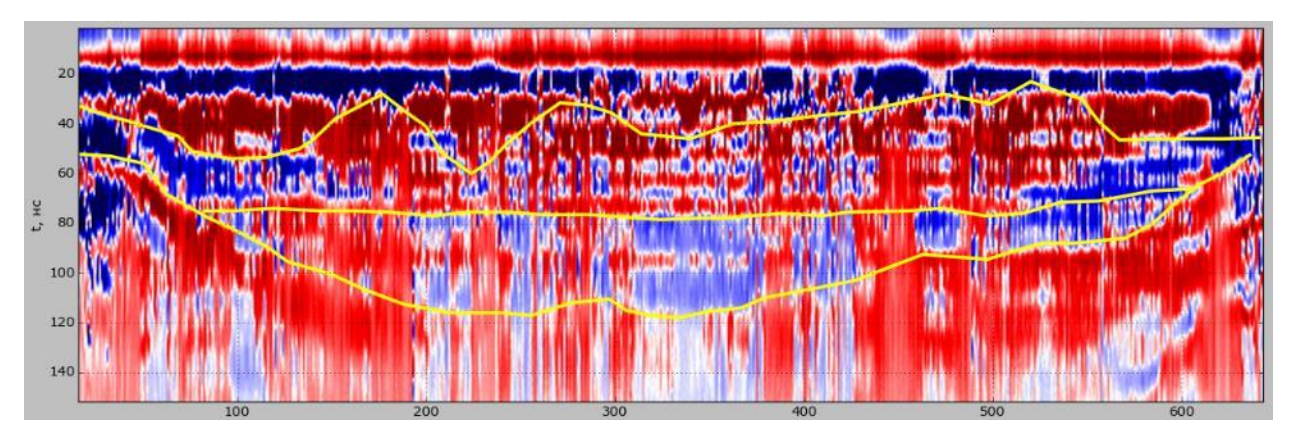

Временной разрез: по вертикальной оси – время, нс

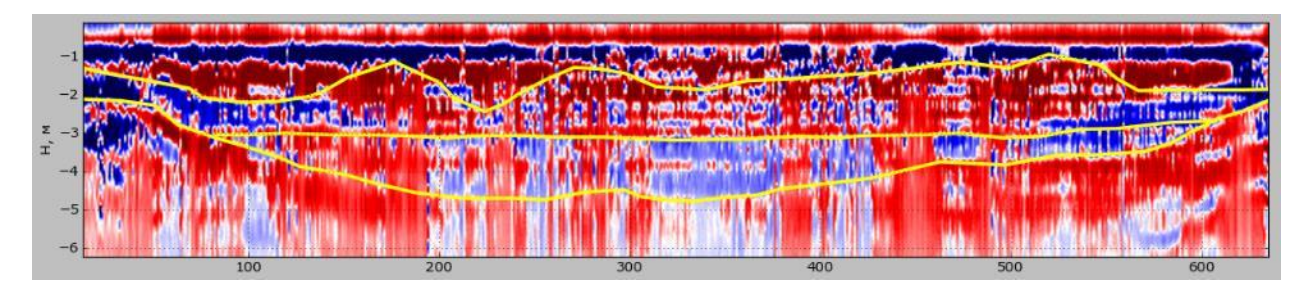

Глубинный разрез: по вертикальной оси – глубина, м

Для преобразования временного разреза в глубинный нужно определить скорость распространения сигнала в среде. В программу заложено три основных способа определения скорости: по <u>дифракционным гиперболам</u>, по <u>гиперболическим годографам отраженных волн</u> и с помощью <u>амплитудного анализа</u>.

| 0.21<br>0.20<br>0.19<br>0.18<br>0.17<br>0.16<br>0.15<br>0.14<br>0.13<br>0.12<br>0.11<br>0.10<br>0.09<br>0.08<br>0.07<br>0.06<br>0.05 |                       |                     |              |             |       |                 |               |                 |               |                          |                        |                        |                      |              |            |               |                       |                         |      |     |              |               |             |       |                  |                |              |              |                |                |            |            |                     |             |             |                   | •                  |                 |
|----------------------------------------------------------------------------------------------------|-----------------------|---------------------|--------------|-------------|-------|-----------------|---------------|-----------------|---------------|--------------------------|------------------------|------------------------|----------------------|--------------|------------|---------------|-----------------------|-------------------------|------|-----|--------------|---------------|-------------|-------|------------------|----------------|--------------|--------------|----------------|----------------|------------|------------|---------------------|-------------|-------------|-------------------|--------------------|-----------------|
| 0.04<br>0.03                                                                                                    | , Z                   | 5                   | × 2×         | <u> </u>    | z     | ž               | Ň             | Ž               | Ä             | ž                        | Ň                      | ž                      | ž                    | - H          | 6          |               | ž                     | Ň                       |      | . 5 |              | ž             | Ň           | T     | ž                | ž              | Ň            | ()           | 24.4           | 6              |            | . 5        |                     | e           |             |                   | В                  |                 |
|                                                                                                    | Песчаный грунт влажны | Песчаный грунт сухо | Песок влажны | liecok cyxo | Грави | Песчаник влажны | Песчаник сухо | Суглинок влажны | Суглинок сухо | Суглинистый грунт влажны | Суглинистый грунт сухо | Глинистый грунт влажны | Глинистый грунт сухо | Глина влажна | Глина суха | Скальный грун | Глинистый сланец сухо | Глинистый сланец влажны | Topo | . 2 | Илистый грун | Гранит влажны | Гранит сухо | Грани | Известняк влажны | Известняк сухо | Бетон влажны | Бетон (сухой | Асфальт влажны | Асфальт (сухой | Пресный ле | Морской де | Ледниковые отложени | Пресная вод | Морская вод | Вечномералый грун | Каменная соль суха | Уплотненный сне |

Скорости распространения электромагнитных волн в различных грунтовых средах, м/нс

## Топографическая коррекция

В случае, если поверхность, по которой производится георадарное профилирование, негоризонтальна (например, поперечное сечение дорожной насыпи), требуется привязка радарограммы к этой поверхности (топографическая коррекция)

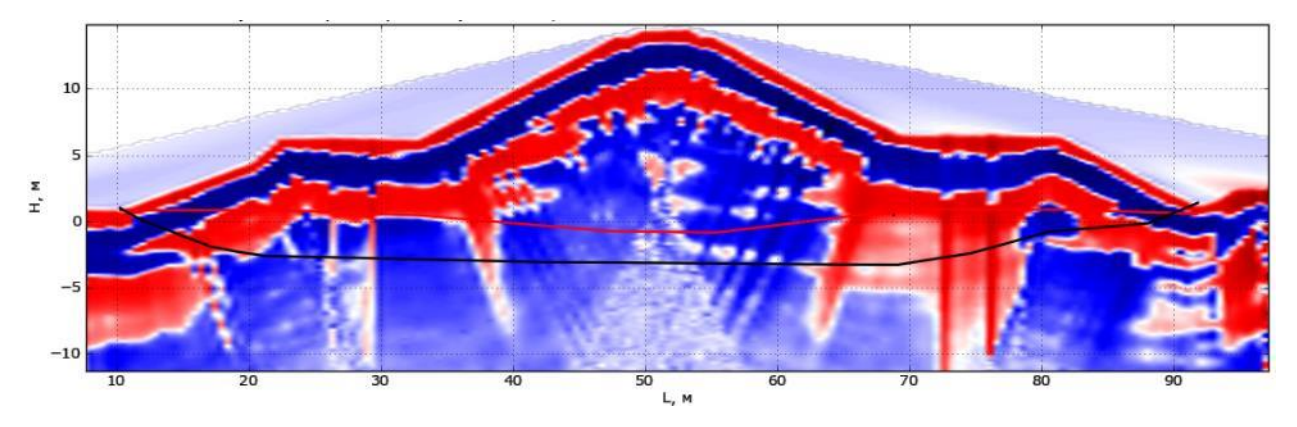

#### Георадарное зондирование на переменной базе

При георадарном зондировании расстояние между антеннами георадара постепенно увеличивается. При этом оставаться неизменным может либо положение оси георадара при одновременном разносе обеих антенн в разные стороны (по-английски это называется CMP – common midpoint survey), либо положение одной из антенн (WARR – wide-angle reflection and refraction method). Сечение, при котором расстояние между приемником и передатчиком равно нулю, называется *осью годографа*.

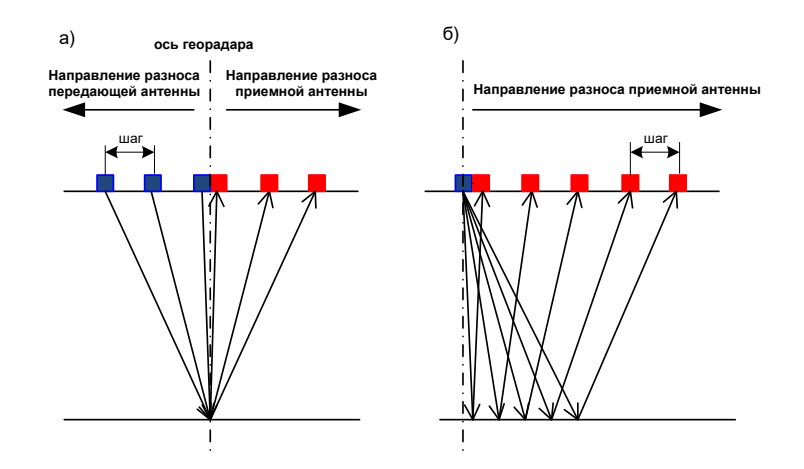

Схема георадарного зондирования: а – CMP; б – WARR; синие квадраты – положение передатчика, красные квадраты – положение приемника

Данное испытание проводится для того, чтобы построить грунтовую модель в заданной точке, т.е. определить глубину и скорость распространения радиоволн для каждого слоя. На радарограмме можно выделить набор годографов различных электромагнитных волн: прямой воздушной, прямой грунтовой, отраженных, преломленных.

Для построения грунтовой модели, как правило, используются только годографы отраженных волн, которые имеют гиперболическую форму. В программу заложена уникальная методика анализа годографов отраженных волн [4], с помощью которой рассчитывается грунтовая модель.

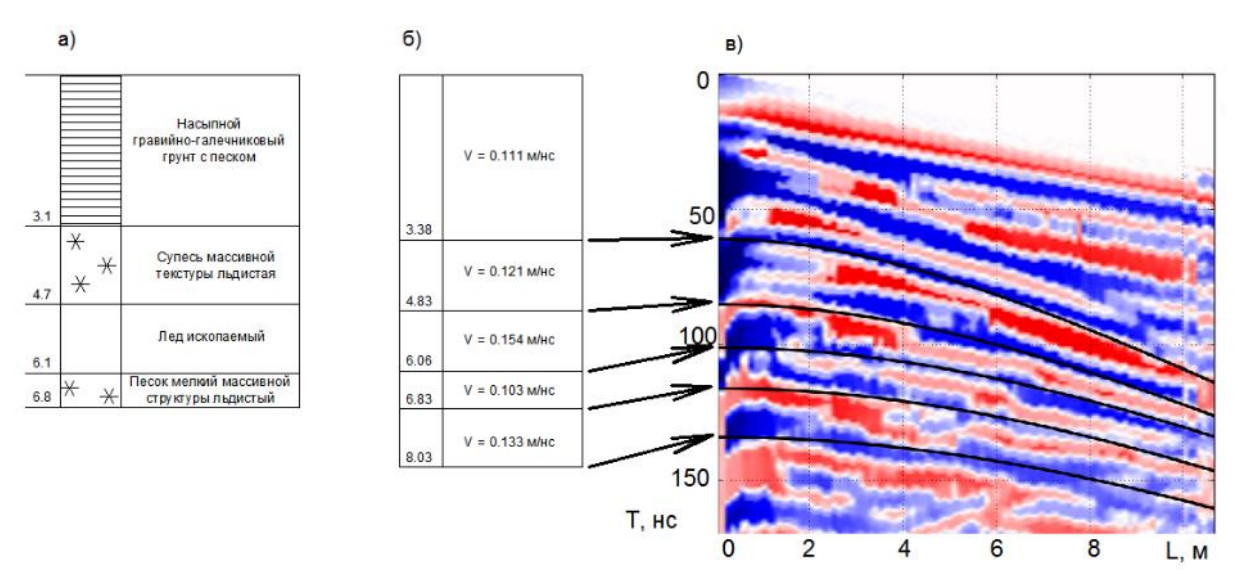

а – инженерно-геологический разрез; б – грунтовая модель, построенная в программе; в – радарограмма, полученная после георадарного зондирования в контрольном сечении; выделены гиперболические годографы волн, отраженных от границ между слоями.

## Определение скоростей распространения радиоволн с помощью амплитудного анализа

Метод заключается в том, что перед непосредственным георадарным обследованием на участке проводится георадарное испытание на металлической пластине, от которой электромагнитная волна отразится полностью:

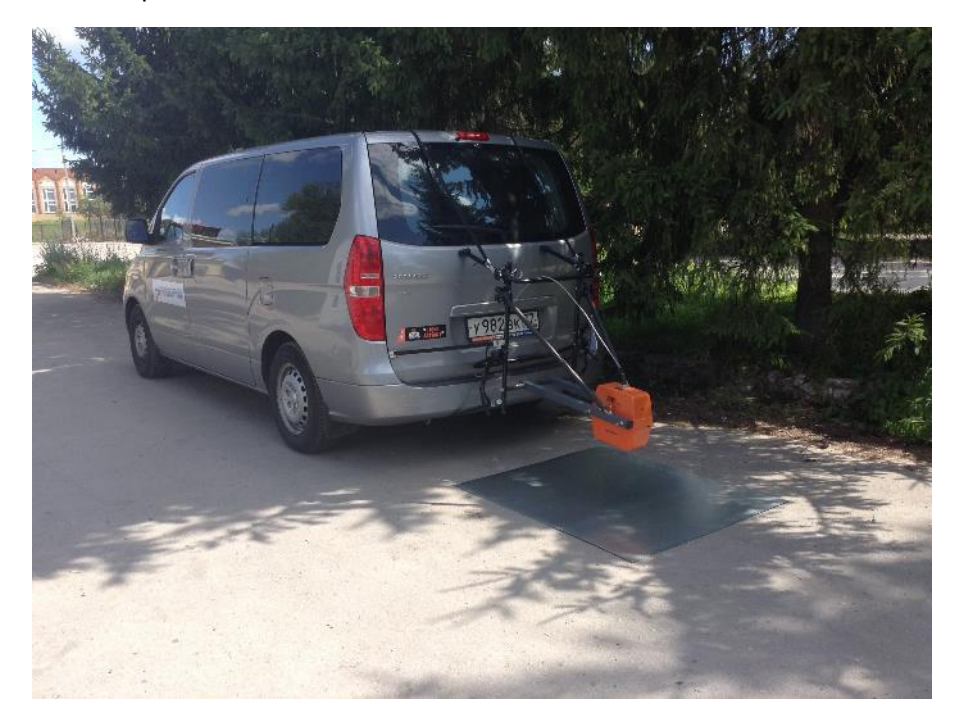

На полученной радарограммы выделяют отражение от поверхности, определяется его амплитуда *А<sub>m</sub>* для разных временных отсчетов:

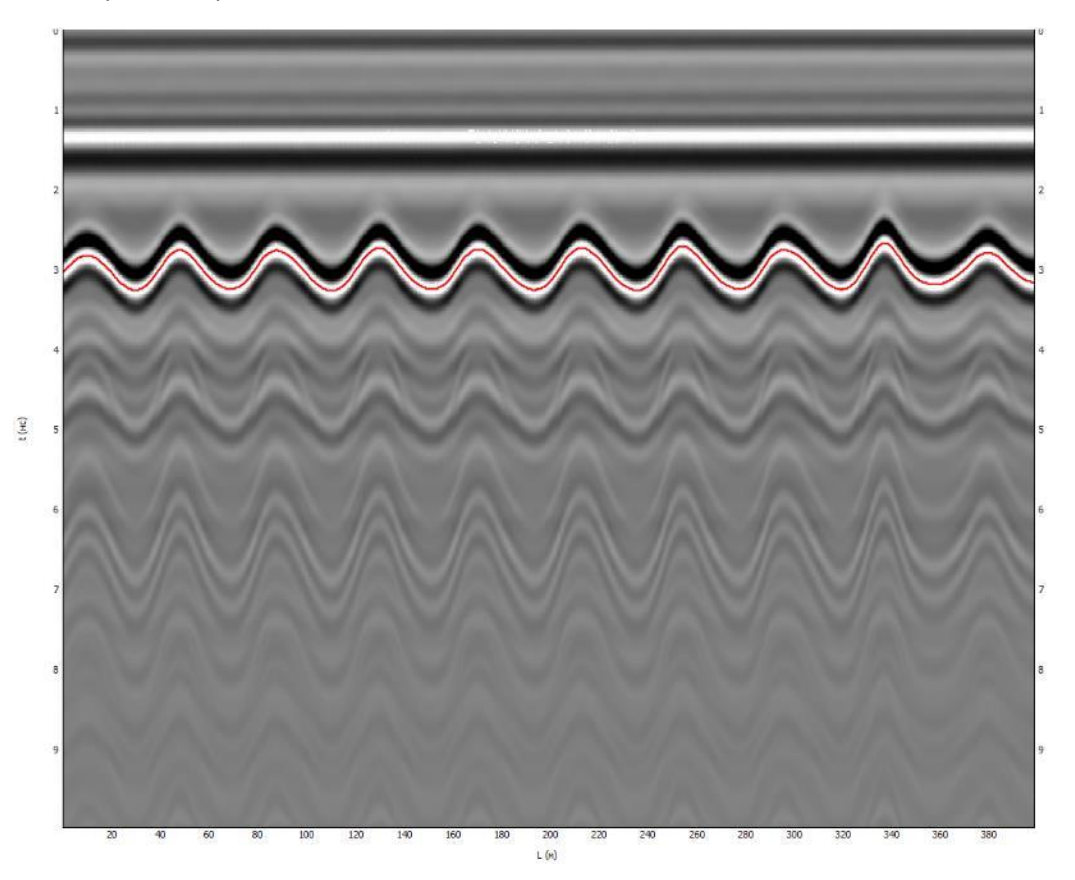

Зная амплитуду  $A_m$ , относительную диэлектрическую проницаемость в первом слое  $\varepsilon_1$  можно определить по формуле:

$$\varepsilon_{1} = \left(\frac{1 + \frac{A_{1}}{A_{m}}}{1 - \frac{A_{1}}{A_{m}}}\right)^{2},$$

где А<sub>1</sub> – амплитуда волны, отраженной от поверхности земли.

#### Амплитудные карты

В случае использования трехмерных георадаров, либо при георадарном обследовании сеткой из продольных и поперечных профилей встает задача трехмерного анализа результатов георадарного обследования.

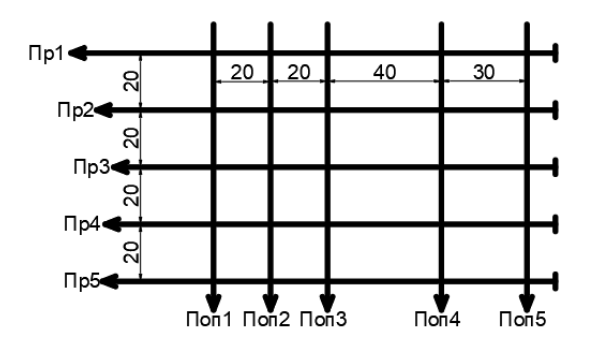

Пример выполнения площадной георадарной съемки в виде сетки продольных и поперечных георадарных профилей

При обработке таких радарограмм часто имеет смысл посмотреть данные всех радарограмм в некотором сечении (на определенной глубине). Для этого строится амплитудная карта:

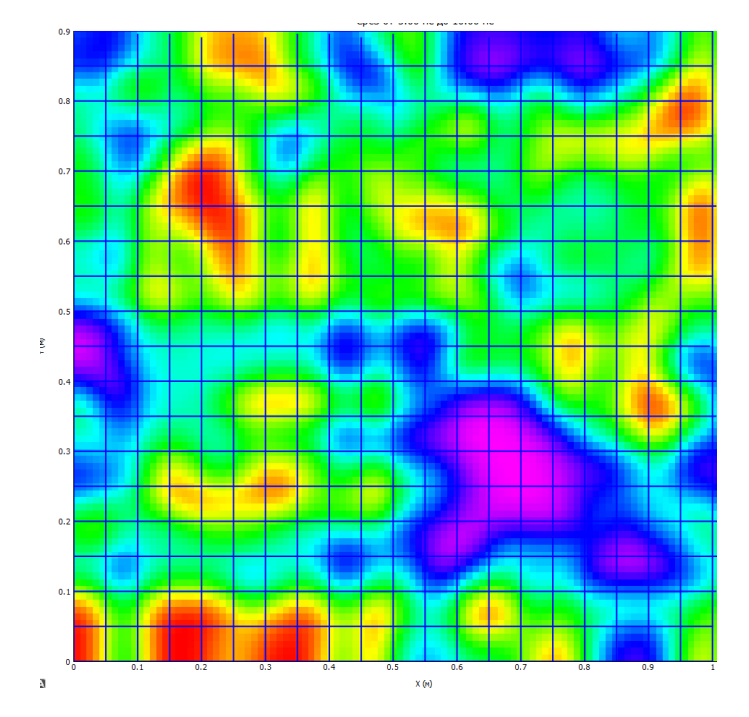

## Литература

- Сухобок, Ю.А. Программный комплекс для информационного моделирования георадарных данных GeoReader / Ю.А. Сухобок, М.С. Курбатов // САПР и ГИС автомобильных дорог. — 2019. — №2 (13). — С. 26-31.
- 2. Сухобок, Ю.А. Основы расшифровки и интерпретации радарограмм: учеб. пособие / Ю.А. Сухобок, В.В. Пупатенко, Г.М. Стоянович // Хабаровск: Изд-во ДВГУПС, 2018. 87 с.
- Пупатенко, В.В. Определение границ раздела сред методом георадиолокации: метод. указания / В.В. Пупатенко, Г.М. Стоянович, Ю.А. Сухобок. – Хабаровск: Изд-во ДВГУПС, 2014. – 22 с.
- Сухобок, Ю.А. Совершенствование методики георадарного обследования грунтовых объектов транспортной инфраструктуры: дисс. ... канд. техн. наук: 05.23.11 / Ю.А. Сухобок // Хабаровск, 2014. — 165 с.
- 5. Владов, М.Л. Введение в георадиолокацию: учебное пособие / М.Л. Владов, А.В Старовойтов. — М.: Издательство МГУ, 2004. — 153 с.
- Изюмов, С.В. Теория и методы георадиолокации: Учеб. пособие / С.В. Изюмов, С.В. Дручинин, А.С. Вознесенский. — М.: Издательство «Горная книга», Издательство Московского государственного горного университета, 2008. — 196 с.
- 7. Ground Penetrating Radar / edited by David J. Daniels. London: the Institution of Electrical Engineers, 2009. 734 p.
- 8. Ground Penetrating Radar: Theory And Applications / edited by H.M. Jol. Amsterdam: Elsevier Science, 2009. 508 p.
- Сергиенко, А.Б. Цифровая обработка сигналов / А.Б. Сергиенко. СПб.: Питер, 2002. 608 с.
- 10. Dossi, M., Forte, E., & Pipan, M. (2015) Automated reflection picking and polarity assessment through attribute analysis: Theory and application to synthetic and real ground-penetrating radar data, *Geophysics*, 80 (5), H23–H35.
- 11. Giannopoulos, A. Modelling ground penetrating radar by GprMax / A. Giannopoulos // Construction and Building Materials. Volume 19. 2005. P. 755 762.

## Модуль обработки радарограмм

#### Файл GeoReader.exe

## Интерфейс программы

Рабочая область состоит из трех основных областей: менеджера элементов (слева, 1), радарограммы (посередине, 2) и трассы (справа, 3). Если какой-то из области нет, ее можно подключить, выбрав необходимый пункт в меню Вид.

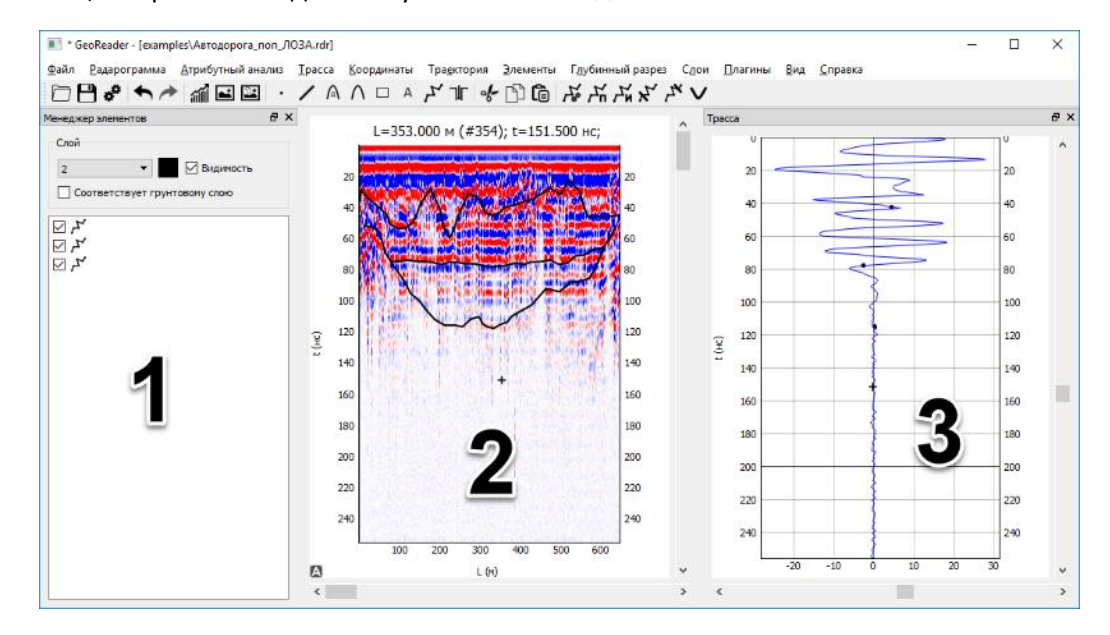

Увеличение/уменьшение радарограммы производится с помощью колесика мыши (вверх-вниз) или с помощью протягивания правой кнопкой мыши. Текущая трасса меняется либо с помощью клавиатуры (стрелками), либо по щелчку мышью на радарограмме, либо с помощью ползунков окна трассы. При этом и на радарограмме, и на трассе появляется клавиатурный курсор (перекрестие), показывающий на текущую точку. Координаты текущей точки указаны над радарограммой (расстояние от начала трассы по горизонтали, м; номер трассы; время, нс):

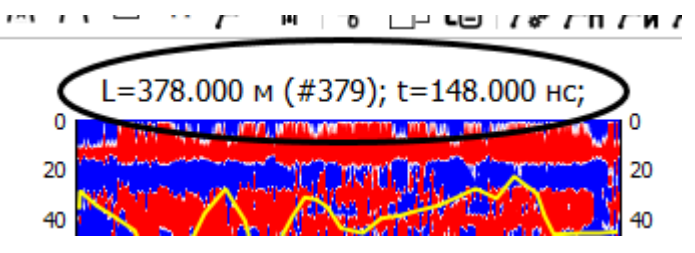

Если включена настройка «Показывать координаты в заголовке радарограммы» (меню Файл – Настройка), то, кроме этого, отображаются координаты и пикет текущей трассы:

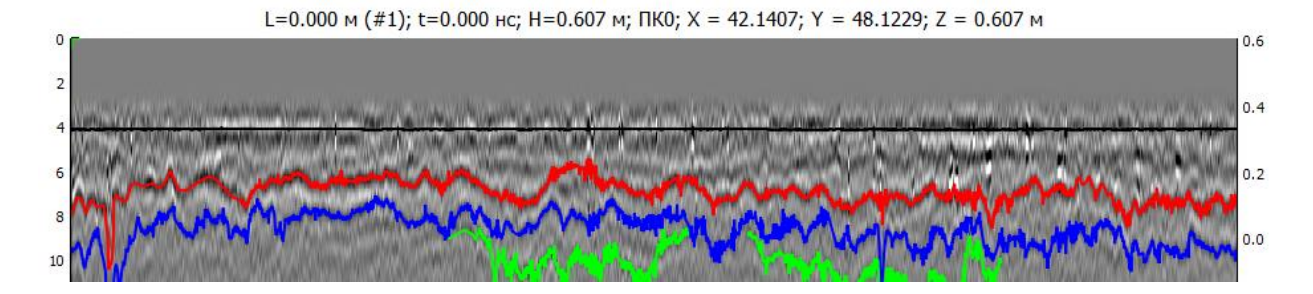

Для настройки яркости и контрастности отображения радарограммы используется гистограмма (Меню Вид – Гистограмма):

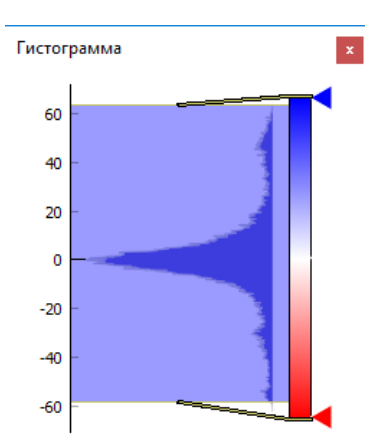

Последние пять действий можно отменить. Для этого необходимо выбрать пункт меню Радарограмма – Отменить (Ctrl+Z). Для возврата следует выбрать пункт меню Радарограмма – Повторить (Ctrl+Shift+Z).

Есть возможность запустить несколько копий программы. Для этого следует выбрать пункт меню Файл – Новое окно.

Каждые 15 минут выполняется автоматическое сохранение текущего файла. Он сохраняется в папку C:\Users\текущий пользователь\AppData\Roaming\geoReader\текущая версия geoReader\autosave.rdr

## Импорт данных из программы Крот (формат txt)

Меню: Файл - Импорт - Импорт из Крота txt (георадары ЛОЗА)...

Исходные данные, полученные от георадара серии ЛОЗА, должны быть подготовлены в программе Крот в текстовом формате (с расширением txt). Задаются основные настройки обследования: шаг обследования (в метрах), временная развертка (в наносекундах), расстояние между антеннами (в метрах) и скорость распространения радиоволн по умолчанию (в м/нс).

| 🔳 Импорт радарограммы         | ? ×                        |
|-------------------------------|----------------------------|
| Шаг зондирования, м           | 0.500                      |
| Временная развертка, нс       | 512.000                    |
| Расстояние между антеннами, м | 1.000                      |
| Скорость распространения волн | по умолчанию, м/нс 0.100 ≑ |
| ОК                            | Отмена                     |

#### Импорт данных из формата GPR (GPR2)

Меню: Файл – Импорт – Импорт из GPR (георадары ОКО-2)... Меню: Файл – Импорт – Импорт из GPR2 (георадары ОКО-2)... (Ctrl+I)

Импорт данных из формата DZT *Меню*: Файл – Импорт – Импорт из DZT (георадары GSSI)...

Импорт данных из формата RD3 *Меню*: Файл – Импорт – Импорт из RD3 (георадары MALA)...

Импорт данных из формата DT1

Меню: Файл – Импорт – Импорт из DT1 (георадары Sensors & Software)...

Импорт данных из формата TRZ

Меню: Файл – Импорт – Импорт из TRZ (георадары TerraZond)...

Задается скорость распространения радиоволн, номер антенного блока, а также смещение спутникового приемника относительно первого блока.

| 💽 Импорт радарограммы                                           |                       | ?     | × |
|-----------------------------------------------------------------|-----------------------|-------|---|
| Скорость распространения волн п                                 | о умолчанию, м/нс 0   | . 100 | - |
| Номер антенного блока                                           | 0                     |       | • |
| Перпендикулярное смещение (от г<br>плюс - вправо, минус - влево | первой антенны), м: [ | 0.075 | - |
| Продольное смещение, м:<br>плюс - назад, минус - вперед         | 10.000                |       | - |
| ОК                                                              | Отмена                |       |   |

#### Импорт данных из формата SGY

Меню: Файл – Импорт – Импорт из SGY...

Необходимо выбрать порядок байтов: Big Endian – порядок от старшего к младшему, Little Endian – порядок от младшего к старшему, Native – как в операционной системе

#### Импорт данных из формата CSV

Меню: Файл - Импорт - Импорт из CSV...

Исходные данные должны быть представлены в CSV-файле (разделитель – точка запятой) в следующем формате (см. рис.):

- Первая две строки справочная информация
- Вторая строка Список расстояний
- Начиная с третьей строки, представлены данные. При этом первое значение в каждой строке соответствует временному отсчету.

| 1  | dL = 1.000 m                                        |
|----|-----------------------------------------------------|
| 2  | dT = 1.000  ns                                      |
| 3  | T/L;0.000;1.000;2.000;3.000;4.000;5.000;6.000;7.000 |
| 4  | 0;58.999;58.472;56.814;53.175;52.7;52.693;52.667;52 |
| 5  | 1;58.949;58.48;56.887;53.537;52.912;52.774;52.646;5 |
| 6  | 2;58.93;58.462;56.915;53.481;52.914;52.787;52.673;5 |
| 7  | 3;58.933;58.47;56.921;53.572;52.981;52.805;52.664;5 |
| 8  | 4;58.932;58.439;56.882;53.539;52.898;52.743;52.627; |
| 9  | 5;58.913;58.412;56.841;53.466;52.898;52.75;52.619;5 |
| 10 | 6;58.92;58.401;56.833;53.46;52.906;52.782;52.651;52 |
| 11 | 7;58.913;58.404;56.844;53.483;52.902;52.748;52.615; |
| 12 | 8;58.902;58.399;56.825;53.379;52.863;52.749;52.623; |

#### Рис. Фрагмент исходного CSV-файла

Задаются основные настройки обследования: шаг обследования (в метрах), временная развертка (в наносекундах), расстояние между антеннами (в метрах) и скорость распространения радиоволн по умолчанию (в м/нс).

| 📧 Импорт радарограммы         | ? ×                        |
|-------------------------------|----------------------------|
| Шаг зондирования, м           | 0.500                      |
| Временная развертка, нс       | 512.000                    |
| Расстояние между антеннами, м | 1.000                      |
| Скорость распространения волн | по умолчанию, м/нс 0.100 ≑ |
| ОК                            | Отмена                     |

Загрузка радарограммы

*Меню*: Файл – Открыть… ☐ (Ctrl+O)

Радарограмма загружается из файла с расширением rdr.

#### Сохранение радарограммы

Меню: Файл - Сохранить 💾 (Ctrl + S)

Меню: Файл - Сохранить как...

Радарограмма сохраняется в файл с расширением rdr.

#### Тестовые примеры

Меню: Файл - Примеры...

Представлены следующие тестовые примеры:

| Название примера          | Описание                                                 |
|---------------------------|----------------------------------------------------------|
| Автодорога_Терразонд      | Георадиотомограф ГРТ-2Х                                  |
| Автодорога1               | Георадар ОКО-2 (антенный блок АБ-1000Р)                  |
| Автодорога2               | Георадар ОКО-2 (антенный блок АБ-1000Р)                  |
| Амплитудный расчет        | Данные для расчета скоростей по методу анализа амплитуд. |
| Амплитудный               | Георадар ОКО-2 (антенный блок АБ-2000)                   |
| расчет_калибровка         |                                                          |
| Оползневой откос_поп_ЛОЗА | Оползневой откос. Георадар ЛОЗА                          |
| Амур_поп_ЛОЗА             | Профиль дна р. Амур у г. Хабаровска. Георадар ЛОЗА       |
| Аводорога_поп_ЛОЗА        | Поперечный профиль автомобильной дороги. Георадар ЛОЗА   |
| Автодорога_прод_ОКО       | Продольный профиль автомобильной дороги Чита-Хабаровск.  |
|                           | Георадар ОКО                                             |
| Годограф_автодорога_ЛОЗА  | Зондирование на переменной базе на автомобильной дороге. |
|                           | Георадар ЛОЗА                                            |
| Годограф_Амур_ЛОЗА        | Зондирование на переменной базе на акватории р. Амур     |
|                           | (зимой). Георадар ЛОЗА                                   |

#### Последние файлы

Меню: Файл - Последние файлы...

Открывается список последних файлов, с которыми работал пользователь. Можно открыть любой из них.

Присоединение других радарограмм

*Меню*: Файл - Присоединить...

К текущей радарограмме присоединяется другая — слева или справа. Операция выполняется успешно, если шаг георадара и шаг между временными отсчетами совпадают.

#### Работа с соседними радарограммами

Меню: Файл - Соседние файлы

К радарограмме можно подключить соседний участок — справа или слева. В случае, если радарограмма состоит из нескольких участков, сверху радарограммы появится панель со схематическим изображением каждого участка:

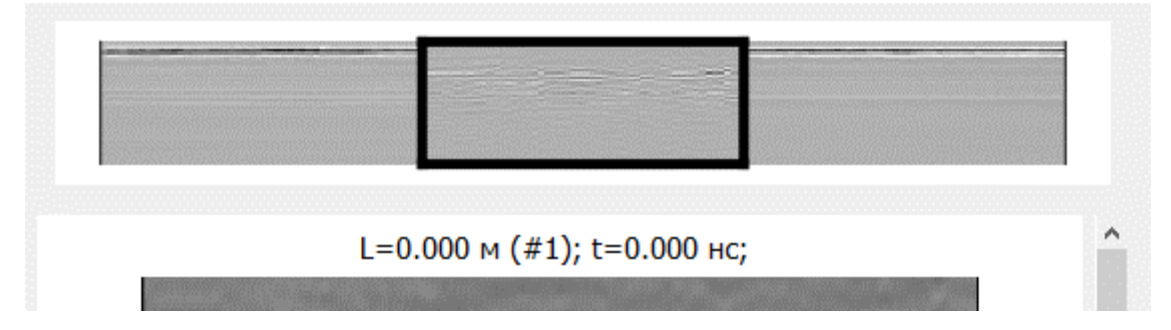

По двойному щелчку можно переходить на нужный участок.

#### Обработка радарограмм

Меню: Радарограмма

#### Отражение радарограммы

Меню: Радарограмма - Отразить

#### Меняет направление георадарного профиля на противоположное.

#### Обрезка радарограммы

Меню: Радарограмма - Обрезать

Обрезает радарограмму сверху, снизу, справа или слева.

Кроме того, есть возможность обрезки радарограммы выше некоторой границы (Радарограмма – Обрезать – Обрезать выше границы). Это может, в частности, использоваться для выравнивания отражающей границы поверхности (при работе с бесконтактными антеннами).

## Удаление трассы *Меню:* Радарограмма – Удалить трассу…

В зависимости от <u>режима удаления</u> либо полностью удаляет трассу, либо меняет текущую трассу на осредненные соседние трассы.

#### Очистка участка радарограммы

Меню: Радарограмма - Очистить участок радарограммы...

Удаляет сбойный участок радарограммы. Амплитуды на заданном участке заменяются нулями.

#### Вставка пустых трасс

Меню: Радарограмма - Вставить пустые трассы...

Вставляет нулевые трассы на заданном участке.

#### Компенсация временной задержки

Меню: Радарограмма - Компенсировать временную задержку...

Компенсирует временную задержку за счет добавления нулевых отсчетов в начало каждой трассы. Необходимо в том случае, если регистрация сигнала начинается не с момента излучения, а с момента прихода прямой воздушной волны на приемную антенну.

#### Вычитание средней трассы

Меню: Радарограмма - Вычесть среднюю трассу...

Вычитает среднюю трассу из каждой трассы. Участок осреднения трассы определяется параметром Длина окна осреднения (в процентах). Эта операция обычно используется для вычитания сигнала прямого прохождения при использовании бесконтактных антенн.

#### Приведение трасс к нулю

*Меню*: Радарограмма - Привести трассы к нулю (Ctrl+0)

Изменяет значения амплитуд так, чтобы для каждой трассы средняя амплитуда соответствовала нулевому значению.

#### Трасса до преобразования:

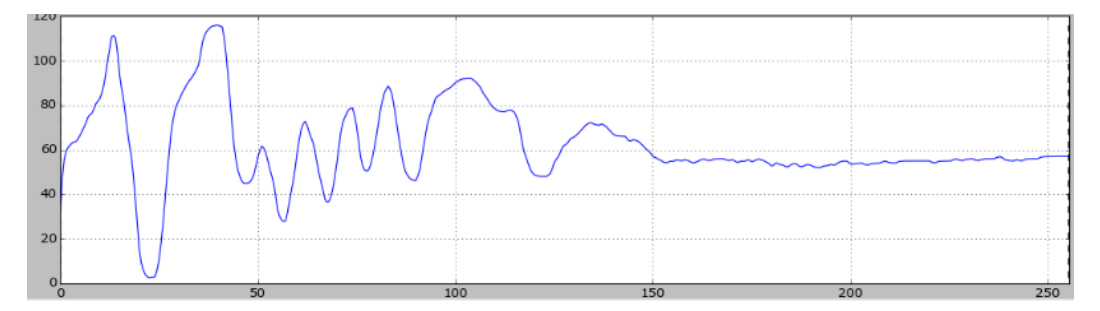

#### Трасса после преобразования:

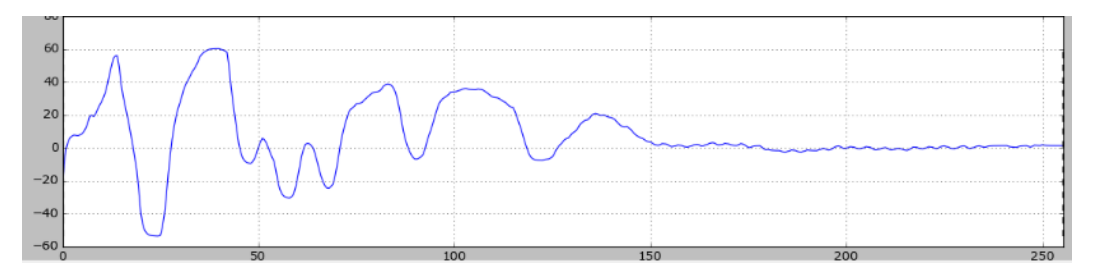

#### Взятие амплитуд по модулю

Меню: Радарограмма - Взять амплитуды по модулю

Амплитуды на всех трассах берутся по модулю. После выполнения преобразования положительные и отрицательные фазы выглядят одинаково.

#### Сглаживание

Меню: Радарограмма - Сглаживание

Осредняет все трассы, что позволяет избавиться от мелких шумов. Задается количество отсчетов, по которым выполняется осреднение (чем оно больше, тем сильнее сглаживание).

Трасса до преобразования:

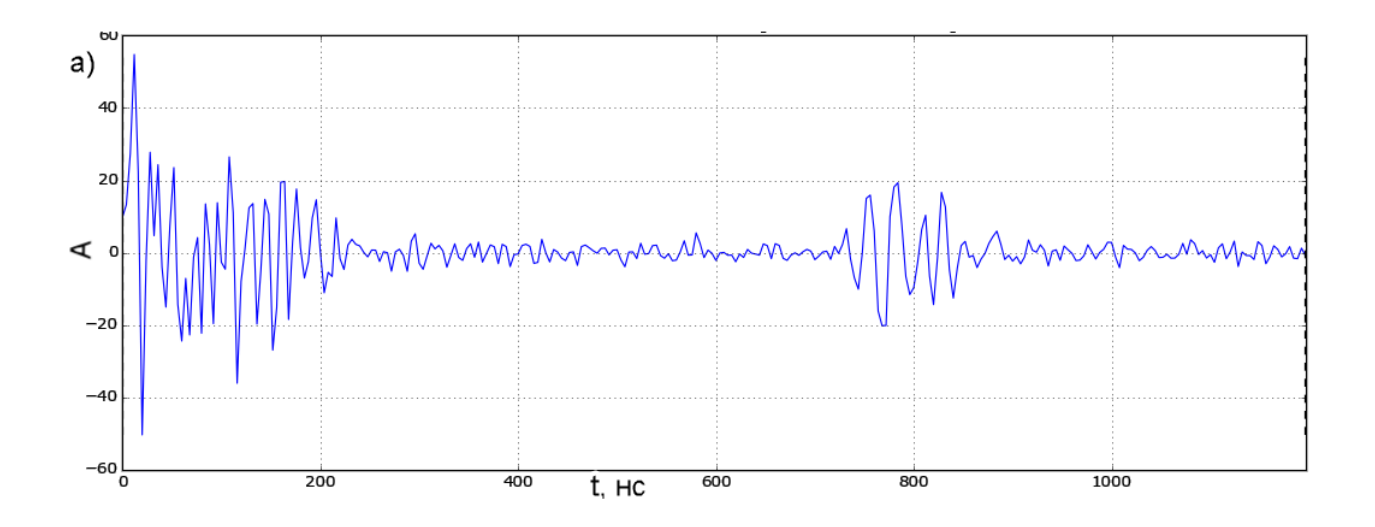

Трасса после преобразования:

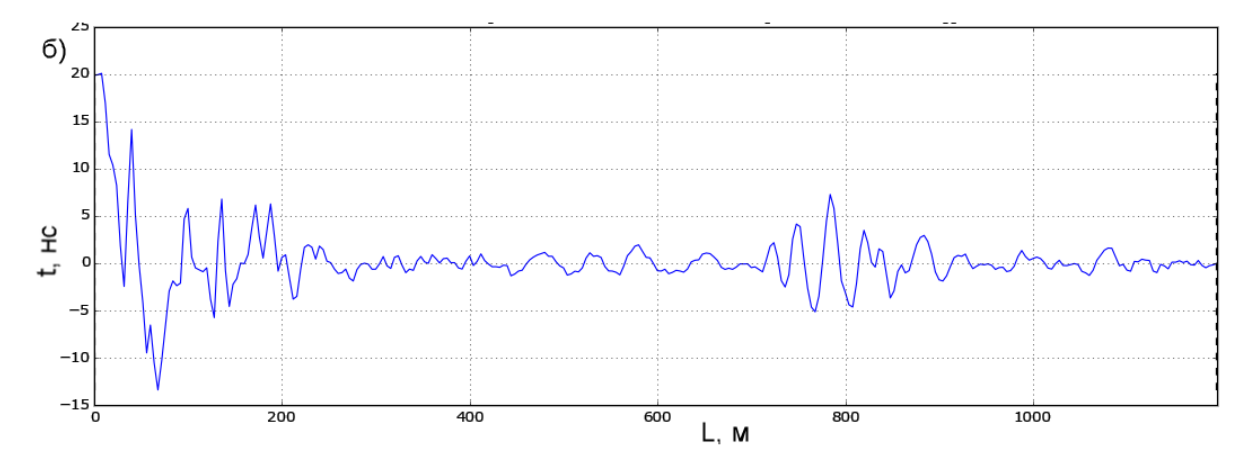

#### Пиксельное осреднение

Меню: Радарограмма - Пиксельное осреднение

Выполняет сглаживание всей радарограммы в целом с использованием попиксельного осреднения.

#### Коррекция дрейфа нуля

Меню: Радарограмма - Коррекция дрейфа нуля

Исправляет колебания нуля. Задается количество отсчетов, по которым выполняется коррекция.

Трасса до преобразования:

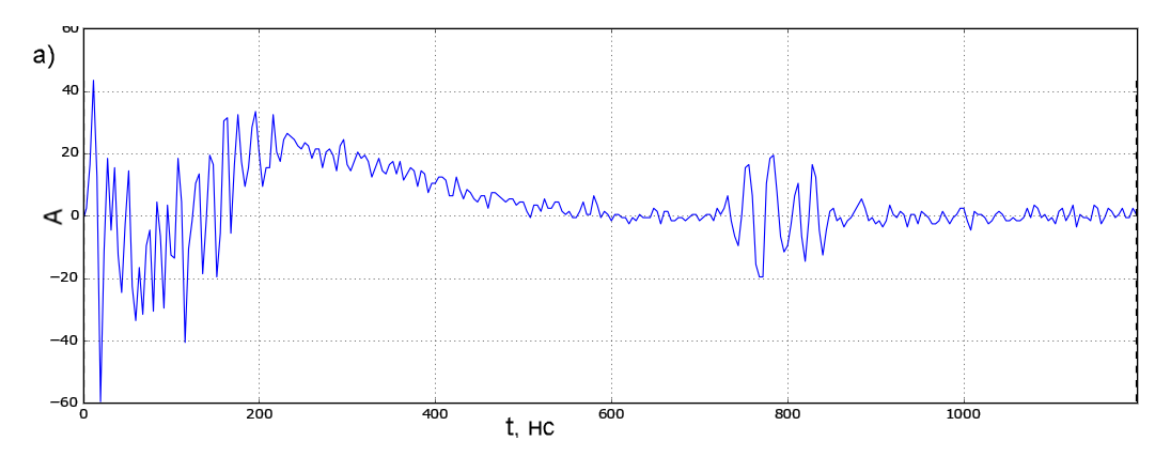

Трасса после преобразования:

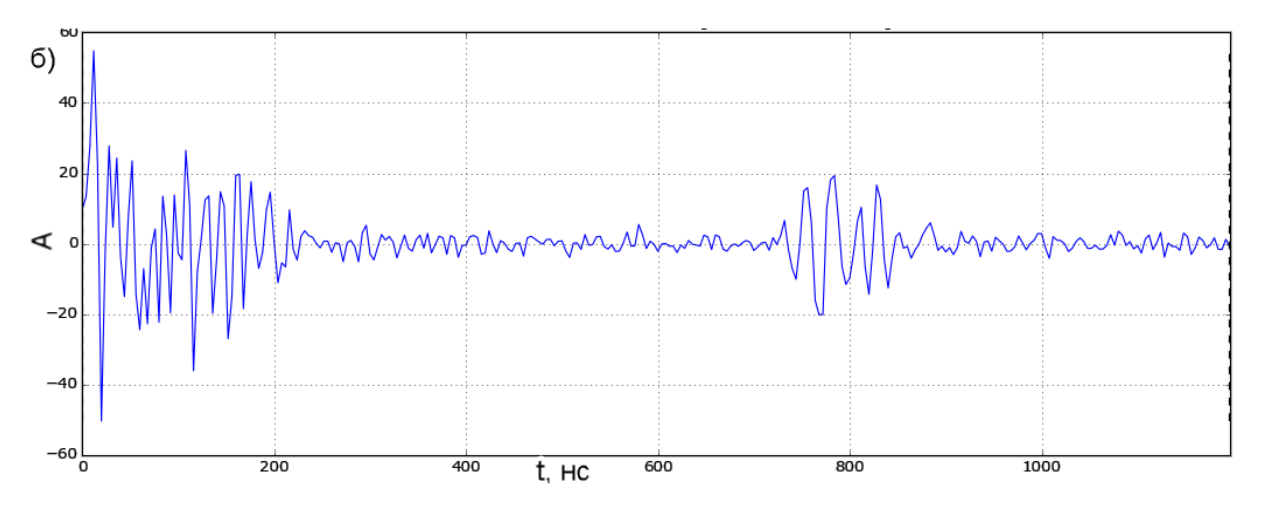

Очистка гистограммы

Меню: Радарограмма - Очистить гистограмму

Возвращает настройки гистограмм в первоначальный вид.

#### Настройка усиления

Меню: Радарограмма - Усиление

Настройка усиления (ослабления) сигнала. Позволяет усилить слабые отражения и, наоборот, ослабить сильные. Может выполняться по текущей трассе, по средней трассе и автоматически.

#### Настройка усиления по текущей или средней трассе

| , ,                        |    | · · ·       | 1   |                |              |      |         |        | . 7 |
|----------------------------|----|-------------|-----|----------------|--------------|------|---------|--------|-----|
| <i>Меню</i> : Радарограмма | -  | Усиление    | -   | Настройка      | усиления     | по   | текущей | трассе |     |
| <i>Меню</i> : Радарограмма | _  | Усиление    | _   | Настройка      | усиления     | по   | средней | трассе |     |
| При выборе данных пунн     | то | в меню откр | ыва | ается окно нас | троек усилен | ния: |         |        |     |

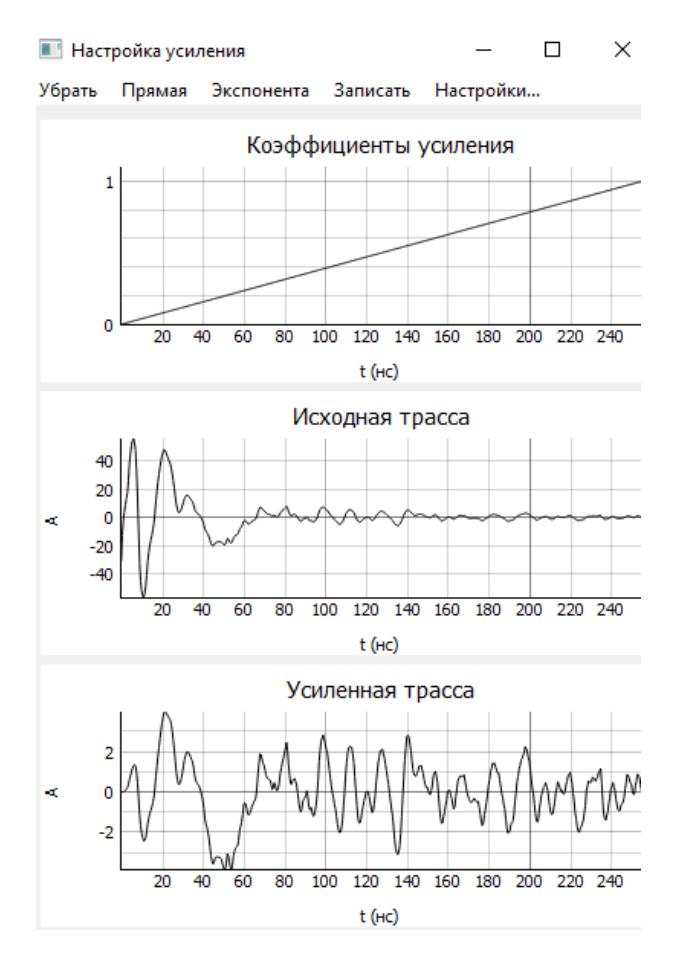

В верхней части окна отображается график коэффициентов усиления (от 0 до 1). В средней части отображается исходная (текущая или средняя) трасса, в нижней — усиленная трасса. Усиленная трасса рассчитывается путем умножения исходной трассы на соответствующий коэффициент усиления.

При выборе пункта меню Убрать, все коэффициенты усиления становятся равными 1, то есть трасса не изменяется.

При выборе пункта меню Прямая, коэффициенты усиления линейно изменяются от 0 до 1.

При выборе пункта меню Экспонента, коэффициенты усиления экспоненциально изменяются от 0 до 1. Форма экспоненты зависит от коэффициента усиления (от 1 до 100), который можно изменить, выбрав пункт меню Настройки...

Кроме того, график коэффициентов усиления можно менять вручную путем нажатия мышью на соответствующую область графика. Величину временного интервала при изменении вручную можно изменить, выбрав пункт меню Настройки...

При выборе пункта меню Записать, коэффициенты усиления записываются и радарограмма изменяется.

#### Нормировка амплитуд по вертикали

Меню: Радарограмма - Усиление - Нормировка амплитуд по вертикали

Выполняет динамическое выравнивание амплитуд трасс к одному диапазону для того, чтобы более низкие амплитуды привести к более высоким. Задается количество отсчетов, по которым выполняется приведение амплитуд.

#### Трасса до преобразования:

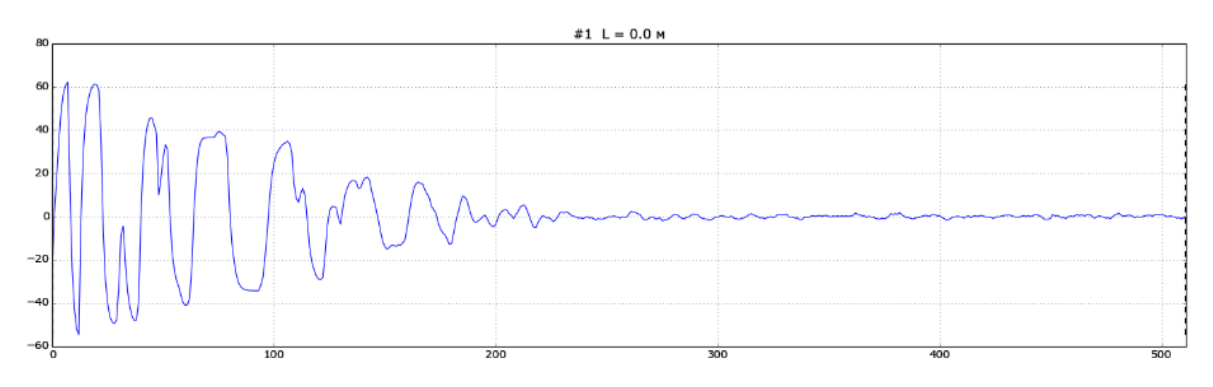

#### Трасса после преобразования:

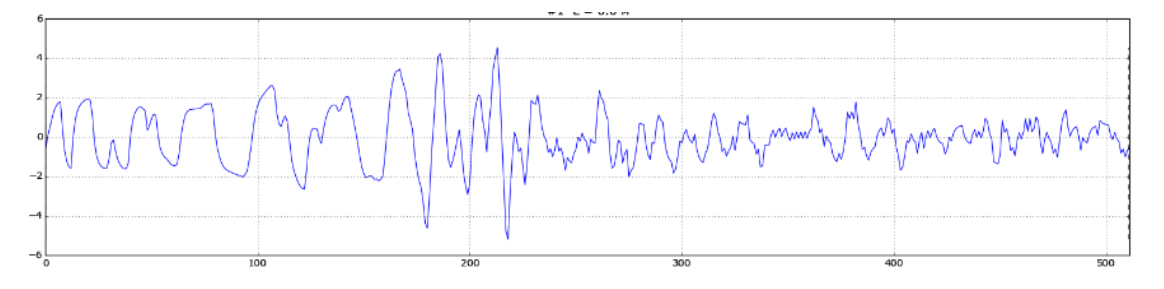

#### Нормировка амплитуд по горизонтали

Меню: Радарограмма - Усиление - Нормировка амплитуд по горизонтали

Выполняет динамическое выравнивание амплитуд всех трасс радарограммы к одному диапазону. Обычно необходимо либо при присоединении другой радарограммы, либо при обработке радарограмм, полученных при выполнении георадарного зондирования на переменной базе (методом ОГТ).

#### Пиксельная нормировка амплитуд

Меню: Радарограмма - Усиление - Пиксельная нормировка амплитуд

Выполняет попиксельное динамическое выравнивание амплитуд всех трасс радарограммы к одному диапазону. После выполнения преобразования все амплитуды будут находиться в диапазоне от -1 до +1.

#### Частотная фильтрация

Меню: Радарограмма - Частотная фильтрация по средней трассе

Меню: Радарограмма - Частотная фильтрация по текущей трассе

По средней или текущей трассе выполняется прямое преобразование Фурье и строится спектр (амплитудно-частотная характеристика сигнала):

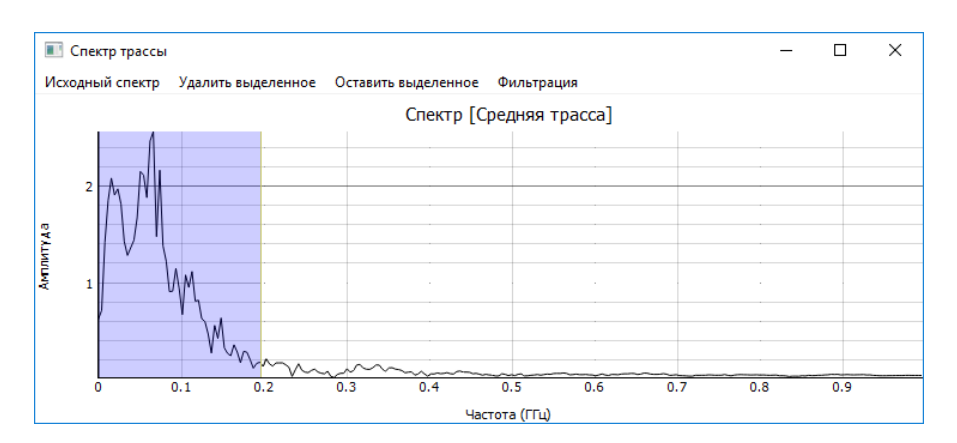

Кнопка Удалить выделенное обнуляет амплитуды частот, соответствующие голубой прямоугольной области.

Кнопка Оставить выделенное, наоборот, обнуляет все амплитуды вне голубой прямоугольной области.

Кнопка Исходный спектр возвращает спектр в исходное состояние.

По нажатию на кнопку Фильтрация выполняется обратное преобразование Фурье для каждой трассы, выполняется фильтрация радарограммы.

#### Фильтр dewow

*Меню*: Радарограмма - Фильтрация - Фильтр dewow

Применяет фильтр dewow, подавляющий частоты ниже 2% от частотного поля спектра. Применяется для очистки от шумов, обусловленных характеристиками антенн.

Экспорт радарограммы в Excel *Меню:* Радарограмма – Экспорт – Экспорт в Excel...

Сохраняет данные радарограммы в формате Microsoft Excel (xls).

Экспорт радарограммы в CSV

Меню: Радарограмма - Экспорт - Экспорт в CSV...

Сохраняет данные радарограммы в текстовом файле в формате CSV.

Экспорт радарограммы в SGY *Меню:* Радарограмма – Экспорт – Экспорт в SGY...

Сохраняет данные радарограммы в текстовом файле в формате SGY.

Сохранение радарограммы в виде изображения *Меню:* Радарограмма – Экспорт – Сохранить изображение… 🖾 (Ctrl+E) Сохраняет радарограмму в формате PNG. Можно настроить высоту и ширину файла изображения в пикселях.

Копирование радарограммы в виде изображения в буфер обмена

*Меню:*Радарограмма – Экспорт – Скопировать изображение в буфер обмена 🖭 (Ctrl+Shift+E)

Копирует радарограмму в буфер обмена.

Сохранение радарограммы в виде подложки

Меню: Радарограмма - Сохранить подложку...

Сохраняет данные радарограммы в виде подложки (файл с расширением ul). В дальнейшем подложку можно загрузить.

Радарограмму необходимо сохранять в виде подложки, т.к. в программе отсутствует возможность при изменении радарограммы вернуться к её прошлой версии. Поэтому во избежание порчи радарограммы, её лучше предварительно сохранить в виде подложки.

#### Загрузка подложки

Меню: Радарограмма - Загрузить подложку...

Загружает ранее сохраненную подложку вместо текущей радарограммы. Необходимо, чтобы совпадало количество трасс и количество временных отсчетов на текущей радарограмме и подложке.

#### Изменение параметров радарограммы

Меню: Радарограмма – Изменить параметры радарограммы...

Открывает окно, в котором можно изменить параметры радарограммы: шаг дискретизации по длине и по времени, расстояние между антеннами и скорость распространения радиоволн по умолчанию.

#### Прореживание радарограммы

Меню: Радарограмма - Проредить радарограмму...

Позволяет проредить радарограмму по горизонтали (оставить каждую n-ую трассу), либо по вертикали (оставить каждый m-й временной отсчет). Также можно разделить радарограмму на k отдельных файлов.

#### Изменение длины профиля

Меню: Радарограмма - Изменить длину профиля...

Открывает окно, в котором можно изменить длину профиля. Количество трасс при этом не изменяется, пересчитывается шаг обследования.

#### Добавление примечаний

Меню: Радарограмма - Изменить примечания...

Позволяет добавить текстовые примечания к радарограмме.

#### Информация о радарограмме

Меню: Радарограмма - Информация о радарограмме...

Открывает окно с информацией о радарограмме: количестве трасс, шаге зондирования, длине профиля, количестве отсчетов на трассе, временной развертке, шаге дискретизации, расстоянии между антеннами, скорости распространения волн по умолчанию и пр.

| 📧 Информация о радарограмме                                                                                                    | ?                 | $\times$ |
|----------------------------------------------------------------------------------------------------|-------------------|----------|
| <ul> <li>Информация о радарограмме</li> <li>Размер данных: 72.65 Мбайт<br/>Количество трасс: 4564<br/>Шаг зондирования: 0.200 м<br/>Длина профиля: 912.600 м<br/>Количество отсчетов на трассе: 1024<br/>Временная развертка: 48.000 нс<br/>Шаг дискретизации: 0.047 нс<br/>Расстояние между антеннами: 0.241 м<br/>Скорость распространения волн в среде по умолчанию 0.134 м<br/>Серия георадара: ОКО-2<br/>Вид антенн: АБ700М<br/>Центральная частота сигнала: 700 МГц<br/>Информация о времени записи трасс присутствует<br/>GPS траектория подключена<br/>Левого соседа нет<br/>Правого соседа нет</li> </ul> | ?<br>ι/нс (ε = 5. | ×        |

#### Атрибутный анализ

Меню: Атрибутный анализ

Атрибутный анализ — это определение динамических параметров волновой картины, нацеленное на получение дополнительной информации о строении разреза. Результаты атрибутного анализа не связываются с трассами и отображаются поверх радарограммы. По изменению атрибутов в некоторых местах по сравнению с общей картиной можно делать вывод о наличии зон локальных неоднородностей. Однако, конкретных рекомендаций по применению различных алгоритмов атрибутного анализа

Цветовая схема, с помощью которой будут выведены результаты атрибутного анализа, задается настройкой «Цветовая схема для атрибутного анализа». Прозрачность результатов атрибутного анализа задается настройкой <u>«Прозрачность радарограммы при наличии результатов атрибутного анализа»</u>.

Для настройки яркости и контрастности отображения результатов атрибутного анализа используется гистограмма (Меню Атрибутный анализ – Гистограмма для атрибутного анализа (F4)).

Чтобы очистить результаты амплитудного анализа, следует выбрать пункт меню Атрибутный анализ – Очистить атрибуты.

Чтобы записать результаты атрибутного анализа в радарограмму (вместо исходных трасс), следует выбрать пункт меню Атрибутный анализ – Записать атрибуты в основную радарограмму. Этой командой нужно пользоваться с осторожностью, так как она полностью затирает исходные трассы.
Результаты атрибутного анализа можно сохранить в виде отдельной подложки (файл с расширением .ul). Для сохранения следует выбрать пункт меню Атрибутный анализ – Сохранить подложку... Для загрузки подложки – пункт меню Атрибутный анализ – Загрузить подложку...

### Преобразование Гильберта

Меню: Атрибутный анализ - Преобразование Гильберта...

Преобразует каждую трассу в одну из трех функций: мгновенную амплитуду, мгновенную фазу или мгновенную частоту [9].

Мгновенная амплитуда соответствует огибающей исходного сигнала. Такое представление используется для выделения участков радарограммы, отличающихся от соседних областей более высокой или более низкой энергией сигнала. Мгновенная частота указывает на участки записи с различным частотным составом. Мгновенная фаза указывает на участки трасс, имеющих существенные сдвиги по сравнению с окружающими эти участки трассами.

### Преобразование cosine phase

Меню: Атрибутный анализ - Преобразование cosine phase...

Выполняет преобразование cosine phase, основанное на преобразовании Гильберта [10]. Необходимо для того, чтобы привести все экстремальные значения амплитуд к единому значению (с сохранением частотных характеристик).

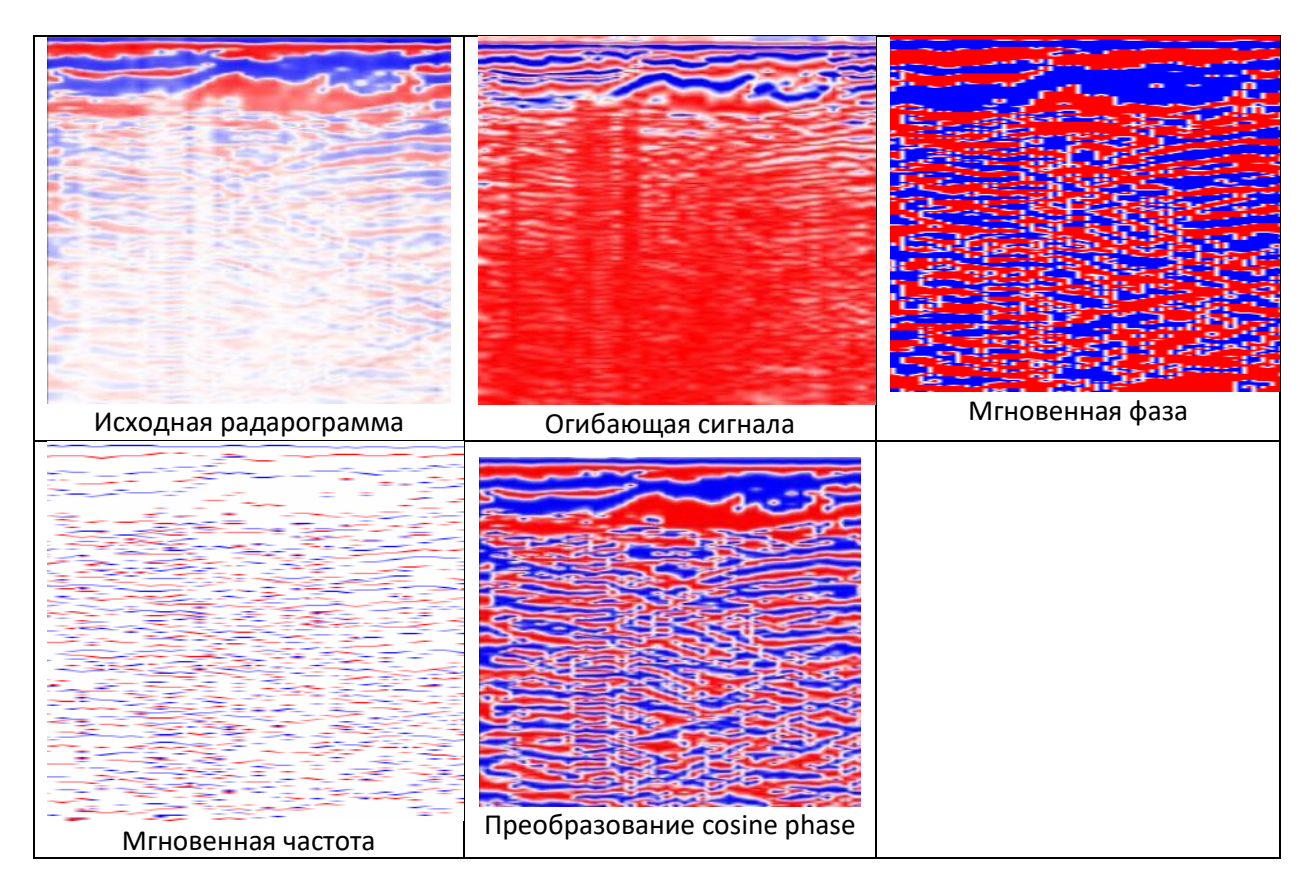

### Экстремумы

Меню: Атрибутный анализ - Экстремумы

Поиск максимальных и минимальных значений (а также нулевых) на каждой трассе.

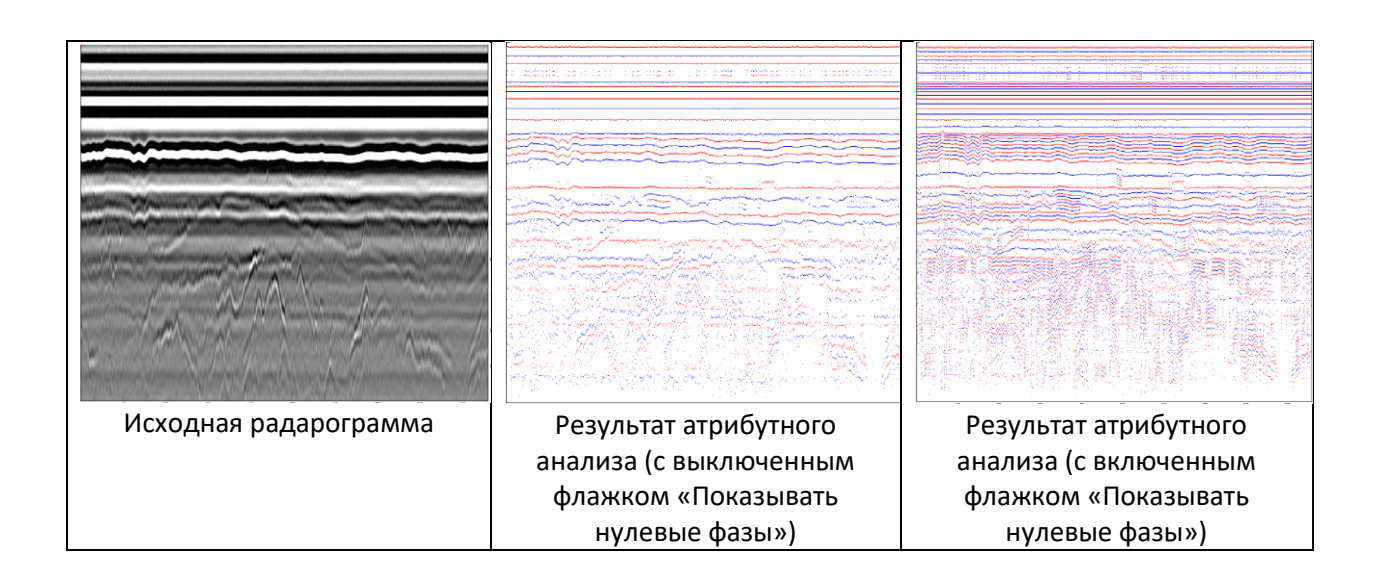

#### Максимум по скользящему окну

Меню: Атрибутный анализ - Максимум по скользящему окну...

В результат атрибутного анализа в данной точке записывается максимальная амплитуда в пределах положения скользящего окна.

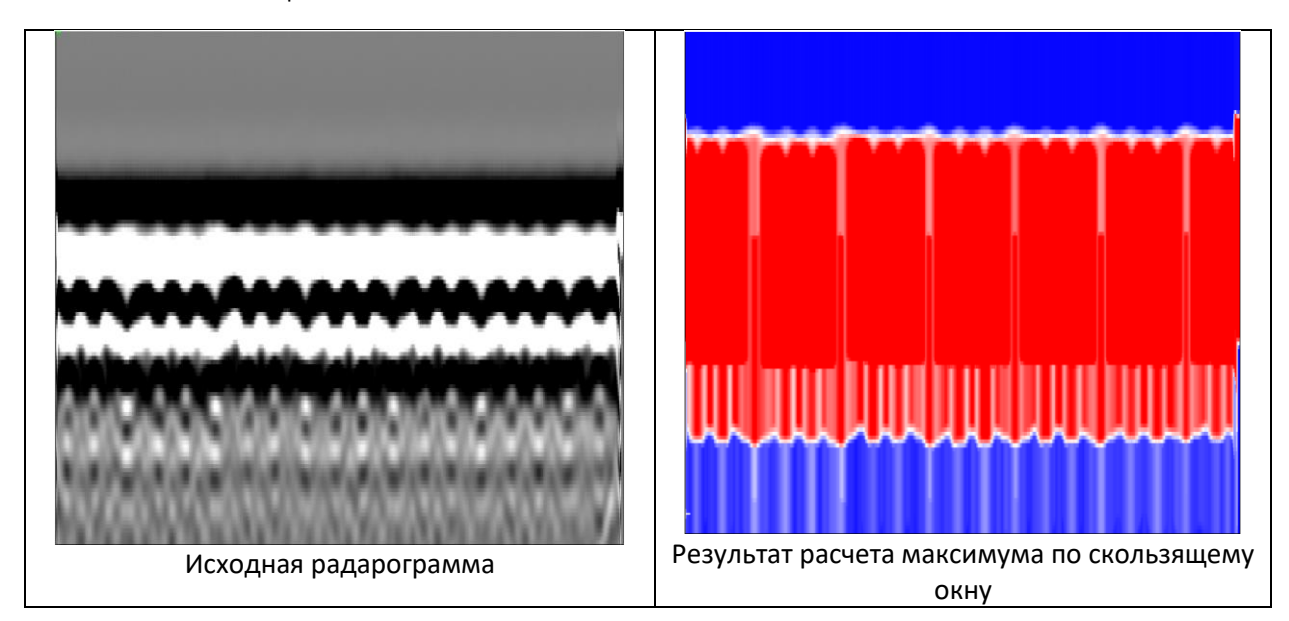

## Размах экстремумов

Меню: Атрибутный анализ - Размах экстремумов

Визуально показывает расстояния между экстремумами (максимальными и минимальными амплитудами).

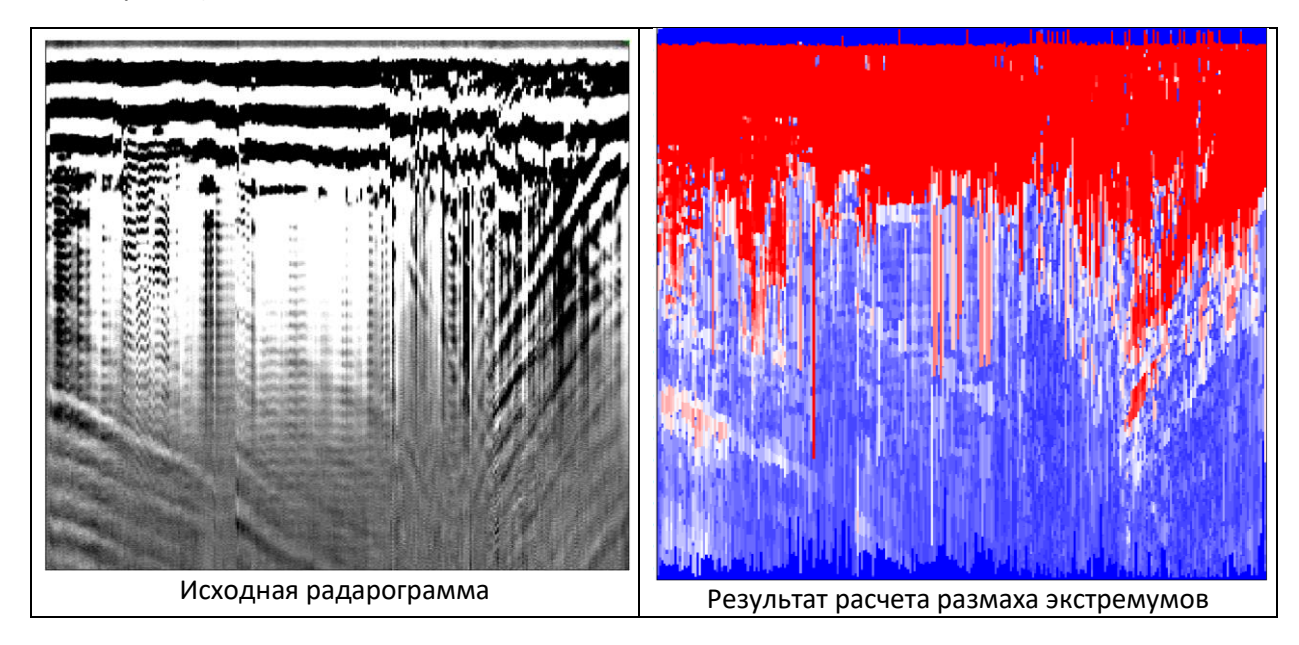

## Поле затухания

Меню: Атрибутный анализ - Поле затухания

Визуально показывает уровень затухания для каждого участка каждой трассы.

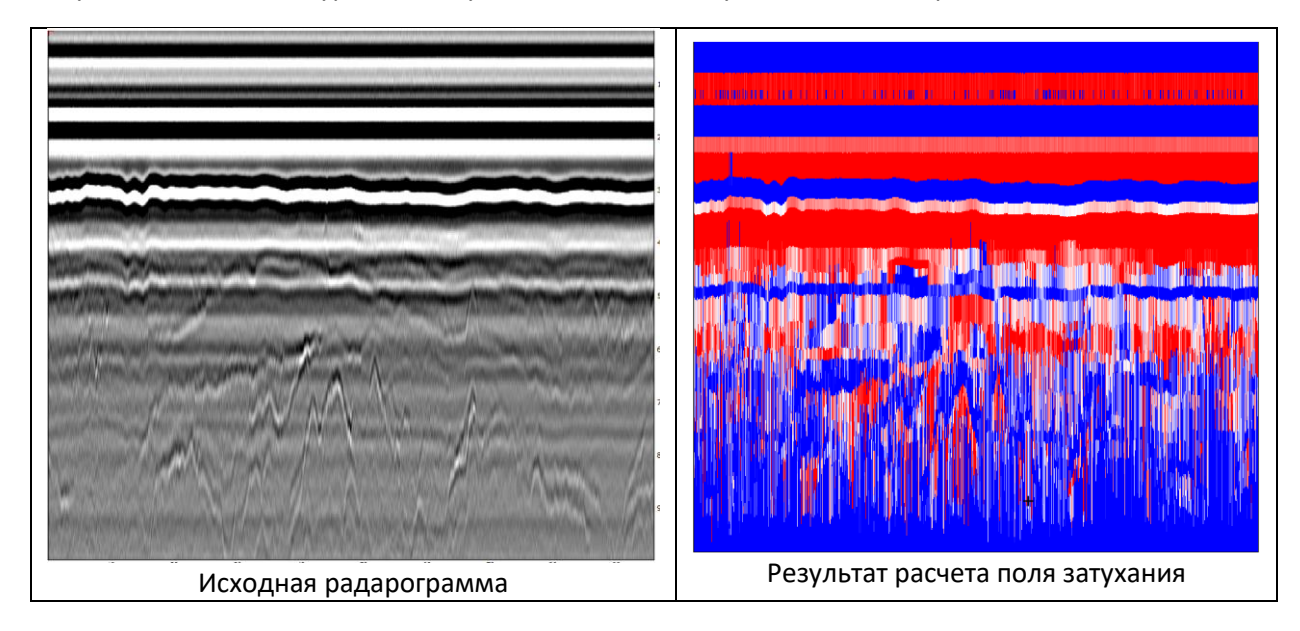

# Энергия

Меню: Атрибутный анализ - Энергия

Поиск суммарной энергии по скользящему окну.

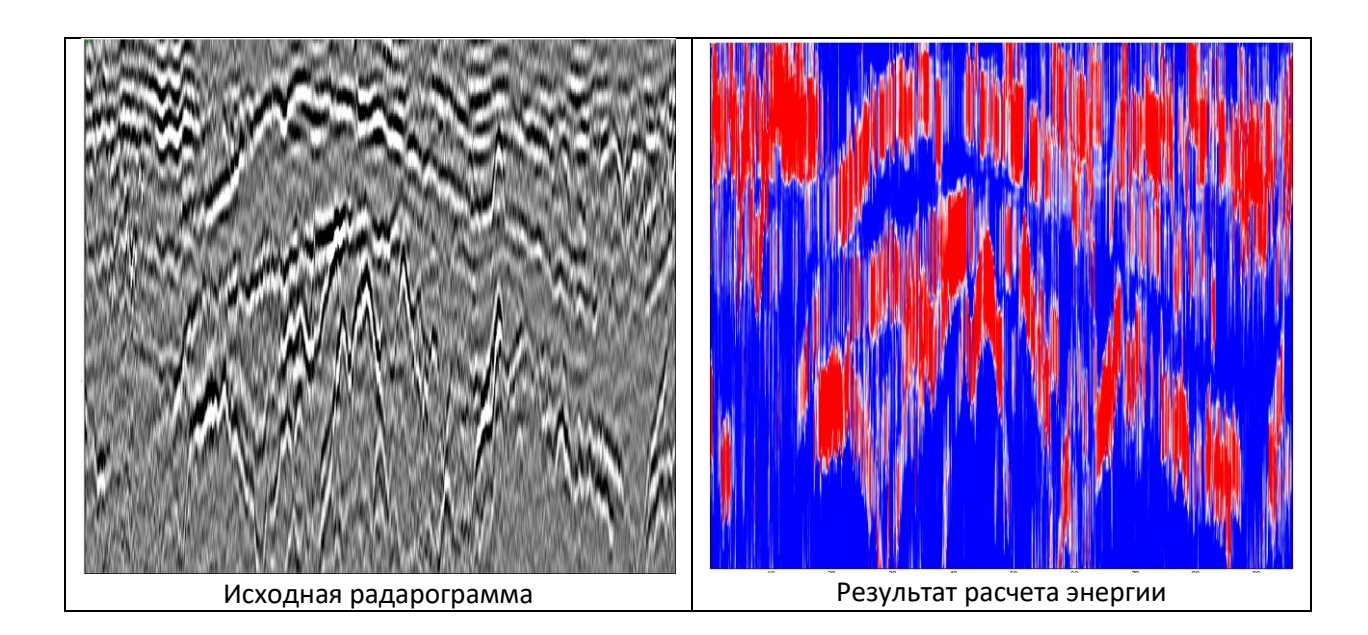

# Дифференцирование

Меню: Атрибутный анализ - Дифференцирование

Расчет производной по каждой трассе. Операция эффективна при обработке данных георадаров серии ЛОЗА.

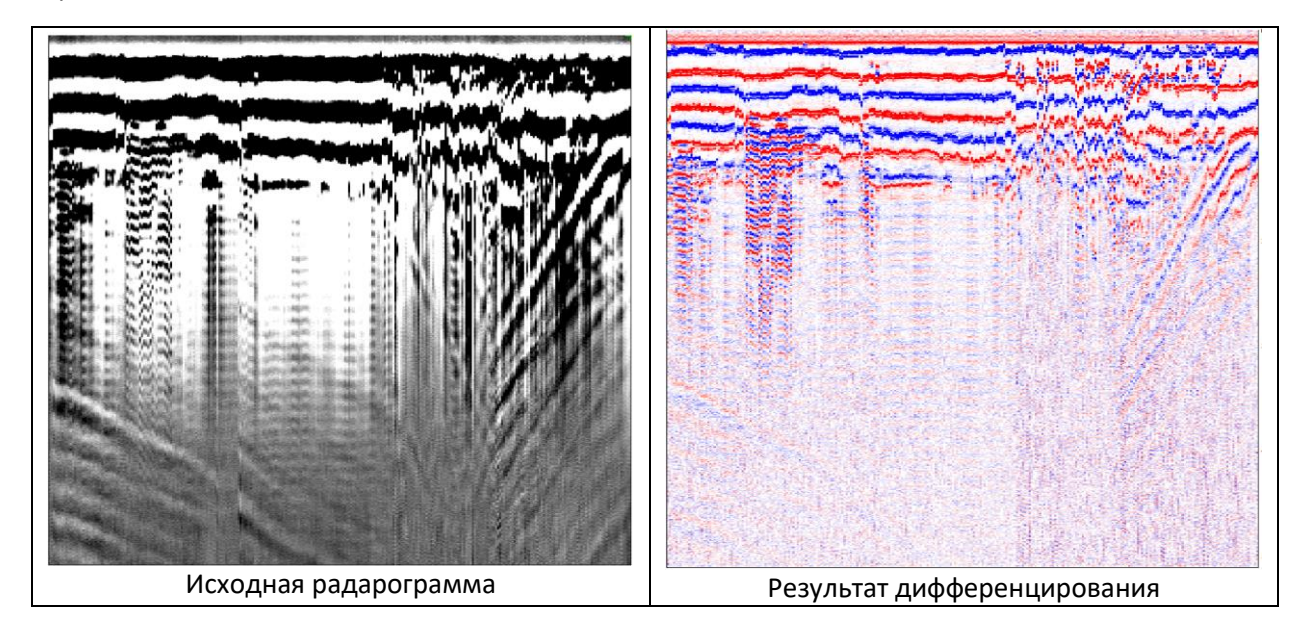

# Переломы

Меню: Атрибутный анализ - Переломы...

Поиск переломов по каждой трассе. Операция эффективна при обработке данных георадаров серии ЛОЗА.

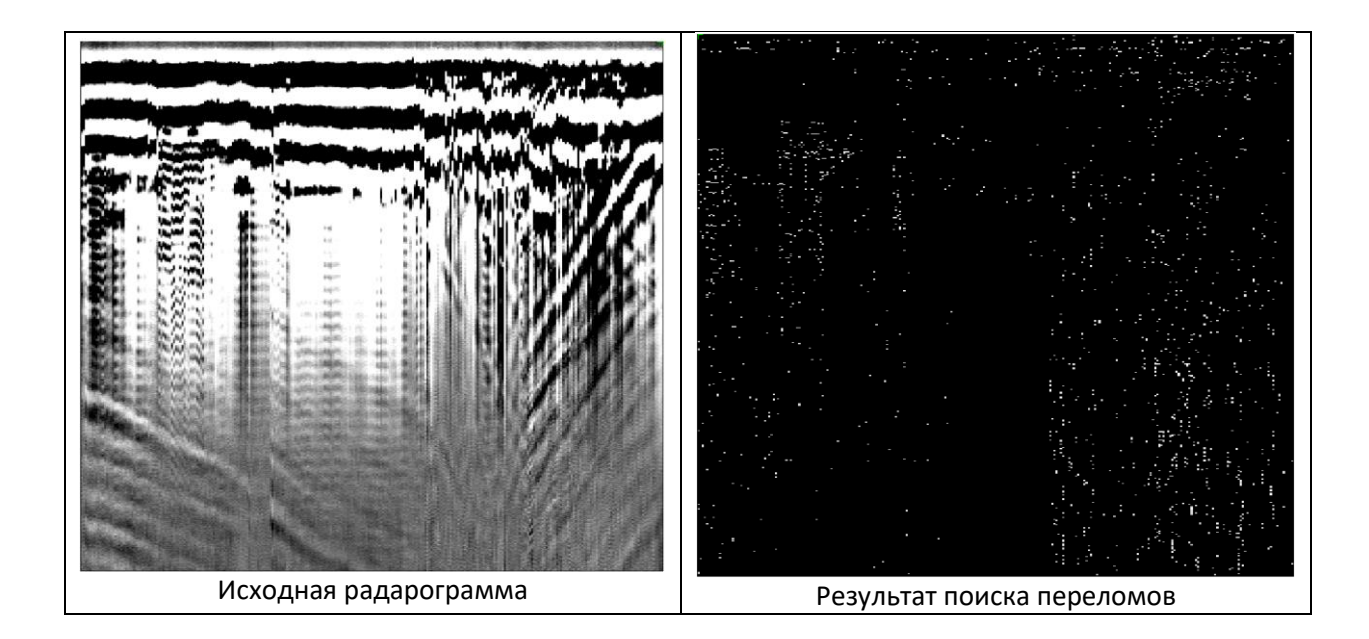

### Преобразование в спектральный вид

Меню: Атрибутный анализ - Преобразование в спектральный вид...

Выполняется оконное преобразование Фурье по каждой трассе. Затем для каждого значения времени определяется значение частоты максимальной по амплитуде гармоники. Совокупность таких амплитуд формирует преобразованную радарограмму. Задается количество отсчетов для оконного преобразования Фурье и фиксированная частота.

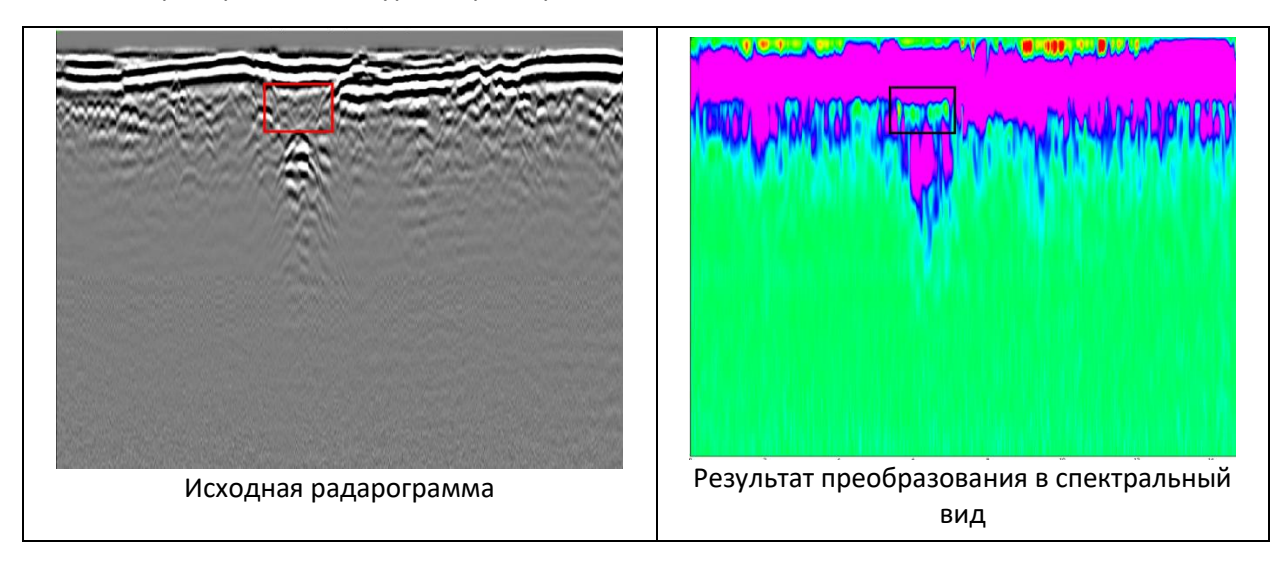

# Q-фактор

*Меню:* Атрибутный анализ – Q-фактор...

Расчет Q-фактора – отношения ширины спектра к частоте максимальной по амплитуде гармоники. На выходе выдается результат атрибутного анализа и график с отдельным значением Q-фактора для каждой трассы.

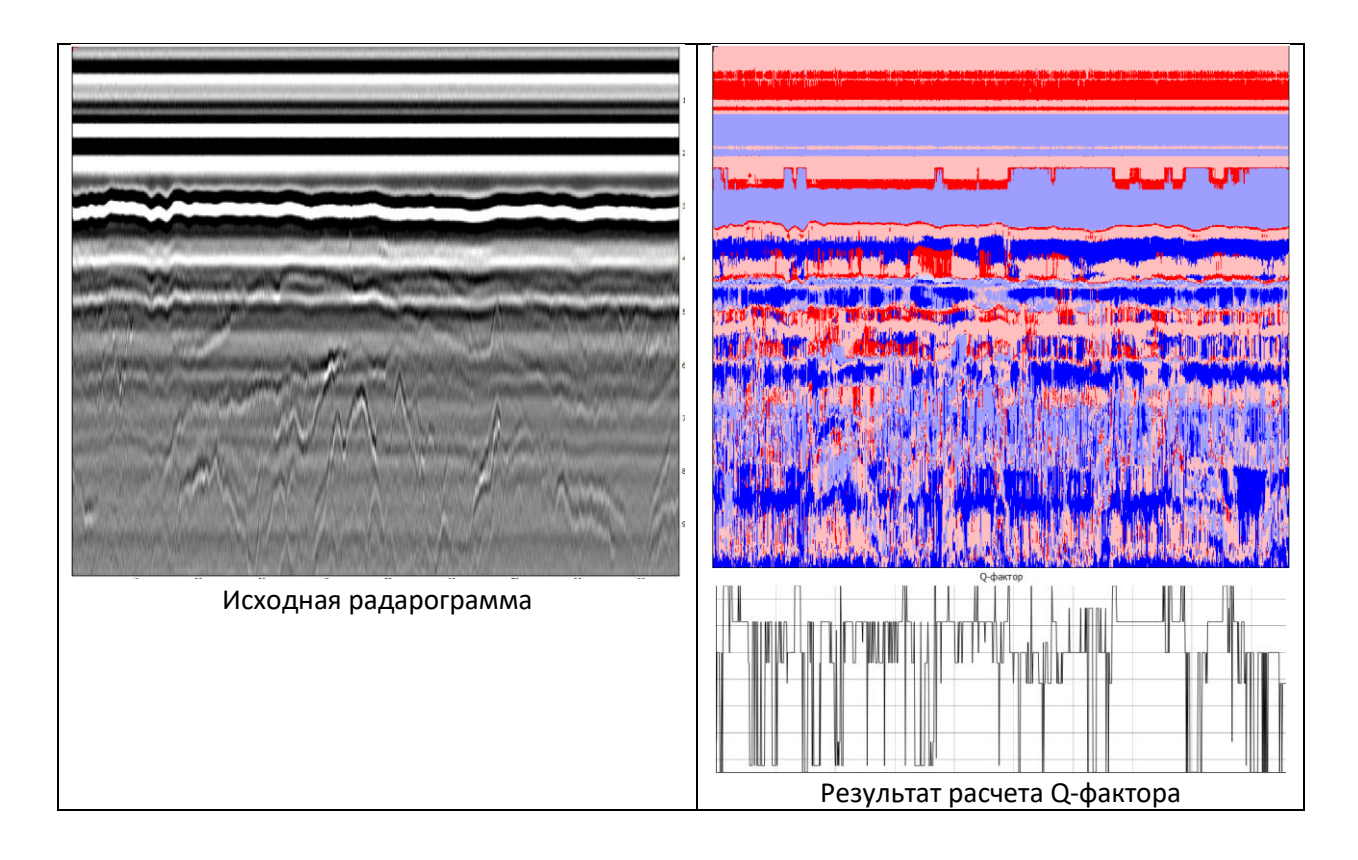

#### Взаимная корреляция

Меню: Атрибутный анализ - Взаимная корреляция...

Расчет взаимно-корреляционной функции между каждой парой соседней трасс. На выходе выдается результат атрибутного анализа и график с отдельным значением взаимно-корреляционной функции для каждой пары соседних трасс.

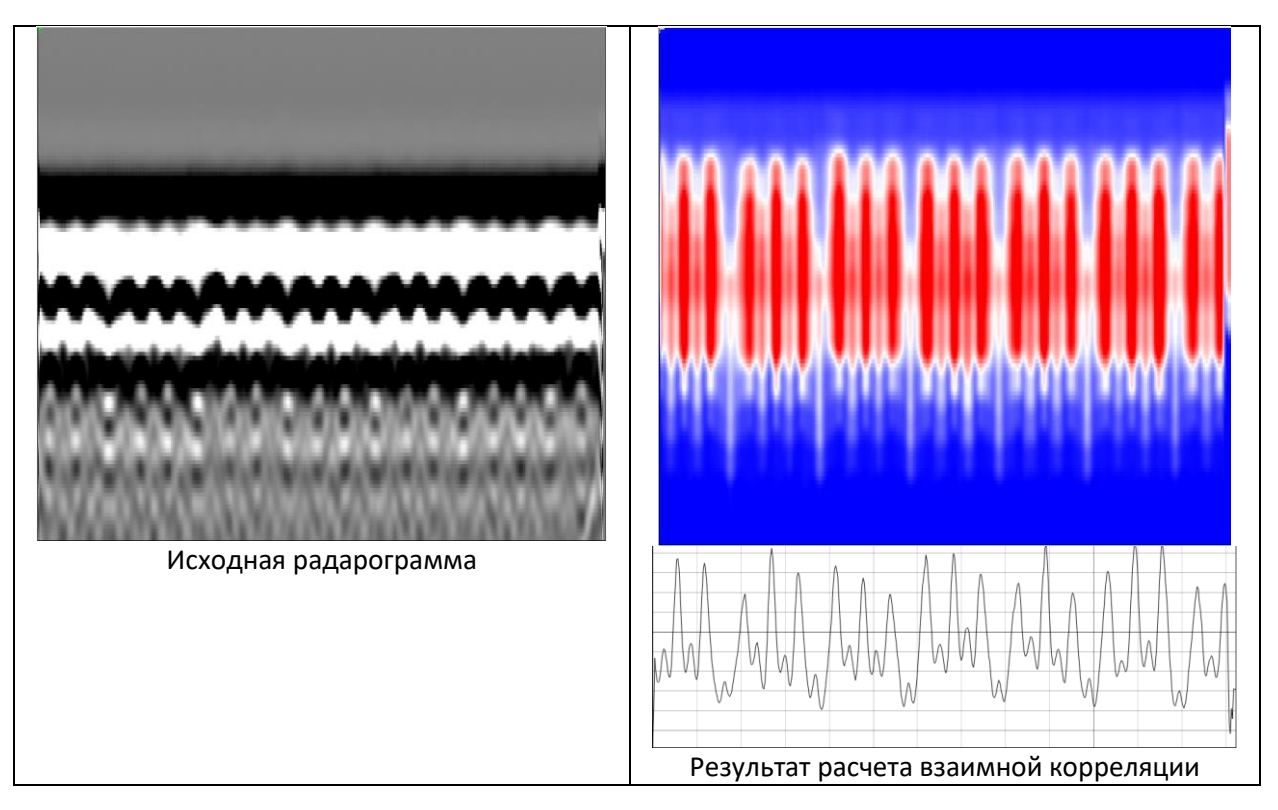

## Похожесть

Меню: Атрибутный анализ - Похожесть...

Похожесть оценивает степень одинаковости соседних трасс. Чем она больше, тем более похожи соседние трассы друг на друга.

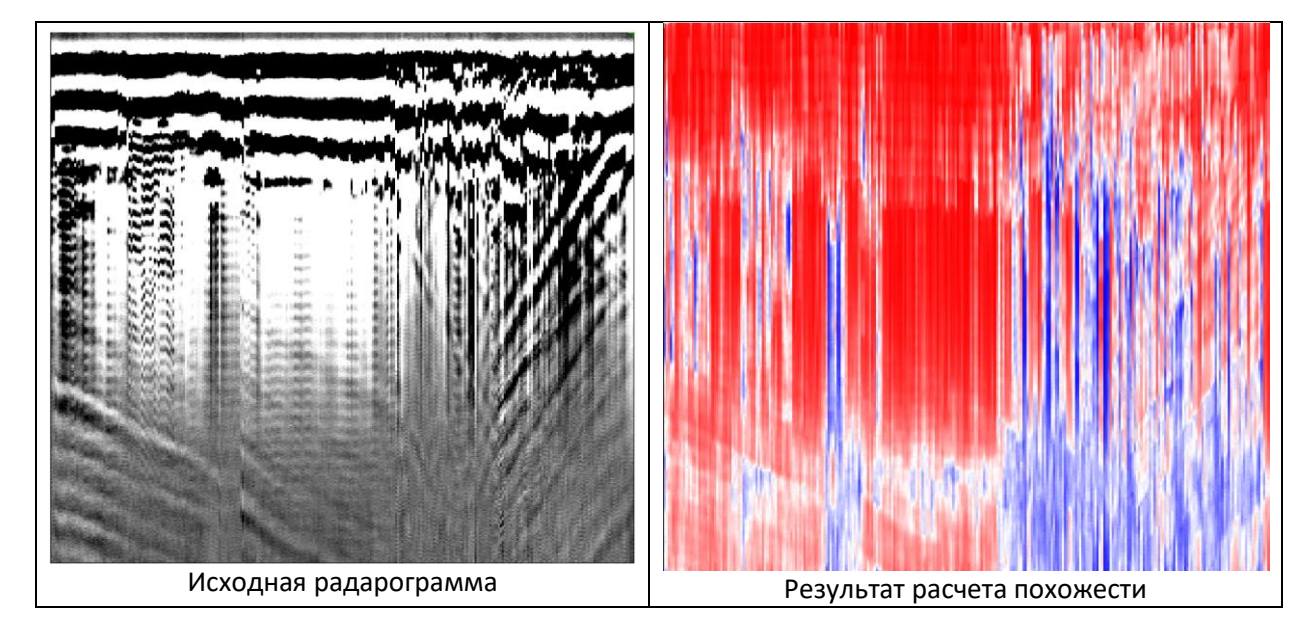

# Текстурный анализ (GLCM)

Меню: Атрибутный анализ - Текстурный анализ (GLCM) ...

Текстурный анализ вычленяет текстуры, которые можно использовать для идентификации интересующих областей изображения. Алгоритмы текстурного анализа основаны на генерации полутоновой матрицы смежности (GLCM). Матрица яркостной зависимости содержит уникальную для каждой текстуры информацию.

Для того, чтобы разные текстуры можно было сравнивать между собой, по матрице яркостной зависимости рассчитываются текстурные признаки. В программе есть возможность расчета по пяти текстурным признакам: контраст, энергия, энтропия, однородность, корреляция.

Текстурный признак «энергия» отражает однородность распределения уровней серого на изображении и грубость текстуры. Чем более однородна структура, тем выше значение энергии.

Контраст представляет собой меры расхождения в интенсивности между соседними пикселями текстуры. Контраст отражает резкость текстуры и глубину борозд на ней. Более глубокие борозды на текстуре будут связаны с высокой контрастностью и большей резкостью; напротив, низкая контрастность связана с менее глубокими бороздами и размытостью текстуры.

Энтропия отражает неравномерность (хаотичность) и сложность текстуры изображения. Неоднородные текстуры будут иметь низкое значение признака энтропии, в то время как однородные текстуры – высокое.

Высокое значение признака «Однородность» означает отсутствие локальных изменений текстур и говорит об однородном распределении уровней серого.

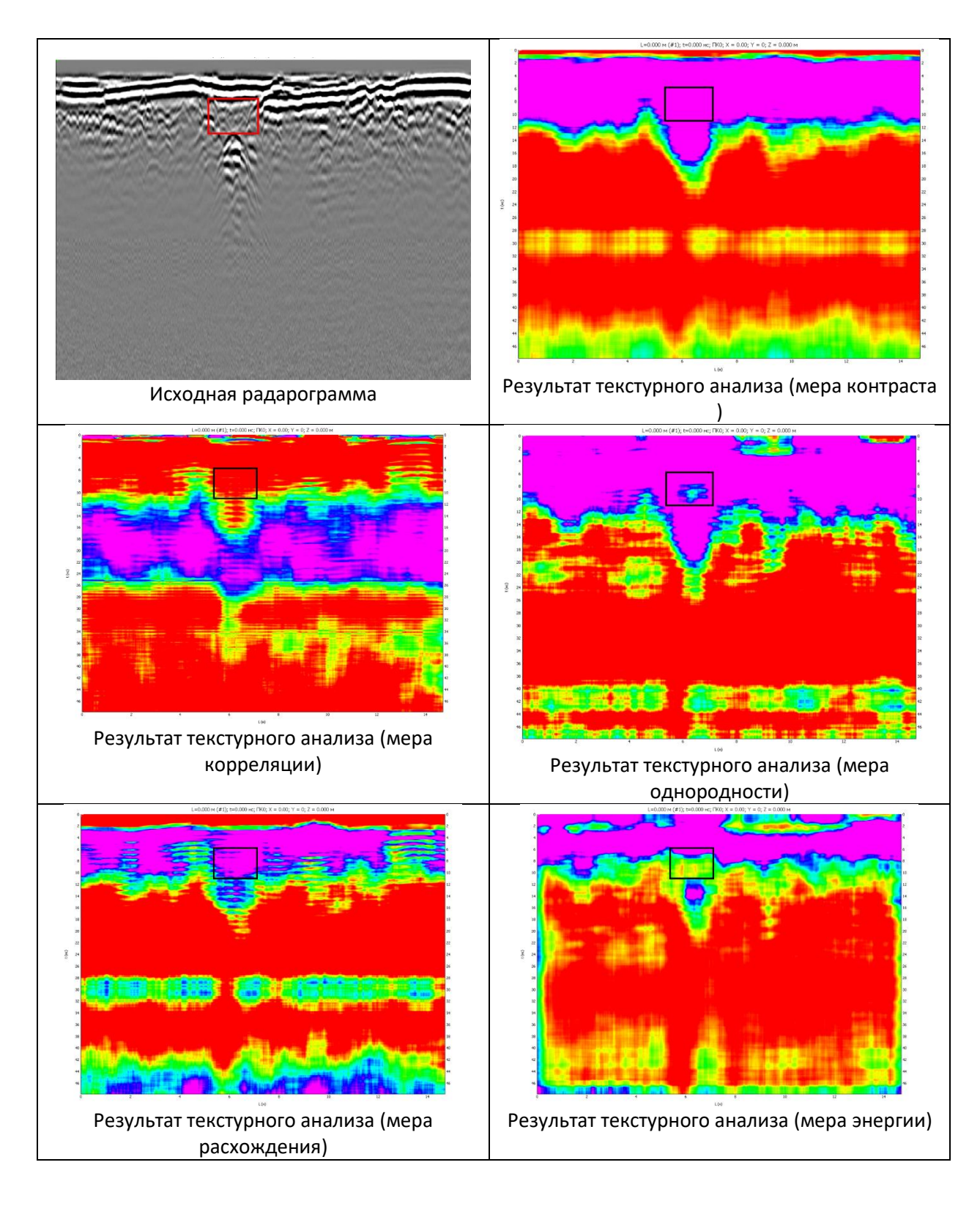

# Энтропия

Меню: Атрибутный анализ - Энтропия

Энтропия характеризует изменчивость яркости изображения. Она равна 0 для области с постоянной яркостью и максимальна в случае возрастания флуктуации яркости изображения.

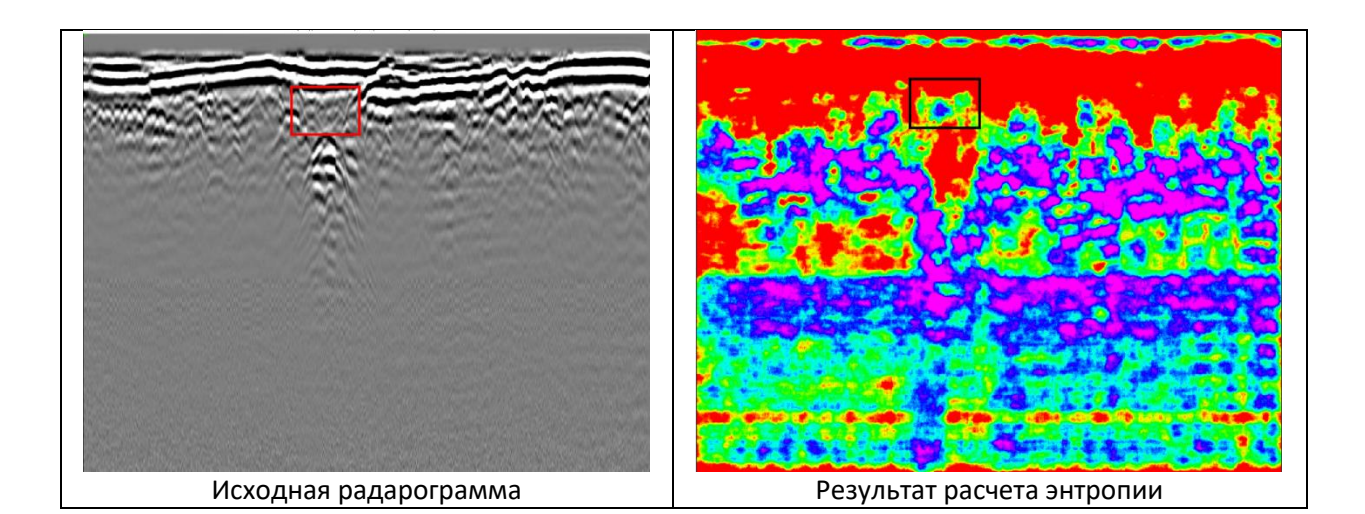

# Оператор Кэнни

Меню: Атрибутный анализ - Оператор Кэнни

Отображение контуров и границ на изображении с использованием оператора Кэнни.

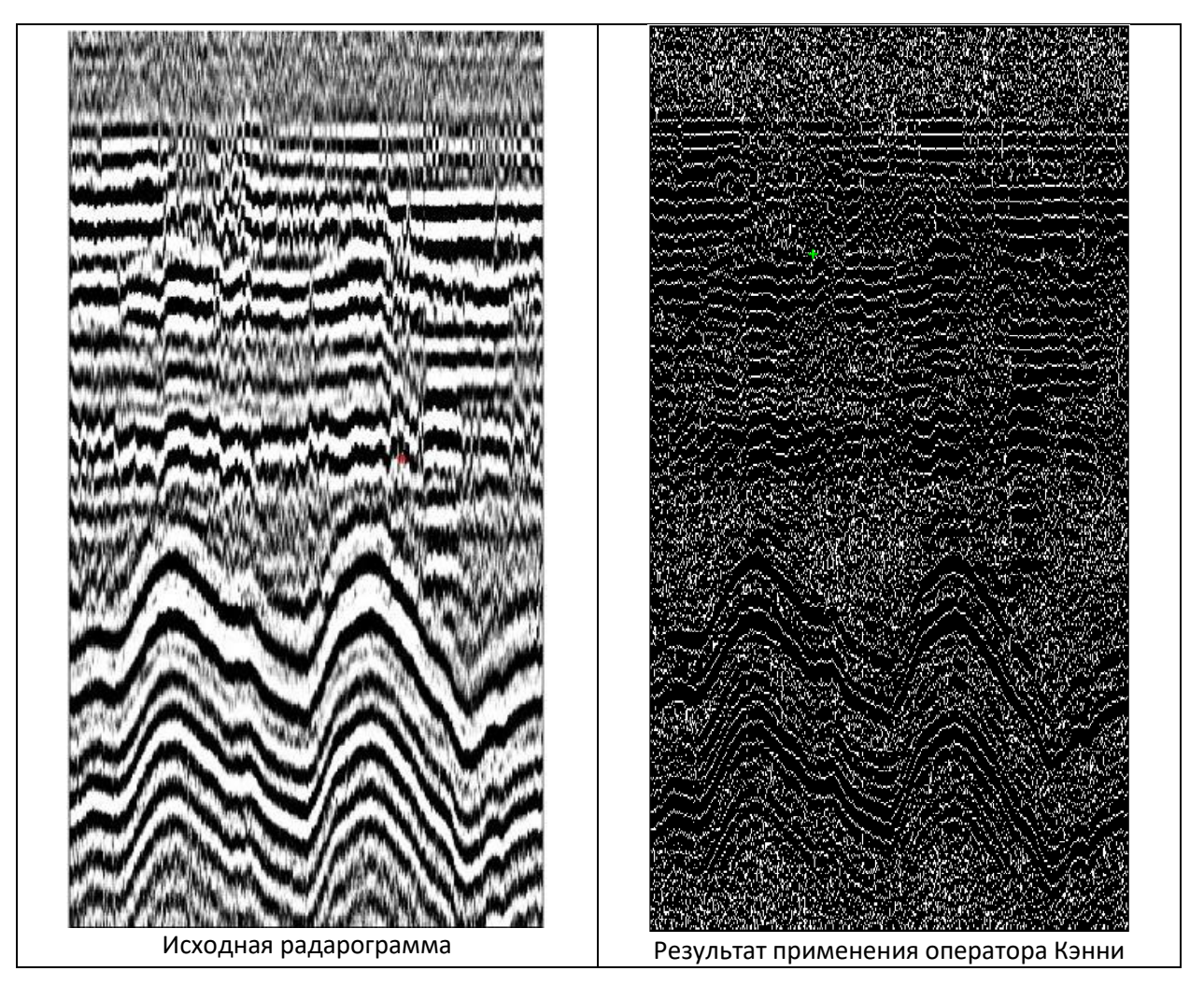

# Оператор Собеля

Меню: Атрибутный анализ - Оператор Собеля

Отображение контуров и границ на изображении с использованием оператора Собеля.

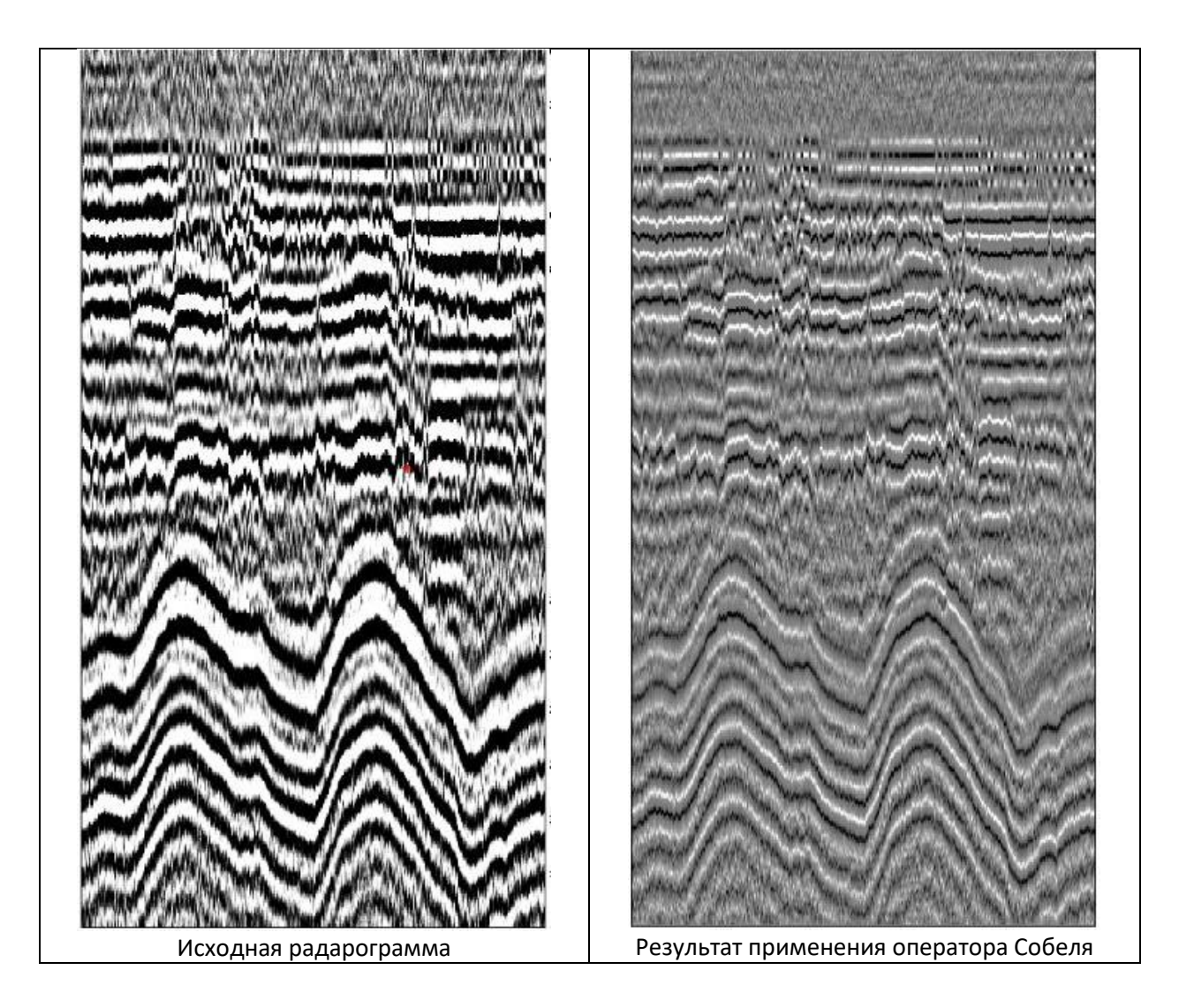

# Деконволюция

*Меню:* Радарограмма – Предсказывающая деконволюция... *Меню:* Радарограмма – Разреженная деконволюция...

Деконволюция служит для уменьшения длительности зондирующего импульса и, следовательно, для повышения возможности выделения на радарограмме отраженных волн от близких границ или объектов. В программе реализовано два вида деконволюции: пространственная и разреженная.

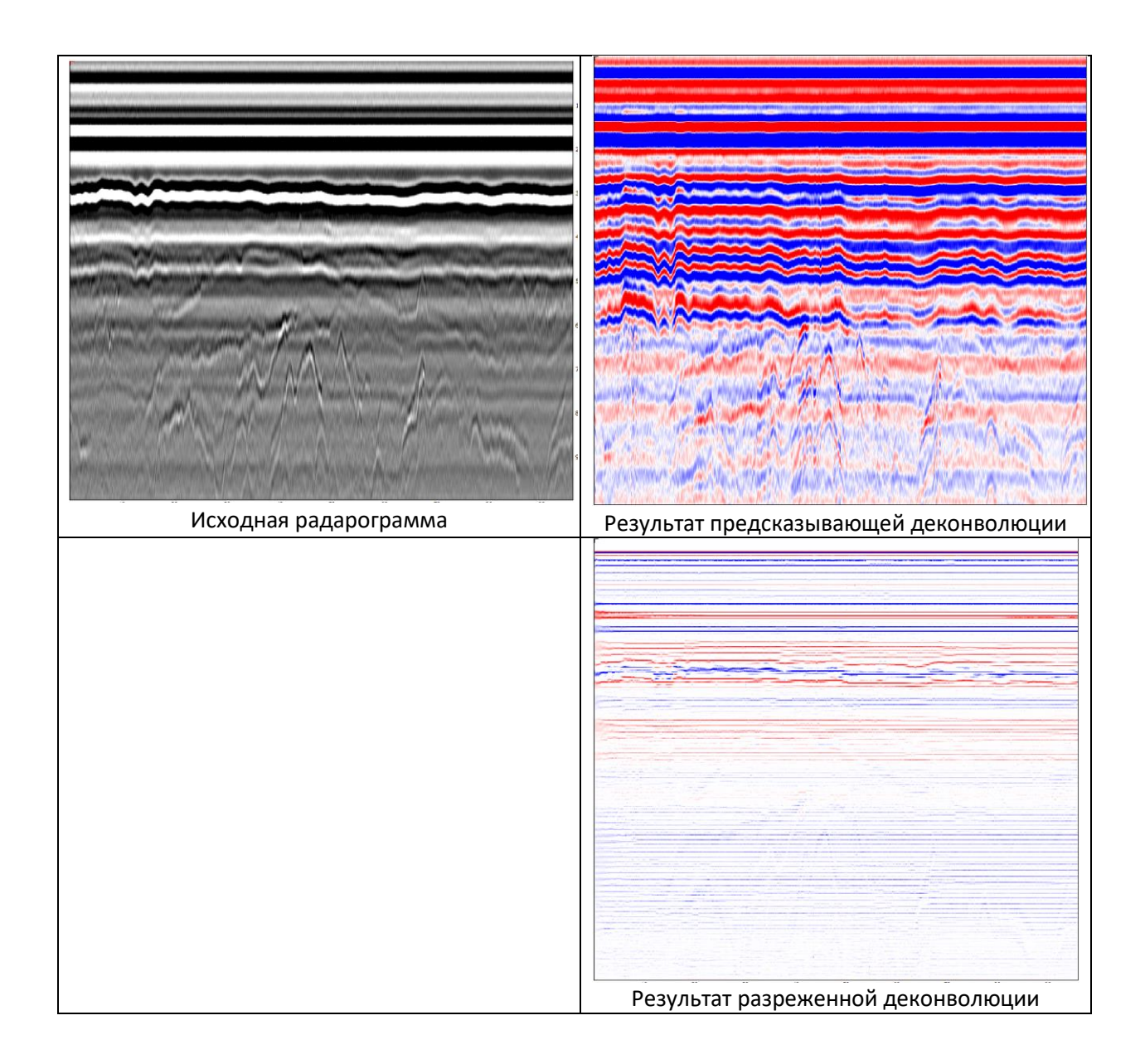

# Разделение амплитуд по уровням

Меню: Радарограмма - Разбить по уровням...

Отображает амплитуды сигналов в прерывистом виде. Количество ступеней определяется количеством уровней. Разделение амплитуд по уровням не отображается в окне трасс.

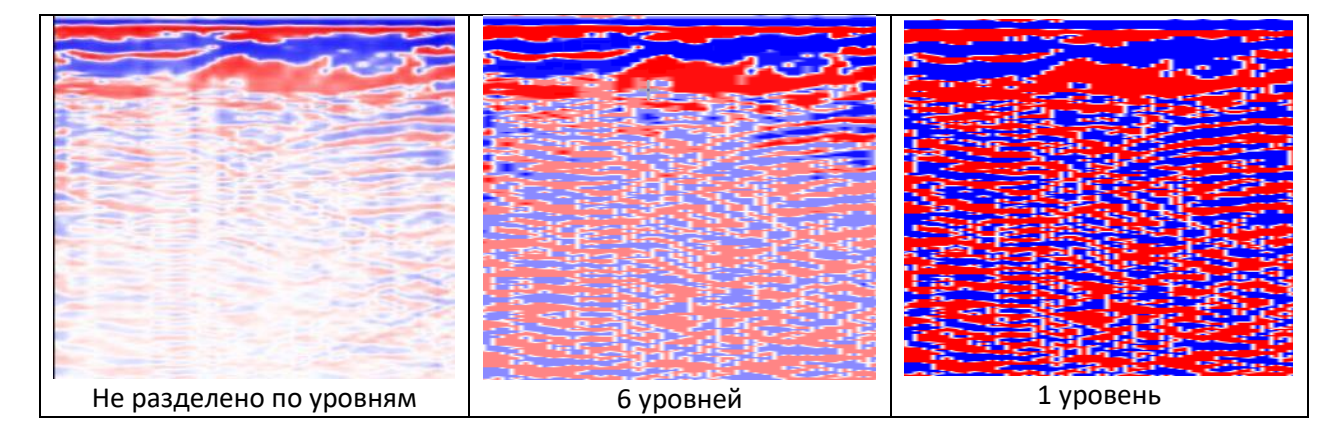

# Работа с трассой

Меню: Трасса

Трасса по любому вертикальному сечению отображается в отдельном окне (3):

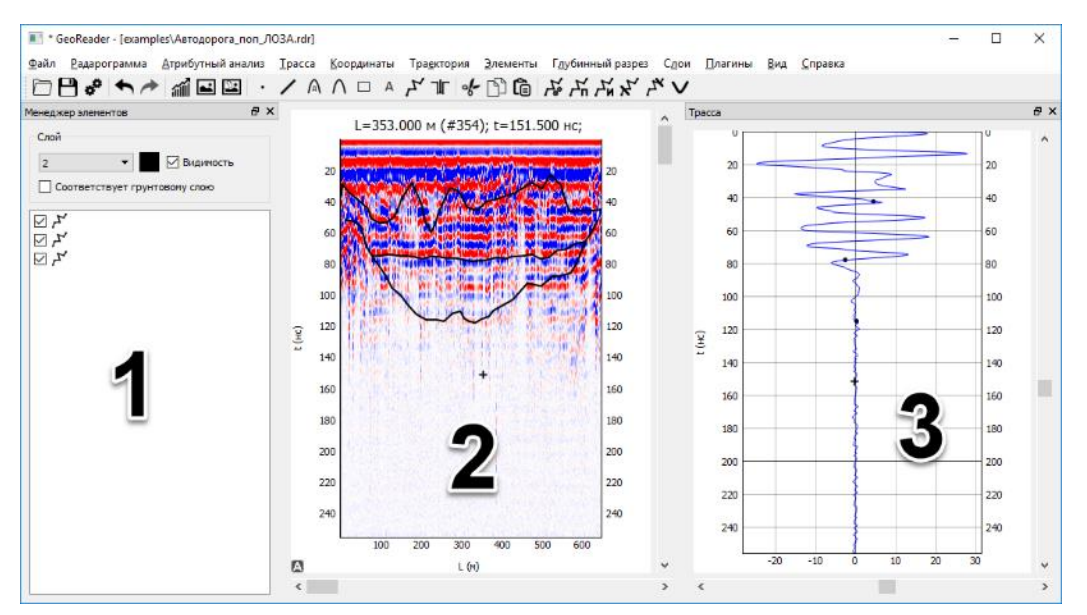

Если окна трассы нет, его можно вывести, выбрав пункт меню Вид – Трасса.

Точками разных цветов на трассе показывается положение элементов на текущей трассе. Трассу можно масштабировать левой кнопкой мыши и колесиком.

#### Переход на нужную трассу

Меню: Трасса – Переход к точке по координатам (L,T) (Ctrl++) Меню: Трасса – Переход к трассе по номеру Меню: Трасса – Переход к трассе по координатам (x,y,z)

Можно перейти на нужную точку по расстоянию и времени или на нужную трассу по ее номеру или по ее координатам (x, y, z).

#### Зафиксировать трассу

Меню: Трасса - Зафиксировать трассу

Открывает отдельное окно с текущей трассой. Трасса в этом окне не меняется при перемещении курсора.

### Информация о трассе

Меню: Трасса - Информация о трассе...

Открывает окно с информацией о текущей трассе: номере, горизонтальном расстоянии, времени снятия трассы (при наличии), координат трассы (X, Y, Z).

# Работа с координатами трасс

#### *Меню*: Координаты

Каждая георадарная трасса задается тремя координатами: Х, Ү, Z. По умолчанию для всех трасс координаты Y и Z равные нулю, координата X соответствует расстоянию от начала профиля.

### Задание координат крайних трасс

Меню: Координаты - Задать координаты начальной и конечной трасс...

Позволяет задать координаты Х и Ү для начальной и конечной трассы. Координаты промежуточных трасс рассчитываются пропорционально (с одинаковым шагом).

| 🔳 Задаты | к ? ×     |
|----------|-----------|
| x1       | 0.000 ≑   |
| y1       | 0.000 🗘   |
| x2       | 300.000 🗘 |
| y2       | 500       |
| ОК       | Отмена    |

В случае если суммарная длина профиля не соответствует длине, рассчитанной по координатам, будет выведено специальное окно. В нем можно согласиться на изменение координат конечной трассы:

| 💽 Уточнение координат |                                                                                                    |   |  |  |  |
|-----------------------|----------------------------------------------------------------------------------------------------|---|--|--|--|
| ?                     | Координаты границ не соответствуют длине профиля (расстояние по<br>координатам - 583.095 м, длина профиля - 4749.500 м). Исправить<br>координаты на (x2=4072.663 м, y2=2443.598 м)? |   |  |  |  |
|                       | Yes No Cance                                                                                                    | I |  |  |  |

#### Сдвижка координат

Меню: Координаты - Сместить координаты...

Сдвигает координаты X, Y и Z, соответственно, на dx, dy и dz метров.

#### Задание отметки поверхности земли

*Меню*: Координаты - Задать единую отметку...

Задает координату Z для всех трасс.

## Очистка координат

Меню: Координаты - Очистить координаты...

Очищает информацию о координатах. Координата X становится равным горизонтальному расстоянию, Y и Z – нулю.

#### Смещение координат на выделенную границу

*Меню*: Координаты – Сместить координату Z на выделенную границу (Ctrl+Shift+B)

Смещает координату Z так, чтобы координата Z соответствовала не началу трассы, а положению выделенной границы. Обычно это используется в случае применения бесконтактных антенн, когда координату Z нужно привести к поверхности между воздухом и сканируемой поверхностью.

#### Экспорт координат в CSV...

Меню: Координаты - Экспорт координат в CSV...

Экспортирует информацию о координатах трасс и времени записи трасс в CSV файл.

#### Задание пикетажа

Меню: Координаты - Задать пикетаж с изменением длины...

Задает пикетаж. Необходимо ввести пикет первой трассы и пикет последней трассы. В случае необходимости изменяется длина радарограммы, пересчитывается шаг сканирования.

Эту команду необходимо выполнять до обработки радарограммы (выделения границ и пр.)

#### Отображение на горизонтальной оси радарограммы различных значений

Меню: Координаты - Отобразить на радарограмме

Позволяет показать на горизонтальной оси радарограммы различные значения.

# Отображение расстояния

Меню: Координаты - Отобразить на радарограмме - Отобразить расстояние

Показывает на горизонтальной оси расстояние от начала радарограммы L в метрах (значение по умолчанию).

### Отображение Координаты

Меню: Координаты - Отобразить на радарограмме - Отобразить координату...

Показывает на горизонтальной оси одну из координат: Х, Y или Z. В диалоговом окне нужно задать начальную координату, конечную координату и шаг между делениями на оси.

#### Отображение пикетажа

Меню: Координаты - Отобразить на радарограмме - Отобразить пикетаж...

Показывает на горизонтальной оси пикетаж. В диалоговом окне нужно задать начальный пикет, конечный пикет и шаг между делениями в метрах. Если отключен флажок «Задавать конечный

пикет», то задавать конечный пикет не требуется. Он будет рассчитан автоматически в соответствии с начальным пикетом и общей длиной профиля.

# Информация

Меню: Координаты - Информация

Показывает информацию о времени записи трасс, координатах (Х, Ү, Ζ), пикетаже.

# Работа с траекторией

Меню: Траектория

Работа с подгружаемой отдельно ГЛОНАСС/GPS-траекторией.

Импорт траектории в формате Картскан

Меню: Траектория - Импорт траектории в формате Картскан...

Импортирует ГЛОНАСС/GPS траекторию, записанную в формате .GPS (картскан)

### Импорт траектории в формате log (GeoScan)

Меню: Траектория - Импорт траектории в формате log (GeoScan)...

Импортирует ГЛОНАСС/GPS траекторию, записанную в формате .log (GeoScan)

#### Импорт траектории в произвольном формате

Меню: Траектория - Импорт траектории в произвольном формате...

Импортирует ГЛОНАСС/GPS траекторию, записанную в текстовом файле (с разделителями) в произвольном формате. Указываются разделитель между значениями, разделитель между целой и дробной частью в числах (точка или запятая), вид координат (географические или плоские), присутствует ли строка заголовка. Столбец с координатой Z не обязателен.

Если импорт ведется из файла, сгенерированного программой GeoScan (либо другой программой, которая генерирует текстовые файлы в кодировке utf-16-le), следует поставить галочку «Формат GeoScan».

В графах «Формат даты и времени», «Формат даты», «Формат времени» задаются шаблоны даты и/или времени. В нем можно использовать следующие ключевые обозначения:

| %a | Сокращенное название дня недели                                        |
|----|------------------------------------------------------------------------|
| %A | Полное название дня недели                                             |
| %b | Сокращенное название месяца                                            |
| %В | Полное название месяца                                                 |
| %с | Дата и время                                                           |
| %d | День месяца [01,31]                                                    |
| %Н | Час (24-часовой формат) [00,23]                                        |
| %I | Час (12-часовой формат) [01,12]                                        |
| %ј | День года [001,366]                                                    |
| %m | Номер месяца [01,12]                                                   |
| %M | Число минут [00,59]                                                    |
| %р | До полудня или после (при 12-часовом формате)                          |
| %S | Число секунд [00,61]                                                   |
| %f | Десятичные доли секунды                                                |
| %U | Номер недели в году (нулевая неделя начинается с воскресенья) [00,53]  |
| %w | Номер дня недели [0(воскресенье),6]                                    |
| %W | Номер недели в году (нулевая неделя начинается с понедельника) [00,53] |
| %x | Дата                                                                   |
| %X | Время                                                                  |

| %у | Год без века [00,99] |
|----|----------------------|
| %Y | Год с веком          |
| %Z | Временная зона       |
| %% | Знак '%'             |

Например, шаблону «%H:%M:%S» соответствует строка «2:4:53», а шаблону «%m/%d/%Y %H:%M:%S.%f» соответствует строка «4/12/2018 15:41:42.256».

#### Для каждого столбца следует выбрать, каким именно данным он соответствует.

| 🔳 Импорт трае     | 📧 Импорт траектории |               |               |                 |                |                |              |              |         |            | ?        | × |
|-------------------|---------------------|---------------|---------------|-----------------|----------------|----------------|--------------|--------------|---------|------------|----------|---|
| Разделитель       |                     |               |               |                 |                |                |              |              |         |            |          | • |
| Разделитель меж,  | ду целой и дробной  | частью        |               |                 |                |                |              |              |         |            |          | • |
| Формат GeoScan3   | 2                   |               |               |                 |                |                |              |              |         |            |          |   |
| Вид координат     |                     |               |               |                 | геог           | рафические     |              |              |         |            |          | • |
| Дата и время в од | ном столбце         |               |               |                 |                |                |              |              |         |            |          |   |
| Формат даты %     | d. %m. %Y           |               |               |                 |                |                |              |              |         |            |          |   |
| Формат времени    | %H:%M:%S.%f         |               |               |                 |                |                |              |              |         |            |          |   |
| Формат даты и вр  | емени %Y/%m/%d      | /%H/%M/%S.%f  |               |                 |                |                |              |              |         |            |          |   |
| В первой строке з | аголовки            |               |               |                 |                |                |              |              |         |            |          |   |
| 1                 | 2                   | 3             | 4             | 5               | 6              | 7              | 8            | 9            | 10      | 11         | 12       | ^ |
| Нет данных 🔻      | Широта, град 🔻      | Широта, мин 🔻 | Широта, сек 🔻 | Долгота, град 🔻 | Долгота, мин 🔻 | Долгота, сек 🔻 | Нет данных 🔻 | Нет данных 🔻 | Z, м 🔻  | Дата 🔻     | Время    | - |
| 5000              | 52                  | 13            | 59.63634      | 104             | 17             | 42.19005       | 5789562.632  | 18451817.431 | 437.038 | 25.10.2018 | 07:18:23 |   |
| 5001              | 52                  | 13            | 59.62672      | 104             | 17             | 42.19553       | 5789562.333  | 18451817.533 | 437.023 | 25.10.2018 | 07:18:29 |   |
| 5002              | 52                  | 13            | 59.61697      | 104             | 17             | 42.20149       | 5789562.031  | 18451817.643 | 437.009 | 25.10.2018 | 07:18:29 |   |
| 5003              | 52                  | 13            | 59.60723      | 104             | 17             | 42.21134       | 5789561.728  | 18451817.827 | 436.994 | 25.10.2018 | 07:18:29 |   |
| 5004              | 52                  | 13            | 59.59871      | 104             | 17             | 42.22362       | 5789561.462  | 18451818.057 | 437.003 | 25.10.2018 | 07:18:30 |   |
| 5005              | 52                  | 13            | 59.59026      | 104             | 17             | 42.23677       | 5789561.199  | 18451818.304 | 437.002 | 25.10.2018 | 07:18:30 | ~ |
| ОК Отмена         |                     |               |               |                 |                |                |              |              |         |            |          |   |

# Смещение ГЛОНАСС/GPS траектории

Меню: Траектория - Сместить траекторию...

Смещает ГЛОНАСС/GPS траекторию в продольном и поперечном направлении с целью привести положение ГЛОНАСС/GPS-приемника к положению георадара.

#### Удаление ГЛОНАСС/GPS траектории

Меню: Траектория - Удалить траекторию

Удаляет ГЛОНАСС/GPS траекторию, если она была ранее загружена

# Информация о ГЛОНАСС/GPS траектории

Меню: Траектория - Информация о траектории...

Показывает окно с информацией о координатах ГЛОНАСС/GPS траектории

### Экспорт ГЛОНАСС/GPS траектории в KML

*Меню*: Траектория - Экспорт траектории в КМL...

Экспортирует ГЛОНАСС/GPS траекторию в формат .kml. Работает только с географическими координатами (широта, долгота).

# Работа с элементами

#### *Меню*: Элементы

Элементы нужны для того, чтобы непосредственно в программе выделять нужные объекты на радарограмме. Элементы подразделяются на точки, отрезки, ломаные, дифракционные гиперболы.

## Работа со слоями

Элементы можно разделять по различным слоям (концепция, сходная со слоями в AutoCAD или Adobe Photoshop). В любом проекте всегда имеется по крайней мере один слой DEFAULT.

Для работы со слоями и элементами используется Менеджер элементов, который по умолчанию расположен в левой части программы. Если его нет, его можно подключить, выбрав пункт меню Вид – Менеджер элементов.

| Менеджер элементов             | 8 | x |
|--------------------------------|---|---|
| Слой                           |   |   |
| Асфальтобет 🔻 🗹 Видимость      |   |   |
| Соответствует грунтовому слою  |   |   |
| $\bigtriangledown$ $\varkappa$ |   | 7 |
|                                |   |   |
|                                |   |   |
|                                |   |   |
|                                |   |   |

В менеджере элементов можно выбрать текущий слой, настроить цвет элементов в слое по умолчанию и видимость элементов в слое. Также можно указать, соответствует ли слой грунтовому слою (см. <u>Работа со слоями</u>).

# Операции с элементами

Для создания нового элемента используйте меню Элементы или кнопки панели инструментов. При создании элемент появляется в списке элементов текущего слоя и отображается на радарограмме.

Свойства элементов можно менять либо в окне свойств, либо интерактивно с использованием кнопок мыши.

Нажатие на левую кнопку мыши приводит к выделению элемента или снятию выделения. В одно время выделенным может быть только один элемент. Выделенный элемент отображается пунктиром.

Нажатие на правую кнопку мыши или колесико приводит к изменению параметров элементов (подробнее см. описание каждого элемента).

Для того, чтобы удалить элемент, выделите его и нажмите на клавишу Del (или выберите пункт меню Элементы – Удалить элемент).

Есть возможность работы с буфером обмена. Элементы можно копировать (пункт меню Элементы

| - Копировать            | элемент | 🗅, либо | сочетания кла | авиш Ctrl  | + Сили    | Ctrl + | Ins), | вы | резать |
|-------------------------|---------|---------|---------------|------------|-----------|--------|-------|----|--------|
| <b>(пункт меню</b> Элем | иенты - | Вырезат | ь элемент     | 🖌 , либо о | сочетания | клавиш | Ctrl  | +  | Х или  |

Shift + Del) и вставлять (пункт меню Элементы – Вставить элемент **Э**, либо сочетания клавиш Ctrl + V или Shift + Ins).

**Для очистки всех элементов текущего слоя выберите пункт меню** Элементы – Очистить элементы.

## Точка

Для того, чтобы добавить точку, выберите пункт меню Элементы – Добавить точку (Ctrl+1), либо нажмите на клавишу пробел. Новая точка появится в текущей позиции курсора. Если включена настройка «При добавлении точка будет приклеиваться к ближайшему экстремуму», то точка приклеится к ближайшему экстремальному значению (максимуму, минимуму или нулевой фазе).

При нажатии на точку левой кнопкой мыши она выделится и появится окно свойств точки. В этом окне можно изменить координаты точки (расстояние L, м и время T, нс), слой и цвет точки.

| Точка           |         | ₽× |
|-----------------|---------|----|
| L, м            | 323,000 | -  |
| Т, нс           | 127,50  | -  |
| Слой            | 2       | •  |
| Цвет как у слоя |         |    |
|                 |         |    |

Координаты точки можно изменить, нажав на правую кнопку или колесико мыши.

#### Отрезок

Для того, чтобы добавить отрезок, выберите пункт меню Элементы – Добавить отрезок / (Ctrl+2). Новый отрезок появится вблизи текущей позиции курсора.

При нажатии на отрезок левой кнопкой мыши он выделится и появится окно свойств отрезка. В этом окне можно изменить координаты концов отрезка (расстояние, м и время, нс), слой и цвет отрезка. Параметр *Скорость* имеет смысл, если данным отрезком аппроксимируется прямолинейный годограф прямой или преломленной волны.

| Отрезок         |         | ₽×       |
|-----------------|---------|----------|
| Первая точка    |         |          |
| LO, м           | 322,500 | •        |
| Т0, нс          | 122,50  | -        |
| Вторая точка    |         |          |
| L1, м           | 323,500 | <b>A</b> |
| Т1, нс          | 132,50  | -        |
| Скорость, м/нс  | 0,100   | *        |
| Слой            | 2       | •        |
| Цвет как у слоя |         |          |
|                 |         |          |

Координаты первого конца отрезка можно изменить, нажав на колесико мыши.

Координаты второго конца отрезка можно изменить, нажав на правую кнопку мыши.

# Дифракционная гипербола

Для того, чтобы добавить дифракционную гиперболу, выберите пункт меню Элементы – Добавить дифракционную гиперболу A (Ctrl+4).

При нажатии на дифракционную гиперболу левой кнопкой мыши он выделится и появится окно свойств дифракционной гиперболы. В этом окне можно изменить координаты локального объекта, соответствующего гиперболе (расстояние, м и глубина, м), скорость распространения радиоволн выше локального объекта (м/нс), полудлину гиперболы (м), слой и цвет гиперболы.

В отличие от других элементов для дифракционной гиперболы задаются не координаты ее расположения на радарограмме (расстояние и время), а координаты местоположения реального объекта (расстояние и глубина)

Скорость определяет угол наклона ветвей гиперболы, а полудлина – расстояние по горизонтали от вершины гиперболы до ее конца.

| Дифракционная гипербола               |         |         |  |  |  |
|---------------------------------------|---------|---------|--|--|--|
| L0, м                                 | 277,000 | -       |  |  |  |
| Н, м                                  | 6,470   | •       |  |  |  |
| Скорость, м/нс                        | 0,082   | <b></b> |  |  |  |
| Полудлина гиперболы, м                | 10,000  | •       |  |  |  |
| Расстояние между антеннами, м 1,000 🖨 |         |         |  |  |  |
| Слой                                  | 2       | •       |  |  |  |
| Цвет как у слоя                       |         |         |  |  |  |
|                                       |         |         |  |  |  |

Координаты вершины гиперболы можно изменить, нажав на колесико мыши.

Угол наклона ветвей гиперболы (т.е. скорость) можно изменить, нажав на правую кнопку мыши.

# Текст

Для того, чтобы добавить текст (надпись), выберите пункт меню Элементы – Добавить текст

A (Ctrl+7). Новая надпись появится в текущей позиции курсора.

При нажатии на надпись левой кнопкой мыши она выделится и появится окно свойств текста. В этом окне можно изменить координаты центра надписи (расстояние L, м и время T, нс), высоту текста, его содержимое, слой и цвет.

| Текст               |         | ₽× |
|---------------------|---------|----|
| L, м                | 0.000   | -  |
| Т, нс               | 0.00    | -  |
| Содержимое текста   | test    |    |
| Высота текста, пикс | 15      | -  |
| Слой                | Объекты | •  |
| 🗹 Цвет как у слоя   |         |    |

Координаты середины надписи можно изменить, нажав на правую кнопку или колесико мыши.

# Прямоугольник

Для того, чтобы добавить прямоугольник, выберите пункт меню Элементы – Добавить прямоугольник Сtrl+6). Новый прямоугольник появится вблизи текущей позиции курсора.

При нажатии на прямоугольник левой кнопкой мыши он выделится и появится окно свойств прямоугольника. В этом окне можно изменить координаты углов прямоугольника (расстояние, м и время, нс), слой и цвет отрезка.

| Прямоугольник     | 5 ×       |
|-------------------|-----------|
| Первая точка      |           |
| LO, м             | 0.000     |
| Т0, нс            | 0.00      |
| Вторая точка      |           |
| L1, м             | 0.500 🗘   |
| Т1, нс            | 5.00      |
| Слой              | Объекты 🔻 |
| 🗹 Цвет как у слоя |           |

Координаты правого верхнего угла можно изменить, нажав на колесико мыши.

Координаты левого нижнего угла можно изменить, нажав на правую кнопку мыши.

# Ломаная (граница)

Для того, чтобы добавить ломаную, выберите пункт меню Элементы – Добавить ломаную 🗡 (Ctrl+5)

При нажатии на ломаную левой кнопкой мыши она выделится и появится окно свойств ломаной. В этом окне можно изменить координаты точек ломаной (расстояние, м и время, нс), скорость распространения радиоволн под границей, (м/нс), слой и цвет ломаной.

| Π | олил     | иния (граница)     |   |               | ₽× | ( |
|---|----------|--------------------|---|---------------|----|---|
| 1 | V (no    | од границей), м/нс |   | 0,125         | •  |   |
|   |          | Добавить точку     |   | Удалить точку |    |   |
|   |          | L, м               |   | t, нс         | ^  |   |
|   | 1        | 13.000             | 5 | 2.000         |    |   |
|   | 2        | 33.000             | 5 | 3.000         |    |   |
|   | 3        | 51.000             | 5 | 6.000         |    |   |
|   | 4        | 63.000             | 6 | 8.500         |    |   |
|   | 5        | 84.000             | 7 | 7 500         | ~  |   |
| 1 | Слой     |                    |   | 2             | •  |   |
|   | <u> </u> | цвет как у слоя    |   |               |    |   |

Первоначально ломаная состоит из двух вершин. Для того, чтобы добавить новую точку ломаной, необходимо нажать на колесико мыши в соответствующем месте радарограммы, либо нажать на кнопку Добавить точку.

Для того, чтобы изменить положение точки ломаной, необходимо нажать на колесико мыши в соответствующем месте радарограммы с зажатой клавишей Ctrl.

Для того, чтобы удалить точку ломаной, необходимо нажать на кнопку Удалить точку, либо использовать сочетание клавиш Ctrl+Delete.

#### Сглаживание границы

Меню: Элементы - Работа с ломаными - Сгладить границу

Сглаживает границу. Степенью сглаживания управляет настройка «Длина окна сглаживания».

#### Объединение точек в ломаную

*Меню:* Элементы – Работа с ломаными – Объединить все точки в ломаную (Ctrl+L)

Объединяет все точки текущего слоя в ломаную. Эта команда удобна для создания новой ломаной по точкам.

#### Расчленение ломаной

Меню: Элементы – Работа с ломаными – Расчленить ломаную на точки (Ctrl+Shift+L)

Разъединяет ломаную на отдельные точки. Если ломаная состоит более, чем из 200 точек, операцию выполнить невозможно.

#### Разделение ломаной

*Меню:* Элементы – Работа с ломаными – Разделить ломаную на две части (Ctrl+Shift+D)

Разделяет ломаную напополам. Точка перелома соответствует текущему положению курсора.

#### Обрезка выделенной границы справа (слева)

*Меню:* Элементы – Работа с ломаными – Обрезать выделенную границу справа (слева) X / K (Ctrl+Shift+. / Ctrl+Shift+,)

Обрезает выделенную ломаную слева или справа от текущего положения курсора.

#### Объединение границ

*Меню:* Элементы – Работа с ломаными – Объединить границы 🚩 (Ctrl+U)

Данная команда позволяет объединить две границы слоя. Перед выполнением команды следует выделить первую границу, затем выбрать пункт меню и выбрать вторую границу.

#### Объединение всех границ слоя

*Меню:* Элементы – Работа с ломаными – Объединить все границы слоя (Ctrl+Shift+U)

Объединяет все границы, которые расположены в текущем слое.

#### Замена части ломаной точками

*Меню:* Элементы – Работа с ломаными – Заменить часть ломаной точками (Ctrl+Shift+H)

Данная команда применяется для исправления положения границы на некотором участке. Работает она следующим образом: все точки, которые находятся в текущем слоя, объединяются в границу. Затем эта граница «встраивается» в текущую ломаную.

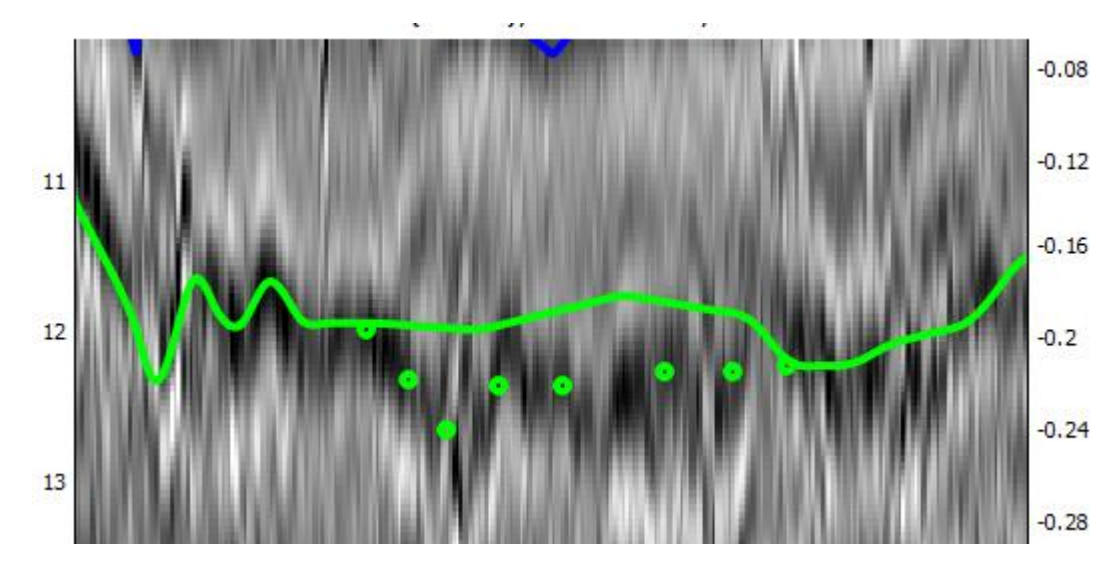

### До выполнения команды:

После выполнения команды:

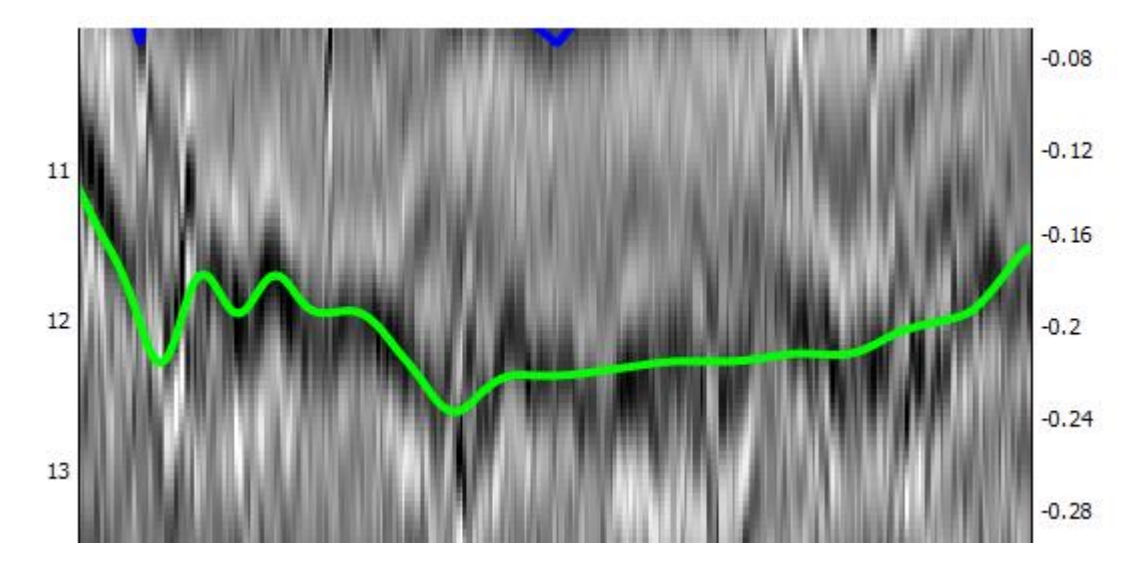

#### Продление границы на весь профиль

*Меню:* Элементы – Работа с ломаными – Продлить границу до начала и конца профиля...(Ctrl+Shift+E)

Продляет ломаную до левой и правой границ радарограммы. Перед выполнением команды следует задать настройку, использовать ли интерполяцию. Если не использовать, то продление будет в виде горизонтальной линии. Если использовать, то продление будет продолжать начальный (конечный) сегмент ломаной.

#### Очистка данных над границей

Меню: Элементы - Работа с ломаными - Очистить данные над границей

Очищает радарограмму над выделенной границей. Эту операцию имеет смысл выполнять для границы под воздушным зазором с целью убрать ненужные сигналы в воздушном слое.

Радарограмма до очистки:

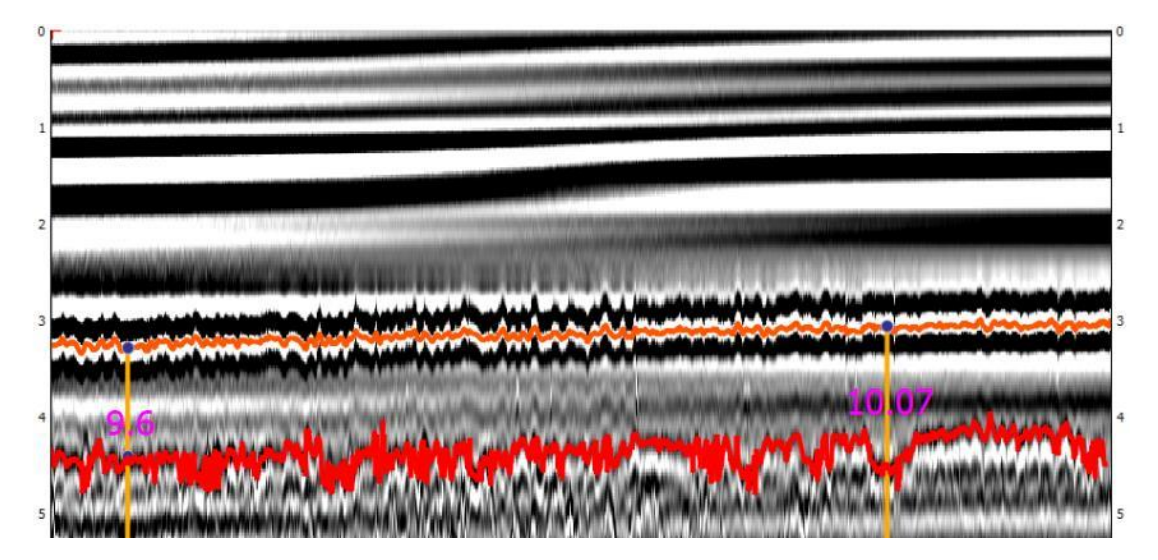

Радарограмма после очистки:

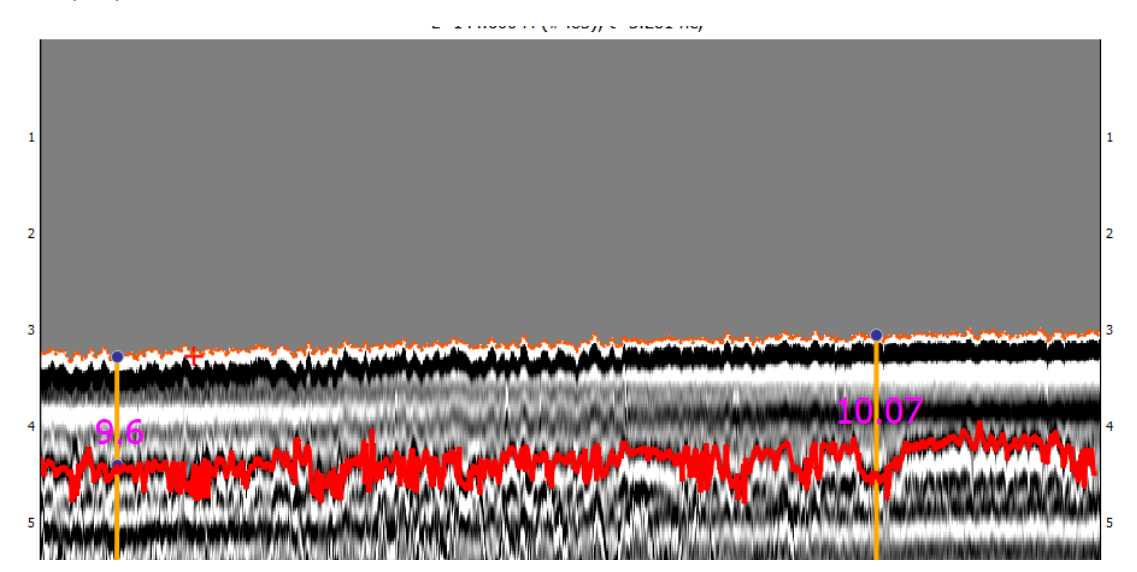

```
Распрямление границы
Меню: Элементы – Работа с ломаными – Распрямить границу
```

Распрямляет выделенную границу, искажая радарограмму. Операция, как правило, применяется для верхней границы (низа воздушного зазора). Однако, стоит учитывать, что после ее применения преобразование временного разреза в глубинный будет выполняться с погрешностями.

Радарограмма до распрямления:

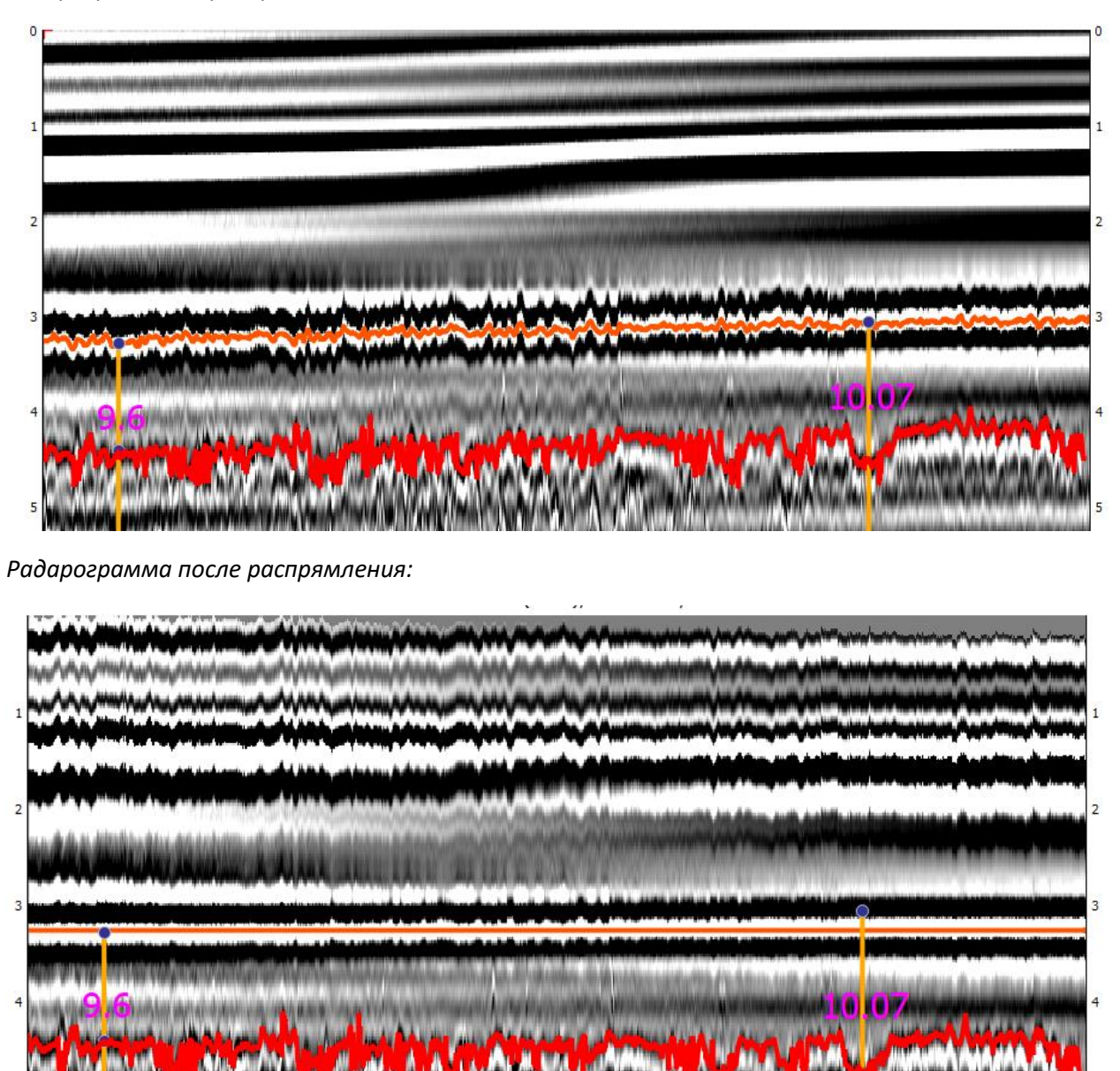

Установка границы низом воздушного зазора

*Меню:* Элементы – Работа с ломаными – Установить границу низом воздушного зазора (Ctrl+Shift+I)

В случае использования бесконтактных антенн первая граница будет границей между воздухом и обследуемой средой (воздушным зазором). Команда исключает слой выше выделенной границы при экспорте результатов, а также при работе со скважинами.

#### Экспорт границ в CSV

Меню: Элементы - Работа с ломаными - Экспорт границ в CSV...

Экспортирует все границы в CSV-файл

### Экспорт границ в Shape-файл

Меню: Элементы - Работа с ломаными - Экспорт границ в SHP...

Экспортирует все границы в Shape-файл. Далее его можно открыть в ГИС-системах.

#### Скважина

Для того, чтобы добавить скважину, выберите пункт меню Элементы – Добавить скважину (Ctrl+8). Задайте количество слоев скважины. Новая скважина появится в положении

текущей позиции курсора.

При нажатии на скважину левой кнопкой мыши она выделится и появится окно свойств скважины. В этом окне можно изменить положение скважины, для каждого слоя указать его глубину, соответствующее значение времени на радарограмме, название. Скорость (либо диэлектрическую проницаемость) программа рассчитывает автоматически при заполнении полей. Также можно изменить количество слоев.

| <b>,</b> ' | 1     |       |           | 248.602       |  |
|------------|-------|-------|-----------|---------------|--|
|            |       | Измен | ить колич | ество слоев   |  |
|            | Н, м  | t, нс | V, м/нс   | Название      |  |
| 1          | 0.100 | 1.824 | 0.137     | асфальтобетон |  |
| 2          | 0.200 | 4.482 | 0.073     | песок крупный |  |
| 3          | 0.300 | 7.478 | 0.065     | суглинок туго |  |
|            |       |       |           |               |  |
|            |       |       |           |               |  |
|            |       |       | r         |               |  |

Положение скважины можно изменить, нажав на правую кнопку мыши.

Временные отсчеты, соответствующие границам между слоями на скважине можно изменить, нажав на колесико.

Также можно привязать данные по скважинам к имеющимся границам. Для этого необходимо выделить скважину и выбрать пункт меню Элементы – Работа со скважинами – Привязать скважину к границам.

#### Групповые операции с элементами

Меню: Элементы - Групповые операции

Применяет операции к группе элементов, находящихся в текущем слое и выделенных прямоугольным окном. При использовании любой групповой операции необходимо уточнить положение прямоугольного окна и нажать на кнопку Подтвердить.

Доступны следующие групповые операции: удаление элементов (Элементы – Групповые операции – Удалить элементы), изменение слоя элементов (Элементы – Групповые операции – Перенести элементы в другой слой...), скрытие элементов (Элементы – Групповые операции – скрыть элементы), объединение точек в ломаную (Элементы – Групповые операции – Объединить некоторые точки в ломаную), перенос элементов по вертикали и по горизонтали (Элементы – Групповые операции – Перенести элементы, объединение точек в ломаную), перенос элементов по вертикали объединение некоторые точки в ломаную).

#### Экспорт элементов

Меню: Элементы - Экспорт точечных элементов в CSV...

Экспортирует точки, дифракционные гиперболы, скважины, отрезки, прямоугольники в CSV-файл.

# Преобразование временного разреза в глубинный разрез

Меню: Глубинный разрез

О задаче преобразования временного разреза в глубинный разрез: см. <u>Преобразование</u> временного разреза в глубинный разрез

О задаче привязки к поверхности земли: см. Топографическая коррекция

После выполнения преобразования на временном разрезе справа появляется шкала глубин:

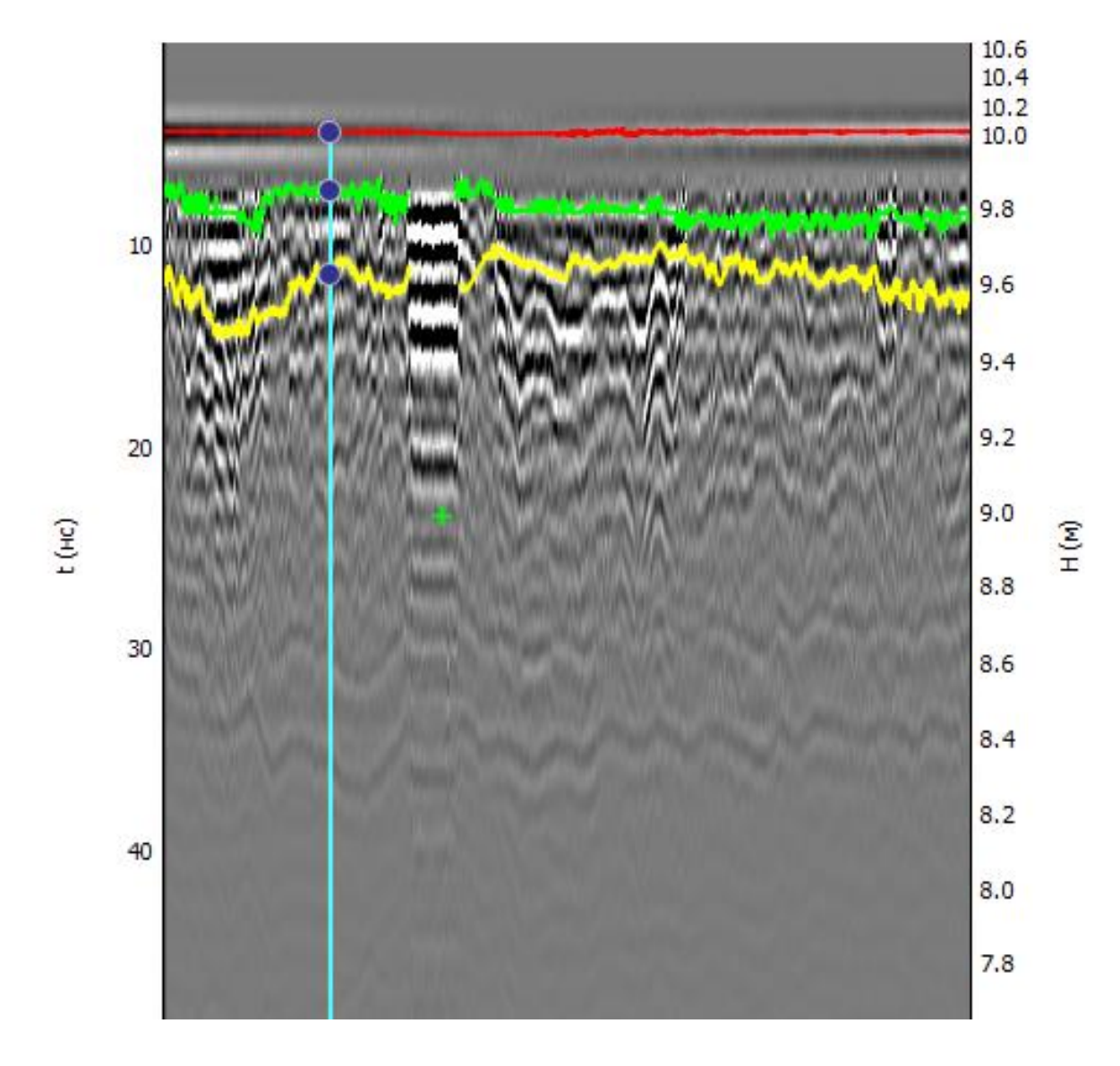

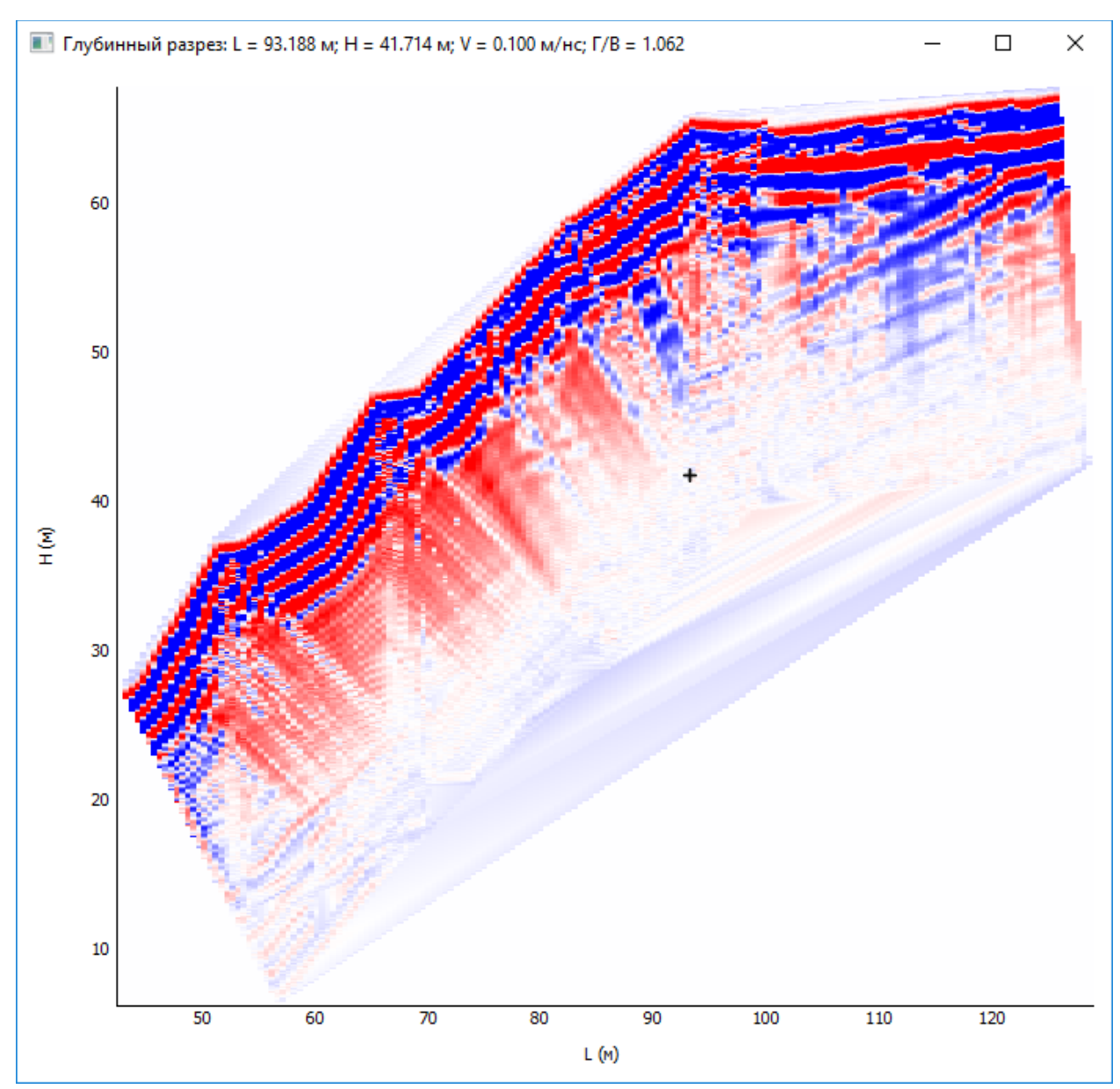

Кроме того, если при выполнении преобразования пользователь включит галочку «Глубинный разрез в отдельном окне», то в отдельном окне отобразится глубинный разрез:

Перекрестие соответствует текущей точке на радарограммы. При этом в верхней части окна указываются реальные координаты этой точки на глубинном разрезе: L – горизонтальная координата, м; H – вертикальная координата (отметка), м; Г/В – отношение горизонтального масштаба к вертикальному.

Контрастность глубинного разреза задается собственной гистограммой (пункт меню Глубинный разрез – Гистограмма глубинного разреза (F5)).

Если включить настройку <u>Показывать трассы на глубинном разрезе</u>, то все трассы будут отображаться в виде пунктирных линий:

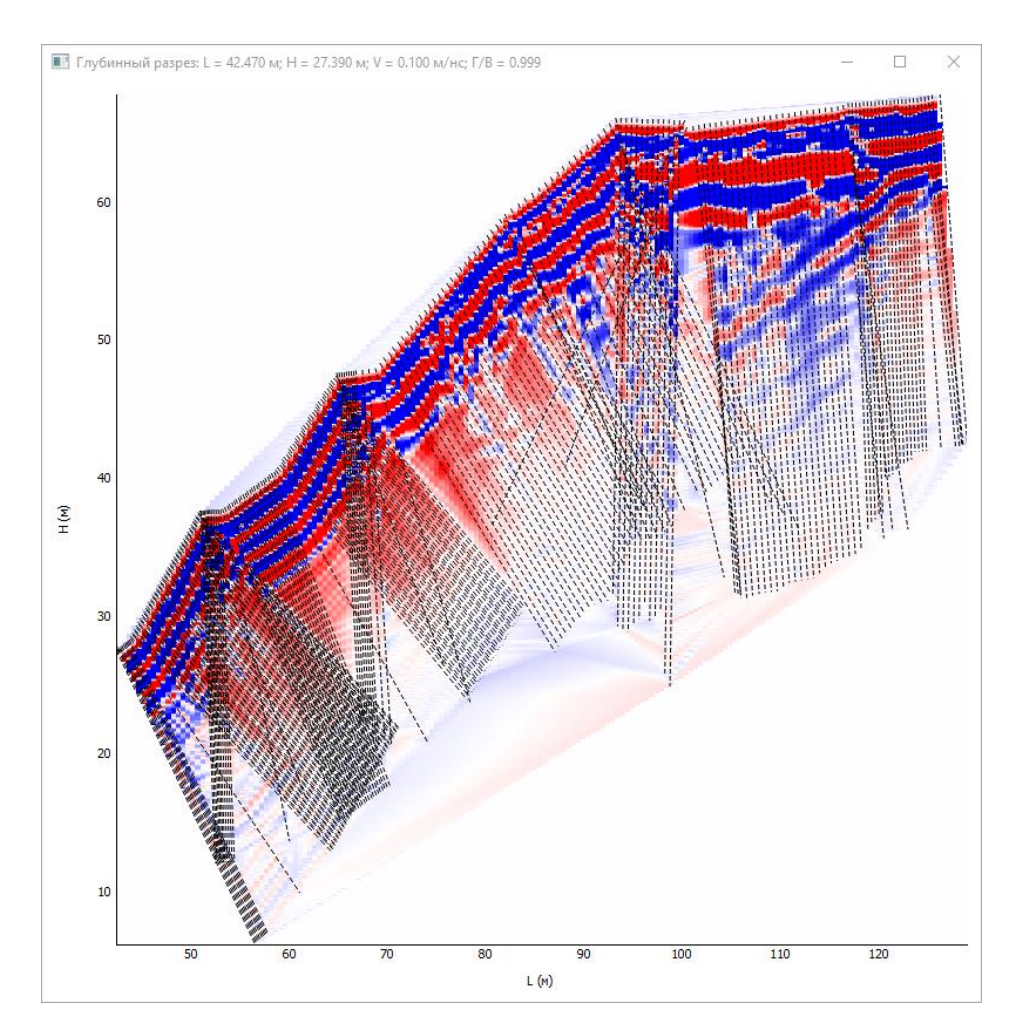

После расчета на исходном разрезе и трассе появляется правая ось, соответствующая глубине.

### Быстрый расчет

Меню: Глубинный разрез - Быстрый расчет (без учета слоев)… (Ctrl+Shift+P)

Выполняет преобразование временного георадарного разреза в глубинный разрез. Используется одинаковая скорость распространения сигнала по всему профилю.

Есть возможность задать, учитывать или не учитывать расстояние между антеннами. Если поставить флажок «Глубинный разрез в отдельном окне», то после расчета появится отдельное окно с глубинным разрезом.

| 🔳 Быстрый расчет глуб                                                  | инного разреза                                        | ?    | ×      |
|------------------------------------------------------------------------|-------------------------------------------------------|------|--------|
| Исходные данные<br>Учитывать расстояние ме:<br>Расстояние между антенн | Трассы с усилением<br>кду антеннами 🗹<br>ами, м 0.150 |      | ~<br>• |
| Скорость распространения волн по умолчанию, м/нс 0.165 붖               |                                                       |      |        |
| Глубинный разрез в отдел                                               | ьном окне                                             |      |        |
| ОК                                                                     | От                                                    | мена |        |
|                                                                        |                                                       |      |        |

# Обычный расчет *Меню*: Глубинный разрез – Расчет… (Ctrl+P)

Выполняет преобразование временного георадарного разреза в глубинный разрез. Если среда неоднородная (многослойная), то предварительно нужно вычертить границы, для каждой из которых указать скорость распространения сигнала в слое выше границы.

В ходе расчета может появиться сообщение следующего вида:

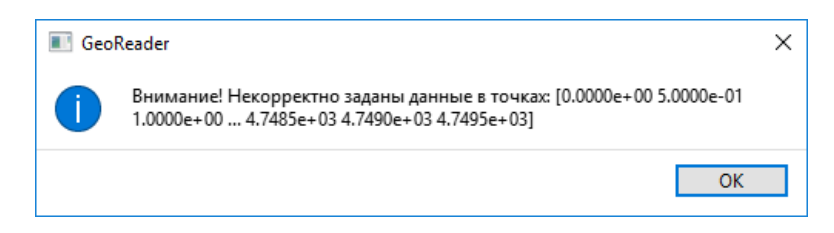

Это значит, что в данных точках расчет не выполнился. Нужно либо изменить расположение границ, либо изменить скорости распространения радиоволн.

Есть возможность задать, учитывать или не учитывать расстояние между антеннами. Если поставить флажок «Глубинный разрез в отдельном окне», то после расчета появится отдельное окно с глубинным разрезом.

Флажок «Учитывать скорости, найденные с помощью амплитудного анализа (для первого слоя)» применяется при работе с соответствующим <u>плагином</u>.

| 🔳 Расчет глубинного разреза               | ? ×                                       |  |
|-------------------------------------------|-------------------------------------------|--|
| Исходные данные                           | Трассы с усилением 🗸                      |  |
| Учитывать расстояние между антеннами      |                                           |  |
| Расстояние между антеннами, м             | 0.150                                     |  |
| Скорость распространения волн по умолчани | ю, м/нс 0.100 🜩                           |  |
| Учитывать скорости, найденные с помощью   | амплитудного анализа (для первого слоя) 🗌 |  |
| Глубинный разрез в отдельном окне         | $\checkmark$                              |  |
| ОК                                        | Отмена                                    |  |

### Экспорт глубинного разреза в графический файл

Меню: Глубинный разрез - Сохранить изображение...

Сохраняет глубинный разрез в формате PNG.

# Копирование глубинного разреза в буфер обмена

Меню: Глубинный разрез - Сохранить изображение в буфер обмена

Копирует глубинный разрез в буфер обмена.

# Работа со слоями

# *Меню*: Слои

В меню включены команды для работы со слоями. Есть возможность добавить, удалить, переименовать слой, а также удалить все элементы в слое.

Также меню предоставляет команды для работы с линейно-протяженными грунтовыми слоями. Каждый грунтовый слой задается одной или несколькими границами, характеризующими низ этого слоя. Границы могут прерываться.

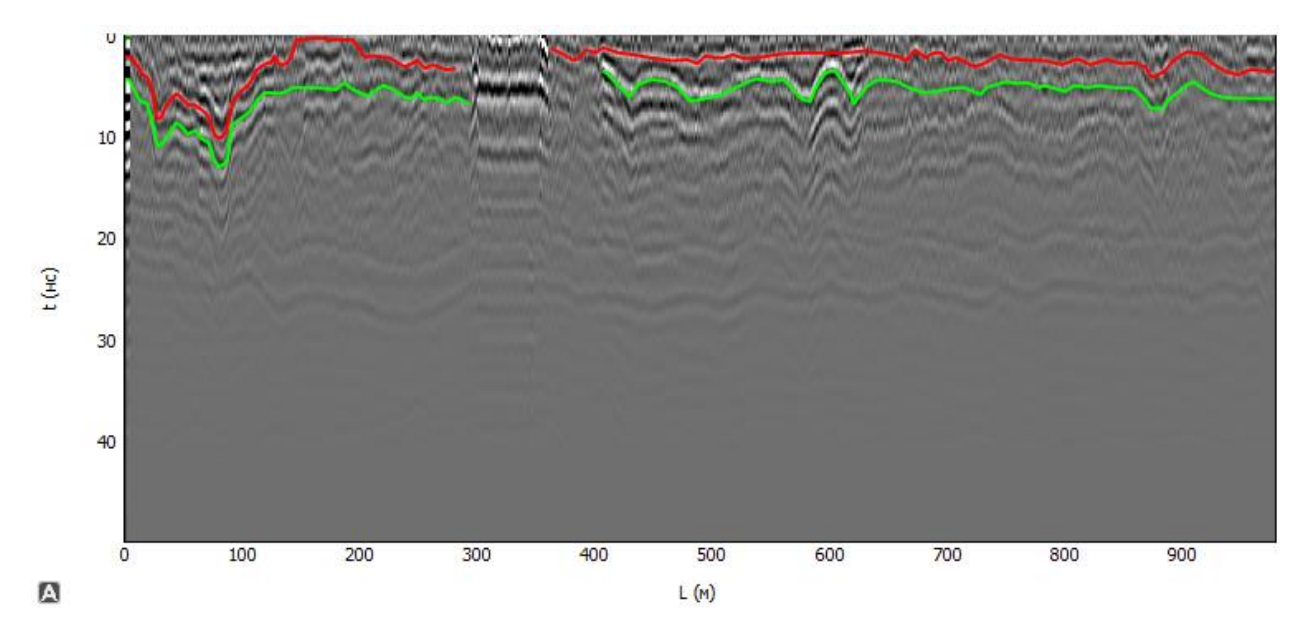

Пример радарограммы с двумя грунтовыми слоями (красным и синим):

#### Настройка диапазонов значений толщины текущего слоя

Меню: Слои - Настроить диапазоны толщины для текущего слоя...

Задает диапазоны толщины текущего грунтового слоя. Каждый диапазон задается началом диапазона, в метрах. Для каждого диапазона можно указать его цвет (для дальнейшего экспорта в DXF).

|   | Начало диапазона, м | Цвет          |
|---|---------------------|---------------|
| 1 | 0.000               | #00ff00       |
| 2 | 0.100               | #ffff00       |
| 3 | 0.200               | #ff0000       |
| 4 | 0.300               | #ff007f       |
| 1 | Добавить Удалить    | Импорт Экспор |

### Экспорт слоев в DXF

Меню: Слои - Экспорт слоев в DXF...

Экспортирует информацию о грунтовых слоях и элементах в формат DXF. Экспортируется следующая информация:

- Толщина каждого грунтового слоя (можно задать высоту текстов с толщинами);
- Толщина текущего слоя в цветовом виде;
- Положение различных элементов (точек, диффракционных гипербол, отрезков, прямоугольников, скважин, ломаных). Можно экспортировать элементы только текущего слоя.

Также задается шаг между точками экспорта.

| 🔳 Экспорт в DXF                              | ?       | X      |
|----------------------------------------------|---------|--------|
|                                              |         |        |
| Шаг между точками, м (0 - все трассы) 10.000 |         | -      |
| Отображать толщину текущего слоя в цветово   | ом виде | $\sim$ |
| Отображать толщины слоев 🗹                   |         |        |
| Высота текста (0 - по умолчанию) 0.00000000  |         | -      |
| Экспортировать точки                         |         |        |
| Экспортировать диффракционные гиперболы      |         |        |
| Экспортировать отрезки                       |         |        |
| Экспортировать прямоугольники 🗌              |         |        |
| Экспортировать скважины                      |         |        |
| Экспортировать ломаные                       |         |        |
| Экспортировать элементы только текущего сл   | оя 🗌    |        |
| ОК Отме                                      | на      |        |
|                                              |         |        |

# Экспорт слоев в CSV

Меню: Слои - Экспорт слоев в CSV...

Экспортирует информацию о грунтовых слоях в формат CSV. Необходимо указать шаг между точками, экспорта, пикетаж начала радарограммы и следует ли выводить информацию в обратном порядке. Экспортируется следующая информация:

- Имя файла
- Номер трассы
- Дата и время снятия трассы
- Координаты Х, Ү, Z трассы
- Пикетаж
- Толщины слоев

| Экспорт слоев в CSV       |             | ?      | ×        |
|---------------------------|-------------|--------|----------|
| Шаг между точками, м (0 · | все трассы) | 10.000 | •        |
| ПК (начала радарограммы   | ) 0         |        | <b>*</b> |
| + (начала радарограммы)   | 0           |        | +        |
| Реверсировать             |             |        |          |
| ОК                        | Отг         | ена    |          |

# Плагины к модулю обработки радарограмм

# Меню: Плагины

К модулю обработки радарограмм могут быть подключены дополнительные плагины, решающие ту или иную узкую задачу. Наличие или отсутствие плагина зависит от комплектации версии программы.

# Плагин для расчета глубинного разреза в соответствии с ГОСТР 58349-2019 Меню: Плагины – ГОСТР 58349-2019 – Расчет глубинного разреза...

Выполняет преобразование временного разреза в глубинный в соответствии с <u>ГОСТР 5834-2019</u> (п. 6.2.1). Фактически это преобразование с одинаковой скоростью распространения радиоволн по всему разрезу, без учета расстояния между антеннами георадара.

# Плагин для полуавтоматического поиска границ на радарограмме Меню: Плагины – Автопоиск границ

Плагин дает возможность полуавтоматического построения границы. Первоначально необходимо выбрать пункт меню Плагины – Автопоиск границ – Настройка автопоиска границы... (Shift + F12). В появившемся диалоговом окне необходимо указать направление поиска (вперед или назад), количество возможных сбойных трасс, которые алгоритм будет игнорировать, коэффициент прореживания и необходимо ли сглаживать найденную границу. Коэффициент прореживания 10 означает, что на границах точка останется на каждой 10-й трассе.

| 🔝 Настройки полуавт  | томати ? ×        |
|----------------------|-------------------|
| Направление поиска   | Вперед 🗸          |
| Количество возможных | сбойных трасс 0 🚔 |
| Коэффициент прорежив | ания 10 🔹         |
| Сглаживать границу   | $\checkmark$      |
| ОК                   | Отмена            |

Для запуска поиска щелкните левой кнопкой мыши на точку, с которой начнется поиск, и выберите пункт меню Плагины – Автопоиск границ – Автоматический поиск новой границы (Ctrl + A) . Для того, чтобы перестроить границу (с другими параметрами), выделите границу и выберите пункт меню Плагины – Автопоиск границ – Автоматическое исправление выделенной границы (Ctrl + Shift + A). Далее нужно указать точку, с которой продолжится построение границы.

Часто возникает ситуация, когда часть границы построена верно, а часть – ушла не в ту сторону:

|      | and the second second second second second second second second second second second second second second second                                                                                                    |
|------|----------------------------------------------------------------------------------------------------|
| 2    |                                                                                                    |
| 1    | WWW. a hard the state of the second state of the second state of the state of the second state of the second state of the seco |
|      |                                                                                                    |
| 0    |                                                                                                    |
| 8    |                                                                                                    |
| 10   |                                                                                                    |
|      | 224 CSAVALQBATERQDOMARY WWWWWWWWWWWWWWWWWWWWWWWWWWWWWWWWWWWW                                                                                                    |
| - 14 |                                                                                                    |
| 14   |                                                                                                    |
| 16   |                                                                                                    |
| 18   | THE OWNER WANTER WATCH AND AND AND AND A DRIVEN AND AND AND AND AND AND AND AND AND AN                                                                                                    |
|      | A MARKAN AND A MARKAN AND AND AND AND AND AND AND AND AND A                                                                                                    |
| 20   |                                                                                                    |

Для её исправления следует щелкнуть левой кнопки мыши на точку, с которой нужно исправить границу, а затем щелкнуть правой кнопкой мыши на новую точку, через которую должна пройти граница. Положение границы будет исправлено:

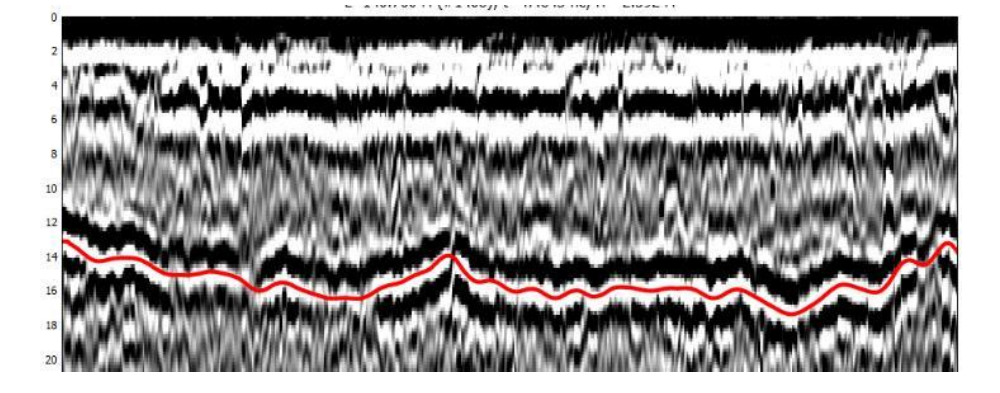

Плагин для расчета скоростных параметров среды по методу амплитудного анализа Меню: Плагины – Амплитудный анализ

Выполняет преобразование временного разреза в глубинный разрез с помощью <u>специального</u> испытания на металлической пластине.

Вначале на радарограмме, полученной при испытании на металлической пластине, необходимо создать и выделить границу между воздухом и поверхностью. Выбрать пункт меню Плагины – Амплитудный анализ – Подготовка данных для амплитудного анализа... и сохранить файл с полученными данными.

После этого перейти на обрабатываемую радарограмму, прорисовать на ней границу между воздухом и поверхностью и выбрать пункт меню Плагины – Амплитудный анализ – Расчет скоростей в первом слое с помощью амплитудного анализа.... Скорость распространения радиоволн будет рассчитана отдельно для каждой трассы. Далее для преобразования временного разреза в глубинный следует воспользоваться <u>обычным расчетом</u>.
Плагин внешних графиков

Меню: Плагины - Внешние графики

Позволяет присоединять к радарограмме внешние графики для совместной обработки.

#### Импорт внешних графиков из формата CSV

Меню: Плагины - Внешние графики - Импорт внешних графиков из формата CSV...

Импортирует внешние графики из формата CSV. Разделителем в CSV-файле должна быть точка с запятой. Первый столбец CSV-файла должен быть или расстоянием от начала радарограммы, или пикетным значением, либо первые два столбца должны быть координатами X и Y. В первой строке CSV-файла должны быть заголовки

Ниже представлен пример CSV-файла, в котором первый столбец указывает на пикетное значение:

ПК;Динамический прогиб на поверхности, мкм;Динамический модуль на поверхности, МПа;Статический прогиб, мм;Статический модуль, МПа 7+23.905;365.326595703314;512.21147;0.63837;288.6648809 7+29.822;305.625281900092;614.86702;0.52938;348.0958858 7+23.973;297.055139880074;617.44596;0.51381;358.6442459 7+14.626;461.496932920086;415.57674;0.79753;231.0571389 7+09.783;308.578816399763;598.55382;0.53457;344.716314 7+04.583;357.429090284746;526.30538;0.61761;298.3679021 6+95.148;325.449093667367;586.10762;0.56225;327.7456647 6+89.609;315.11290839692;580.95212;0.54495;338.150289 6+79.472;508.624062314622;376.62915;0.88057;209.2678606 6+69.321;808.011241758564;239.71348;1.39784;131.8283924 6+64.594;887.960966634032;214.63672;1.53624;119.9519606 6+53.040;342.9159703371;53.94536;0.59339;310.5461888 6+48.993;304.773027802062;616.38649;0.52765;349.2371837

В результате импорта внешние графики отображаются следующим образом:

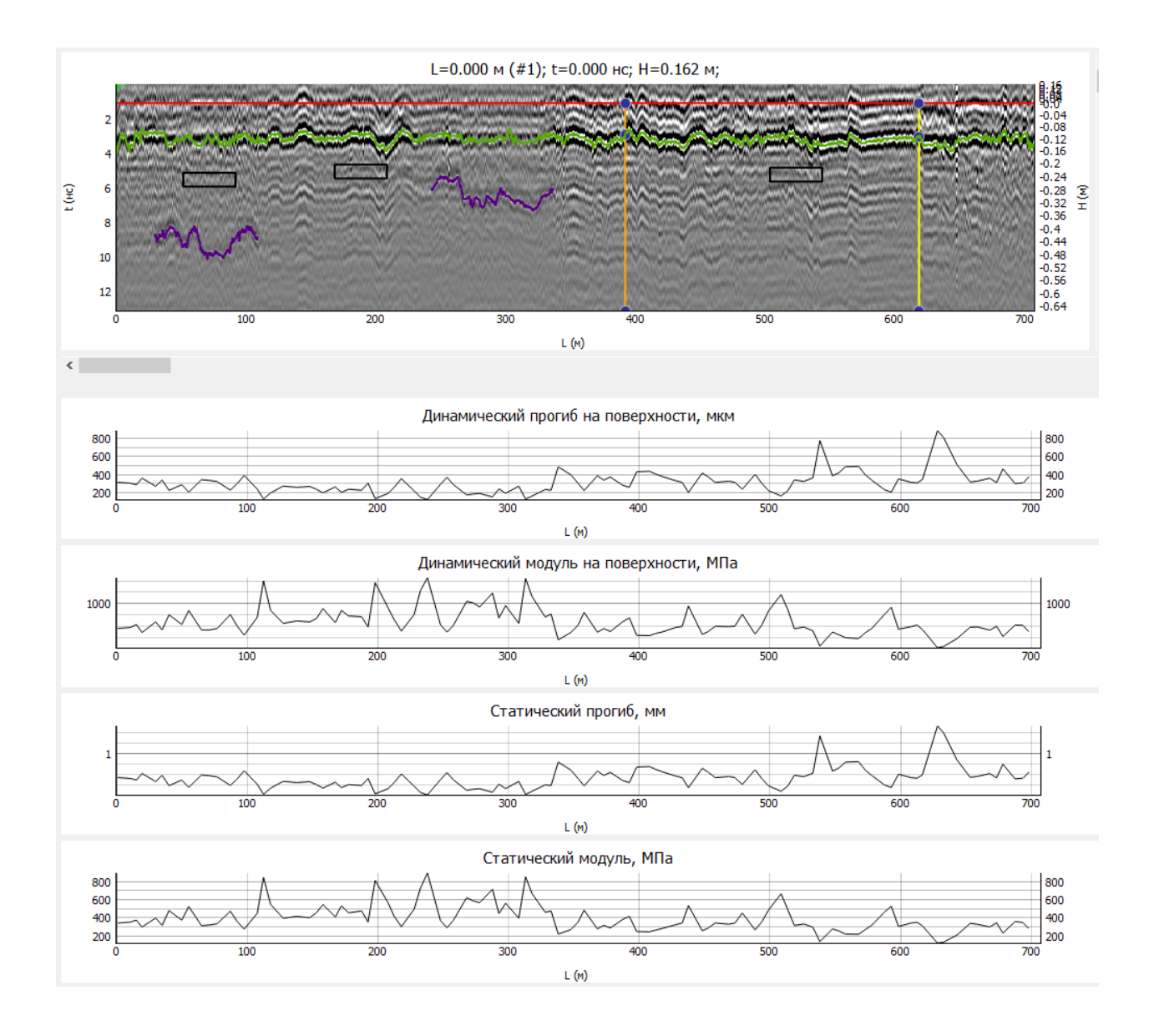

#### Настройки внешних графиков

Меню: Плагины - Внешние графики - Настройки...

Можно настроить, какие именно графики будут отображаться. Также, если включен флажок «Показывать точки», то точками будет выделяться каждое значение на внешнем графике:

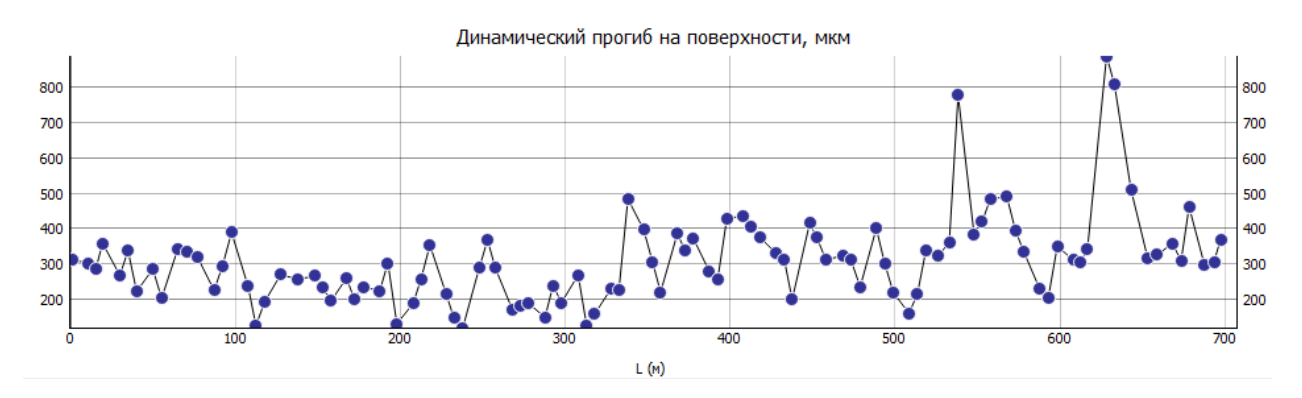

Сглаживание внешних графиков Меню: Плагины – Внешние графики – Сглаживание...

## Позволяет сгладить внешний график. Необходимо задать длину осреднения (в точках).

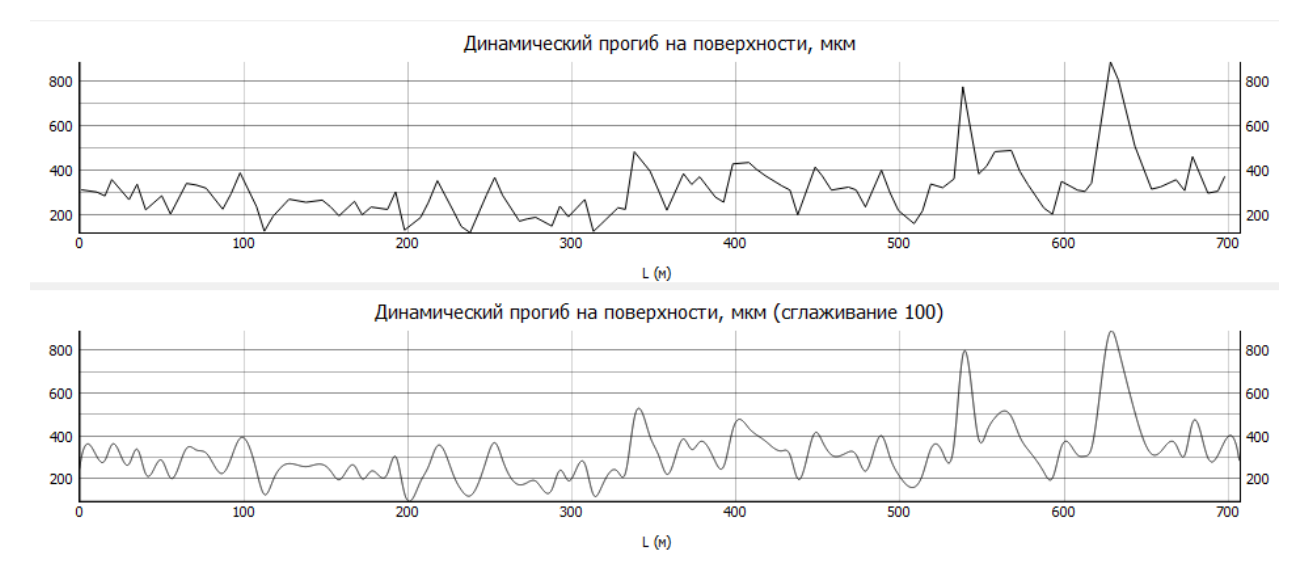

## Удаление внешних графиков

Меню: Плагины - Внешние графики - Удалить внешние графики...

Удаляет выделенные внешние графики.

## Очистка внешних графиков

Меню: Плагины - Внешние графики - Очистить внешние графики

Удаляет все внешние графики.

Плагин для расчетов Меню: Плагины – Расчеты

## Расчет разрешающей способности

Меню: Плагины - Расчеты - Расчет разрешающей способности...

Выполняет расчет разрешающей способности по горизонтали (в плане) и по вертикали (по глубине) в зависимости от скорости распространения сигнала, частоты антенны и расчетной глубины.

## Расчет расстояния до воздушной помехи

Меню: Плагины - Расчеты - Расчет расстояние до воздушной помехи

Выполняет расчет расстояния до текущей точки при условии, что она показывает положение воздушной помехи.

Плагин сегментации Меню: Плагины – Сегментация

#### Сегментация локальных объектов

Меню: Плагины - Сегментация - Сегментация локальных объектов...

Выполняет поиск локальных неоднородностей на результатах атрибутного анализа. Если атрибутный анализ не был рассчитан, то поиск производится на исходных радарограммах. Все найденные локальные неоднородности отображаются в виде элементов-прямоугольников в текущем слое. В программу заложено четыре способа сегментации локальных объектов.

Есть возможность отфильтровать найденные локальные неоднородности, указав диапазон их размеров по горизонтали и вертикали.

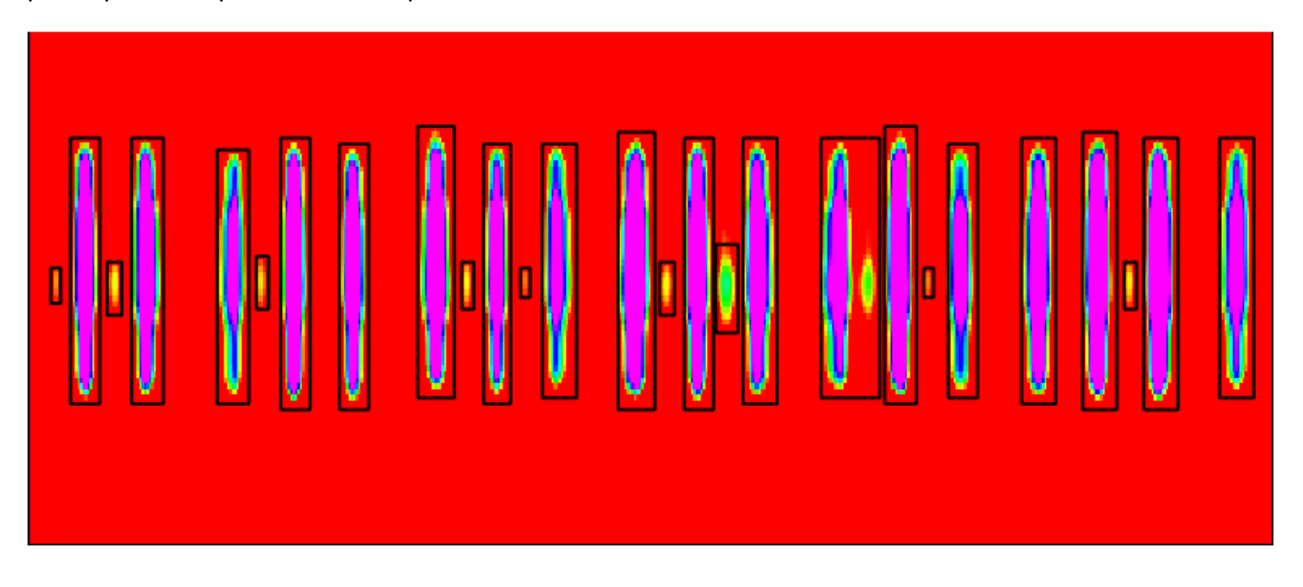

#### Сегментация слоев

Меню: Плагины - Сегментация - Сегментация локальных слоев

Выполняет сегментацию протяженного слоя.

## Настройки

# *Меню*: Файл − Настройки… 🌮 (F12)

#### Цветовая схема и цветовая схема для атрибутного анализа

### Примеры цветовых схем:

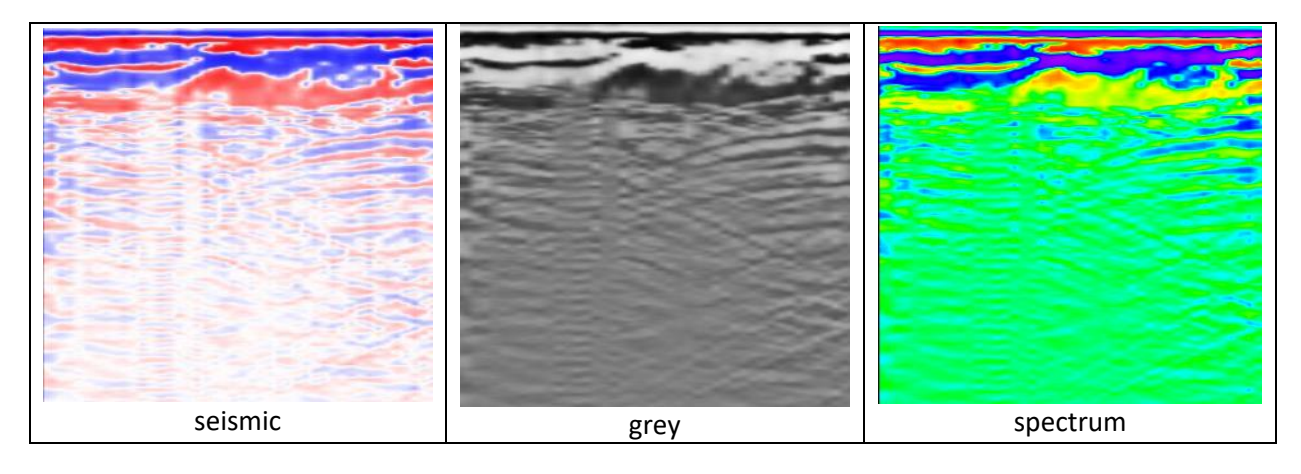

#### Левое и правое поля, %

При значениях, отличных от нуля, слева и справа от радарограммы появится свободное пространство. Целесообразно настраивать эти значения, если длина радарограммы небольшая.

## Прозрачность радарограммы (после атрибутного анализа)

Если выполнен атрибутный анализ, то будут отображаться и исходная радарограмма, и результаты атрибутного анализа. Эта настройка задает прозрачность исходной радарограммы. Чем меньше прозрачность радарограммы, тем более заметными на ее фоне будут результаты атрибутного анализа. При прозрачности, равной нулю, будут видны только результаты атрибутного анализа. При прозрачности, равной нулю, будут видны только результаты атрибутного анализа. При прозрачности, равной нулю, будут видны только результаты атрибутного анализа.

#### Контрастность радарограммы по умолчанию

Задает стандартное значение контрастности радарограммы. В дальнейшем его можно настроить с помощью гистограммы.

#### Показывать координаты в заголовке радарограммы

Если настройка включена, то в заголовке радарограммы помимо текущего положения курсора будут указываться координаты трассы (X, Y, Z), а также пикетажное значение.

#### Показывать трассы на радарограмме

Если настройка включена, то в окне радарограммы вместо изображения будет отображаться набор трасс. Количество трасс определяется настройкой «Промежуток между трассами на радарограмме (в трассах)».

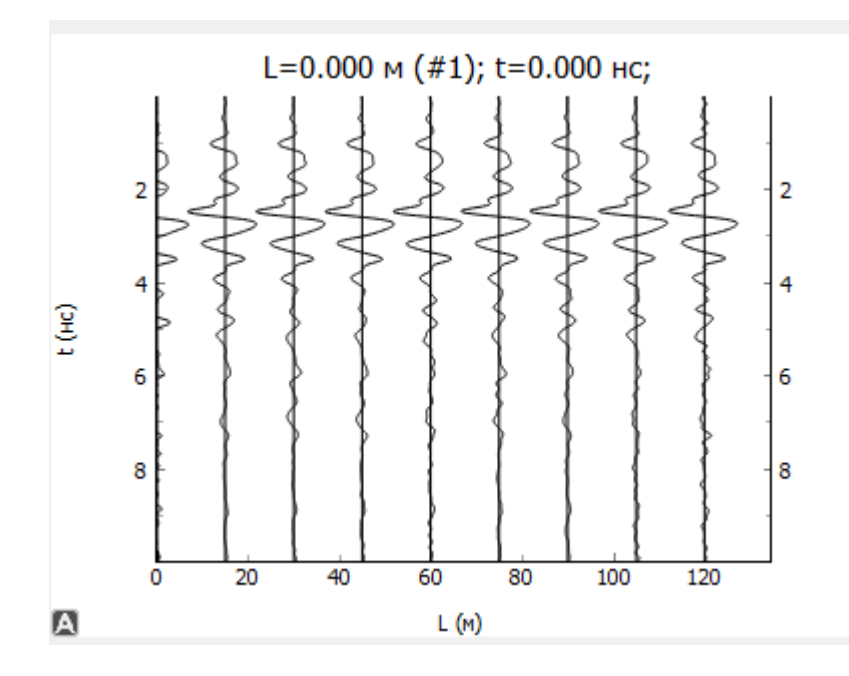

#### Показывать трассы на привязанной радарограмме

Если настройка включена, то на глубинном разрезе точками будут отображаться линии георадарных трасс. Это может замедлить работу программы.

#### Язык

Позволяет выбрать язык интерфейса

#### Режим удаления трассы: удалять полностью или осреднять соседние трассы

В режиме удалять полностью при удалении трассы она полностью удаляется, уменьшается общая длина профиля. Режим следует использовать, если на одном и том же месте ошибочно записано несколько трасс.

В режиме *осреднять соседние трассы* вместо текущей трассы генерируется новая путем осреднения амплитуд соседних трасс. Общая длина профиля не изменяется. Режим следует использовать при наличии сбойных трасс с помехами.

#### Показывать трассу с учетом коэффициента усиления

Если настройка включена, то в окне трассы будет отображаться не исходная трасса, а трасса с учетом умножения на коэффициенты усиления.

## Показатель среды: скорость или диэлектрическая проницаемость

Задается параметр, характеризующий свойства сред. Это либо скорость распространения сигнала в среде (м/нс), либо относительная диэлектрическая проницаемость ε.

## Быстрый атрибутный анализ

Если настройка включена, то при выполнении атрибутного анализа рассчитываться будет не вся радарограмма, а только ее часть в зоне текущего положения курсора. Размеры этой зоны задаются настройками «Длина окна для быстрого амплитудного анализа, м» и «Ширина окна для быстрого амплитудного анализа, м» и «Ширина окна для быстрого амплитудного анализа, м» и «Ширина окна для быстрого амплитудного анализа, м» и «Ширина окна для быстрого амплитудного анализа, м» и «Ширина окна для быстрого амплитудного анализа, м» и «Ширина окна для быстрого амплитудного анализа, м» и «Ширина окна для быстрого амплитудного анализа, м» и «Ширина окна для быстрого амплитудного анализа, м» и «Ширина окна для быстрого амплитудного анализа, м» и «Ширина окна для быстрого амплитудного анализа, м» и «Ширина окна для быстрого амплитудного анализа, м» и «Ширина окна для быстрого амплитудного анализа, м» и «Ширина окна для быстрого амплитудного анализа, м» и «Цирина окна для быстрого амплитудного анализа, м» и «Цирина окна для быстрого амплитудного анализа, м» и «Цирина окна для быстрого амплитудного анализа, м» и «Цирина окна для быстрого амплитудного анализа, м» и «Цирина окна для быстрого амплитудного анализа, м» и «Цирина окна для быстрого амплитудного анализа, м» и «Цирина окна для быстрого амплитудного анализа, м» и «Цирина окна для быстрого амплитудного анализа, м» и «Цирина окна для быстрого амплитудного анализа, м» и «Цирина окна для быстрого амплитудного анализа, м» и «Цирина окна для быстрого амплитудного анализа, м» и «Цирина окна для быстрого амплитудного амплитудного амплитудного амплитудного амплитудного амплитудного амплитудного амплитудного амплитудного амплитудного амплитудного амплитудного амплитудного амплитудного амплитудного амплитудного амплитудного амплитудного амплитудного амплитудного амп

## При добавлении точка будет приклеиваться к ближайшему экстремуму

Если настройка включена, то при добавлении точки, она будет появляться не в текущем положении курсора, а на ближайшем экстремуме. Вид экстремума определяется следующей настройкой.

## Вид экстремума

Вид экстремума, к которому приклеивается точка (при включенной предыдущей настройке). Возможные варианты: максимум (положительная фаза), минимум (отрицательная фаза) и ноль.

## Шаг изменения угла луча, градусы

С увеличением параметра растет точность аппроксимации годографа и качество преобразования временного разреза в глубинный, но понижается быстродействие работы.

## Порог амплитуды для экстремумов

Если амплитуда экстремума (минимума или максимума) будет меньше данного порога, то данное экстремальное значение не будет учитываться.

## Разница между временем георадара и спутникового приемника, ч

Разница в часах между временем, генерируемым георадарным блоком обработки, и спутниковым приемником. Задается в случае, если эти времена записаны в разных часовых поясах.

## Длина окна сглаживания, трассы

Длина окна сглаживания ломаных, измеряемая в трассах

## Настройки памяти

Меню: Файл - Настройки памяти...

## *Коэфф*ициент детальности радарограммы (по горизонтали и вертикали)

Число в диапазоне от 1 до 100. Чем больше коэффициент, тем детальнее отображается радарограмма.

## Сохранять ли историю операций

Если эта настройка выключена, то история операций не будет сохраняться, невозможно будет воспользоваться командами Отменить / Повторить.

## Предельный размер импортируемой радарограммы

Лимит памяти на радарограмму. Если этот лимит превышен, то радарограмма разделяется на несколько файлов.

# Горячие клавиши

| Клавиша   | Действие                                 | Меню                                                 |  |  |
|-----------|------------------------------------------|------------------------------------------------------|--|--|
| Ctrl + I  | Импортировать исходные данные из формата | Файл – Импорт из GPR2                                |  |  |
|           | GPR2                                     | (георадары ОКО-2)                                    |  |  |
|           |                                          | A                                                    |  |  |
| Ctrl + 0  | Открыть радарограмму (фаил rdr)          | Фаил – Открыть                                       |  |  |
| Ctrl + S  | Сохранить радарограмме (в файле rdr)     | Фаил – Сохранить                                     |  |  |
| Ctrl + M  | Моделирование радарограммы               | Файл – Моделирование…                                |  |  |
| Ctrl + Z  | Отменить операцию                        | Радарограмма – Отменить                              |  |  |
| Ctrl +    | Повторить операцию                       | Радарограмма – Повторить                             |  |  |
| Shift + Z |                                          |                                                      |  |  |
| Ctrl + +  | Переход к точке с заданными координатами |                                                      |  |  |
|           | (L, T)                                   |                                                      |  |  |
| Ctrl + 0  | Привести трассы к нулю                   | Радарограмма – Привести                              |  |  |
|           | -                                        | трассы к нулю                                        |  |  |
| Ctrl + T  | Обрезать радарограмму снизу              | Радарограмма – Обрезать –                            |  |  |
| C+r1 +    |                                          | Радародрамма - Усидение -                            |  |  |
|           | пастройка усиления по текущей трассе     | Настройка усиления по                                |  |  |
| проосл    |                                          | текущей трассе                                       |  |  |
| Ctrl + E  | Сохранить изображение радарограммы       | Радарограмма - Сохранить                             |  |  |
|           |                                          | изображение                                          |  |  |
| Ctrl + 1  | Добавить точку                           | Элементы – Добавить точку                            |  |  |
| Ctrl + 2  | Добавить отрезок                         | Элементы – Добавить отрезок                          |  |  |
| Ctrl + 3  | Добавить гиперболу-годограф              | Плагины – ОГТ – Добавить                             |  |  |
|           |                                          | гиперболический годограф                             |  |  |
| Ctrl + 4  | Добавить дифракционную гиперболу         | Элементы – Добавить                                  |  |  |
|           |                                          | дифракционную гиперболу                              |  |  |
| CLLI + 5  | дооавить ломаную                         | Элементы – дооавить ломаную                          |  |  |
| Ctrl + L  | Объединить точки текущего слоя в ломаную | Элементы – Работа с                                  |  |  |
|           |                                          | в поманию                                            |  |  |
| Ctrl +    | Расуленить выделенную доманую на         | Элементы – Работа с ломаными                         |  |  |
| Shift + L | отлельные точки                          | - Расчленить ломаную на                              |  |  |
|           |                                          | ТОЧКИ                                                |  |  |
| Ctrl +    | Удалить ближайшую вершину на текущей     | Элементы – Работа с ломаными                         |  |  |
| Del       | ломаной                                  | - Удалить ближайшую вершину                          |  |  |
| Chift +   |                                          | На текущей ломаной                                   |  |  |
| SIIIIC T  | настроика автопоиска границы             | Настройка автопоиска                                 |  |  |
| L T Z     |                                          | границы                                              |  |  |
| Ctrl + A  | Автоматический поиск новой границы       | Плагины – Автопоиск границ –                         |  |  |
|           |                                          | Автоматический поиск новой                           |  |  |
|           |                                          | границы                                              |  |  |
| Ctrl +    | Автоматическое исправление выделенной    | Плагины – Автопоиск границ –                         |  |  |
| Shift + A | границы                                  | Автоматическое исправление                           |  |  |
| Ctrl +    |                                          | Элементы – Работа с помаными                         |  |  |
| Shift + > | обрезать выделенную границу справа       | - Обрезать выделенную                                |  |  |
|           |                                          | границу справа                                       |  |  |
| Ctrl +    | Обрезать выделенную границу слева        | Элементы – Работа с ломаными                         |  |  |
| Shift + < |                                          | - Обрезать выделенную                                |  |  |
|           |                                          | границу слева                                        |  |  |
| Ctrl + U  | Объединить границы                       | Элементы – Работа с ломаными                         |  |  |
| C+r] +    |                                          | - объединить границы<br>Эпементы - Работа с помонати |  |  |
| Shift + T | оовединить все траницы слоя              | - Объединить все границы                             |  |  |
|           |                                          | слоя                                                 |  |  |

| Ctrl +    | Заменить часть ломаной точками             | Элементы – Работа с ломаными               |
|-----------|--------------------------------------------|--------------------------------------------|
| Shift + H |                                            | - Заменить часть ломаной                   |
|           |                                            | точками                                    |
| Ctrl +    | Продлить границу до конца и начала профиля | Элементы – Работа с ломаными               |
| Shift + E |                                            | - Продлить границу до                      |
|           |                                            | конца и начала профиля                     |
| Ctrl +    | Установить границу низом воздушного зазора | Элементы – Работа с ломаными               |
| Shift + I |                                            | - Установить границу                       |
|           |                                            | низом воздушного зазора                    |
| Ctrl + C  | Создать копию выделенного элемента         | Элементы – Копировать                      |
|           |                                            | ЭЛЕМЕНТ                                    |
| Del       | Удалить выделенный элемент                 | Элементы – Удалить элемент                 |
| Ctrl + P  | Выполнить преобразование исходного         | Глубинный разрез – Расчет…                 |
|           | временного разреза в глубинный разрез      |                                            |
| Ctrl +    | Выполнить быстрое преобразование           | Глубинный разрез – Быстрый                 |
| Shift + P | исходного временного разреза в глубинный   | расчет (без учета границ и                 |
|           | разрез (без учета границ и отметок)        | отметок)                                   |
| Ctrl + G  | Расчет грунтовой модели                    | Грунтовая модель – Расчет                  |
|           | · · · · · · · · · · · · · · · · · · ·      | грунтовой модели                           |
| Fl        | Вызов справки                              | Справка – Справка                          |
| F2        | Показать трассу                            | Вид – трасса                               |
| Ctrl + F2 | Зафиксировать трассу                       | Трасса – Зафиксировать                     |
|           |                                            | трассу                                     |
| F3        | Показать гистограмму                       | Вид – гистограмма                          |
| F4        | Показать гистограмму для атрибутного       | Атрибутный анализ –                        |
|           | анализа                                    | Гистограмма для атрибутного                |
|           |                                            | анализа                                    |
| F5        | Показать гистограмму глубинного разреза    | Глубинный разрез -                         |
|           |                                            | Гистограмма глубинного                     |
|           |                                            |                                            |
| F0        | і показать менеджер элементов              | лид – менеджер элементов                   |
| F.\       | Показать привязанную радарограмму          | Вид – Привязанная                          |
|           |                                            | радарограмма                               |
| ΓÖ        | настроики годографов                       | трунтовая модель – настроики<br>попопрафов |
| F12       | Настройци                                  | Файц — Настройки                           |
| <u>тт</u> | Пастроики                                  |                                            |

# Обзор нормативной литературы

| Название, год принятия | Сфера использования      | Краткое содержание             |
|------------------------|--------------------------|--------------------------------|
| Инструкция по          | Георадиолокационная      | • Принципы метода              |
| применению             | диагностика балластного  | георадиолокации;               |
| скоростной             | слоя и земляного полотна | • Состав и возможности         |
| георадиолокационной    | в скоростном режиме для  | оборудования;                  |
| диагностики            | выделения участков пути  | • Выбор способа и режимов      |
| железнодорожного       | с неудовлетворительным   | проведения диагностики;        |
| пути, 2012             | состоянием с целью их    | Подготовка                     |
|                        | дальнейшего детального   | георадиолокационного           |
|                        | изучения                 | комплекса к работе в           |
|                        |                          | скоростном режиме;             |
|                        |                          | • Обработка и интерпретация    |
|                        |                          | результатов измерений;         |
|                        |                          | • Количественный состав и      |
|                        |                          | квалификация персонала,        |
|                        |                          | обслуживающего                 |
|                        |                          | георадиолокационный            |
|                        |                          | комплекс;                      |
|                        |                          | • Технология диагностики       |
|                        |                          | балластного слоя и земляного   |
|                        |                          | полотна;                       |
|                        |                          | • Отображение результатов      |
|                        |                          | диагностики в учетных формах;  |
|                        |                          | • Требования техники           |
|                        |                          | безопасности                   |
| Методические           | Георадиолокационная      | • Принципы метода              |
| указания по            | диагностика объектов     | георадиолокации;               |
| георадиолокационной    | земляного полотна        | • Аппаратура;                  |
| диагностике земляного  | железнодорожного пути    | • Основные виды помех;         |
| полотна                |                          | • Методика и технология        |
| железнодорожного       |                          | диагностики;                   |
| пути, 2005             |                          | • Обработка и интерпретация    |
|                        |                          | результатов измерений;         |
|                        |                          | • Усиление и ремонты объектов  |
|                        |                          | земляного полотна по данным    |
|                        |                          | георадиолокационной            |
|                        |                          | диагностики                    |
| ГОСТР 58349-2019       | Измерение толщины        | • Средства измерений           |
| Дороги автомобильные   | слоев дорожной одежды    | • Методы измерений             |
| общего пользования.    | на автомобильных         | • Требования безопасности      |
| Дорожная одежда.       | дорогах общего           | • Требования к условиям        |
| Методы измерения       | пользования              | проведения работ               |
| толщины слоев          |                          | • Подготовка к проведению      |
| дорожной одежды        |                          | измерений                      |
|                        |                          | • Порядок проведения измерений |

| Название, год принятия    | Сфера использования     | Краткое содержание                               |
|---------------------------|-------------------------|--------------------------------------------------|
|                           |                         | <ul> <li>Обработка результатов</li> </ul>        |
|                           |                         | измерений                                        |
|                           |                         | • Оформление результатов                         |
|                           |                         | измерений                                        |
|                           |                         | • Контроль точности результатов                  |
|                           |                         | измерений                                        |
| ОДМ 218.3.075-2016        | Георадиолокационный     | • Основы выполнения                              |
| Рекомендации по           | контроль выполненных    | георадиолокационного                             |
| контролю качества         | дорожно-строительных    | контроля:                                        |
| выполнения дорожно-       | работ на автомобильных  | • Оценка соответствия по толшине                 |
| строительных работ        | дорогах общего          | конструктивных слоев дорожной                    |
| методом                   | пользования и           | одежды:                                          |
| георадиолокации, 2016     | аэродромах при          | • Оценка однородности свойств                    |
| (имеет                    | строительстве.          | материалов и грунтов земляного                   |
| рекомендательный          | реконструкции и ремонте | полотна:                                         |
| характер)                 |                         | • Метолика камеральных работ:                    |
|                           |                         | • Примеры выполнения работ                       |
| Метолические              | Георалиолокационная     |                                                  |
| рекомендации по           | лиагностика в дорожной  |                                                  |
| применению                | отрасли                 |                                                  |
| георадаров при            | отрасли                 |                                                  |
| обследовании              |                         | • Правила работы стеорадарами;                   |
| лороуных                  |                         | • Полевые работы;                                |
| дорожных                  |                         | • Рекомендации по обработке и                    |
| конструкции, 2003         |                         | интерпретации результатов;                       |
|                           |                         | <ul> <li>Рекомендуемый состав отряда;</li> </ul> |
|                           |                         | <ul> <li>Калибровка георадара;</li> </ul>        |
|                           |                         | • Основные правила техники                       |
|                           |                         | безопасности;                                    |
|                           |                         | • Основные технико-                              |
|                           |                         | эксплуатационные показатели                      |
|                           |                         | при работе с георадарами                         |
| СТО 01-2013.              | Применение метода       | • Теоретические основы                           |
| Применение                | георадиолокации при     | георадиолокационного                             |
| георадарных               | строительстве и ремонте | обследования;                                    |
| технологий в дорожной     | автомобильных дорог     | • Оборудование;                                  |
| отрасли Хабаровского      | Хабаровского края       | • Организация полевых работ при                  |
| края, 2013                |                         | обследовании                                     |
|                           |                         | • автомобильных дорог                            |
|                           |                         | георадарами;                                     |
|                           |                         | • Методика интерпретации                         |
|                           |                         | • радарограмм и применяемое                      |
|                           |                         | программное обеспечение:                         |
|                           |                         | • Территориальные сметные                        |
|                           |                         | нормативы для Хабаровского                       |
|                           |                         | края                                             |
| Recommendations for       | Применение метода       | • Принципы метода                                |
| guidelines for the use of | георадиолокации для     | георадиолокации:                                 |
|                           |                         |                                                  |

| Название, год принятия     | Сфера использования   | Краткое содержание              |
|----------------------------|-----------------------|---------------------------------|
| GPR in asphalt air voids   | поиска воздушных      | • Аппаратура;                   |
| content measurement        | полостей в            | • Технология проведения полевых |
| (Финляндия, Швеция,        | асфальтобетонном      | работ;                          |
| Норвегия), 2012            | покрытии              | • Обработка радарограмм;        |
|                            | автомобильных дорог   | • Формы отчетов                 |
| Recommendations for        | Применение метода     | • Принципы метода               |
| guidelines for the use of  | георадиолокации при   | георадиолокации;                |
| GPR in road construction   | контроле качества     | • Аппаратура;                   |
| quality control            | автодорожных объектов | • Технология проведения полевых |
| (Финляндия, Швеция,        |                       | работ;                          |
| Норвегия), 2012            |                       | • Обработка радарограмм;        |
|                            |                       | • Формы отчетов                 |
| D6087-08. Standard Test    | Применение метода     | • Аппаратура;                   |
| Method for Evaluating      | георадиолокации при   | • Техника безопасности;         |
| Asphalt-Covered            | определении состояния | • Технология проведения полевых |
| Concrete Bridge Decks      | бетонных мостовых     | работ;                          |
| Using Ground               | конструкций           | • Обработка результатов;        |
| Penetrating Radar(США),    |                       | • Требования к отчетам          |
| 2008                       |                       | •                               |
| ПНСТ 55-2015.              | Поиск существующих    | • Определение местоположения    |
| Коммуникации               | подземных             | подземных коммуникаций (в       |
| подземные.                 | коммуникаций          | том числе, с помощью            |
| Определение                |                       | георадаров);                    |
| местоположения и           |                       | • Координирование подземных     |
| глубины залегания          |                       | коммуникаций;                   |
| неразрушающими             |                       | • Документирование результатов  |
| методами, 2015             |                       | проведения работ                |
| (предварительный           |                       |                                 |
| стандарт)                  |                       |                                 |
| МДС 11-21.2009.            | Поиск существующих    | • Планирование и подготовка     |
| Методика определения       | подземных             | работ;                          |
| точного                    | коммуникации          | • Выбор площадки;               |
| местоположения             |                       | • Зондирование и мониторинг     |
| подземных                  |                       | грунтового массива;             |
| коммуникации, 2009         |                       | • Порядок выполнения полевых    |
|                            |                       | работ;                          |
|                            |                       | • Обработка и интерпретация     |
|                            |                       | результатов;                    |
|                            |                       | • Отчетные материалы;           |
|                            |                       | • Требования по составу;        |
|                            |                       | • Требования по технике         |
|                            |                       | безопасности                    |
| Recommendations for        | Применение метода     | • Принципы метода               |
| guidelines for the use of  | георадиолокации при   | георадиолокации;                |
| GPK IN SITE INVESTIGATIONS | инженерно-            | • Аппаратура;                   |
| (Финляндия, Швеция,        | геологических         | • Технология проведения полевых |
| Норвегия), 2012            |                       | работ;                          |

| Название, год принятия | Сфера использования    | Краткое содержание                          |
|------------------------|------------------------|---------------------------------------------|
|                        | изысканиях             | • Обработка радарограмм;                    |
|                        | автомобильных дорог    | • Формы отчетов                             |
| D6432-11. Standard     | Применение метода      | • Принципы метода                           |
| Guide for Using the    | георадиолокации при    | георадиолокации;                            |
| Surface Ground         | инженерно-             | • Аппаратура;                               |
| Penetrating Radar      | геологических          | • Технология проведения полевых             |
| Method for Subsurface  | изысканиях             | работ;                                      |
| Investigation (США),   |                        | <ul> <li>Обработка радарограмм;</li> </ul>  |
| 2011                   |                        | • Формы отчетов;                            |
|                        |                        | <ul> <li>Калибровка результатов</li> </ul>  |
| ГОСТ 32836-2014        | Применение метода      | Определяет место                            |
| Дороги автомобильные   | георадиолокации при    | георадиолокационных                         |
| общего пользования.    | инженерных изысканиях  | обследований в составе работ по             |
| Изыскания              |                        | инженерным изысканиям                       |
| автомобильных дорог.   |                        |                                             |
| Общие требования       |                        |                                             |
| FOCT 32868-2014        | Применение метода      | Содержит общие требования к                 |
| Дороги автомобильные   | георадиолокации при    | условиям и методикам                        |
| общего пользования.    | инженерно-             | применения                                  |
| Требования к           | геологических          | георадиолокационных                         |
| проведению             | изысканиях             | исследовании в составе                      |
| инженерно-             |                        | комплексных инженерно-                      |
| геологических          |                        | геологических изыскании                     |
| изыскании              |                        |                                             |
| ОДМ 218.4.030-2016     | Применение метода      | • Методика                                  |
| Методические           | георадиолокации при    | георадиолокационного                        |
| рекомендации по        | изысканиях,            | обследования ледовых                        |
| оценке                 | строительстве и        | переправ                                    |
| грузоподъемности       | эксплуатации ледовых   | <ul> <li>Оценка грузоподъемности</li> </ul> |
| ледовых переправ       | переправ на            | ледовой переправы по данным                 |
|                        | автомобильных дорогах  | георадиолокационной съемки                  |
|                        | общего пользования и   |                                             |
|                        | ледовых дорог на       |                                             |
|                        | автозимниках           |                                             |
| СП 78.13330.2012       | Применение метода      | Содержит обязательные                       |
| Автомобильные          | георадиолокации при    | требования об условиях                      |
| дороги.                | осуществлении          | применения                                  |
| Актуализированная      | строительного контроля | георадиолокационных                         |
| редакция СНиП 3.06.03- | на автомобильных       | обследований при осуществлении              |
| 85 (с Изменением N 1)  | дорогах                | строительного контроля на                   |
|                        |                        | автомобильных дорогах и                     |
|                        |                        | необходимых объемах                         |
|                        |                        | калибровочного бурения                      |

# Модуль менеджера проекта

В программу заложена возможность пакетной обработки нескольких радарограмм. Для этого необходимо запустить файл GeoReaderProject.exe и создать новый проект (меню Файл – Создать (Ctrl+N)). Для загрузки существующего проекта следует выбрать пункт меню Файл – Открыть (Ctrl+O).

Добавление радарограмм (файлов с расширением rdr) в проект осуществляется путем выбора пункта меню Файл – Добавить радарограмму. Также можно импортировать радарограммы из форматов ПО Крот (txt), GeoScan (gpr и gpr2), DZT, RD3, DT1, TRZ и из CSV (меню Файл – Импорт).

Для массового импорта файлов из нескольких папок (вместе с траекториями) следует воспользоваться пунктами меню Файл – Импорт – Импорт из папок...

Окно приложение состоит из трех частей: список файлов в проекте (1), информация о выбранной радарограмме (2), примечания к выбранной радарограмме (3) и окно плана (4). По умолчанию окно плана выключено; чтобы его отобразить, выберите пункт меню Вид – План.

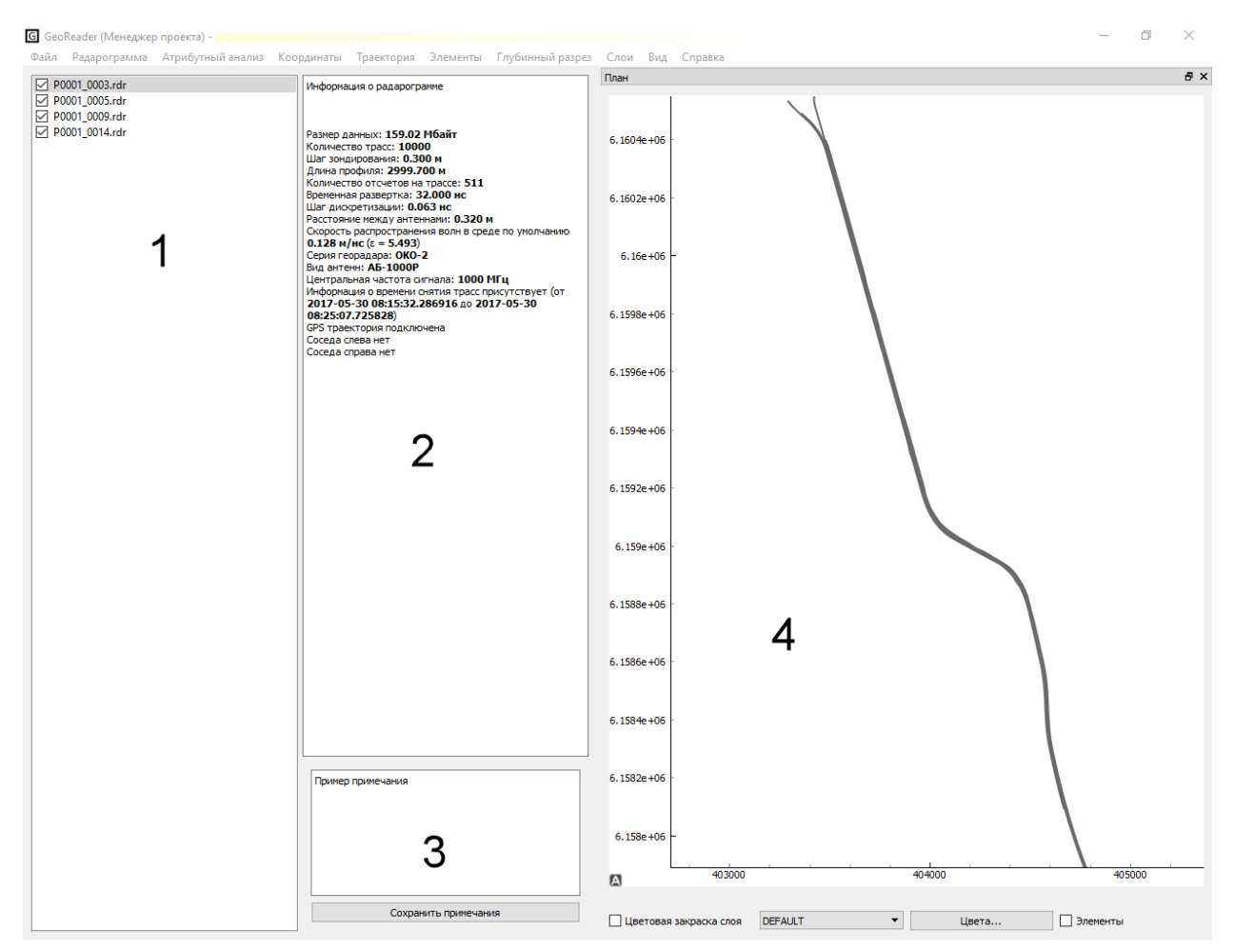

При двойном щелчке на названии файла соответствующая радарограмма открывается в модуле обработки радарограмм.

## Работа с соседними радарограммами

Для того, чтобы две радарограммы сделать соседними, выделите интересующий файл, затем выберите пункт меню Файл – Соседние радарограммы – Добавить слева (справа)... и укажите в списке файл, который будет соседним для выделенного. Если включить флажок «Перенести границы», то на соседней радарограмме отобразятся границы с предыдущего файла.

## Экспорт данных

Меню: Файл - Экспорт

Выполняет экспорт различных данных во внешние файлы.

#### Экспорт радарограмм в изображения

Меню: Файл - Экспорт - Экспорт радарограмм в изображения...

Если включить флажок «Разбивать на участки», то все радарограммы будут разбиты на участки заданной длины.

Если флажок «Экспортировать участки без элементов» выключен, то радарограммы без элементов экспортироваться не будут.

#### Экспорт слоев в CSV

Меню: Файл - Экспорт - Экспорт слоев в CSV...

Подробную информацию см. Экспорт слоев в CSV

#### Экспорт слоев в DXF

Меню: Файл - Экспорт - Экспорт слоев в DXF...

Подробную информацию см. Экспорт слоев в DXF

#### Экспорт радарограмм в папку

Меню: Файл - Экспорт - Экспорт радарограмм в папку...

Экспортирует все файлы проекта в отдельную папку.

## Экспорт границ в CSV

Меню: Файл - Экспорт - Экспорт границ в CSV...

Экспортирует информацию о всех границах в CSV-файл.

## Экспорт границ в Shape-файл

Меню: Файл - Экспорт - Экспорт границ в SHP...

Экспортирует информацию о всех границах в Shape-файл.

Экспорт поверхностей в файл формата LandXML **Меню:** Файл – Экспорт – Экспорт поверхностей в LandXML...

Экспортирует информацию о поверхностях в файл формата LandXML.

Операции по пакетной обработке радарограмм, атрибутному анализу, преобразованию временного разреза в глубинный разрез Меню: Радарограмма

Меню: Атрибутный анализ

Меню: Элементы

Меню: Глубинный разрез

Все команды из этих меню выполняют преобразования над всеми выделенными радарограммами. Подробное описание см. в соответствующих разделах инструкции по модулю обработки радарограмм.

## Работа с координатами

Меню: Координаты

## Работа с ГЛОНАСС/GPS-траекторией

Меню: Координаты - Траектория

Есть возможность импорта траектории в <u>произвольном формате</u> и удаления ГЛОНАСС/GPSтраектории из всех файлов.

## Смещение координат

Меню: Координаты - Сместить координаты...

Смещает координаты на всех радарограммах на заданную сдвижку по осям Х, Ү и Z.

#### Задание единой отметки

Меню: Координаты - Задать единую отметку...

Задает постоянную координату Z для всех радарограмм.

#### Ручное задание координат границ

Меню: Координаты - Задать координаты границ выделенных профилей...

В появившемся окне необходимо записать координаты начала и конца каждой радарограммы. Если расстояние по координатам окажется неравным длине профиля, появится соответствующее предупреждение.

| Профиль      | о x1, м         | у1, м      | х2, м      | у2, м      |
|--------------|-----------------|------------|------------|------------|
| P0001_001_02 | .rdr 42.1542803 | 48.1090274 | 42.1473478 | 48.1147937 |
| P0001_002_02 | .rdr 42.1473380 | 48.1148038 | 42.1407554 | 48.1229120 |
| P0001_003_02 | .rdr 42.1407458 | 48.1229261 | 42.1352544 | 48.1325149 |
| P0001_004_02 | .rdr 42.1352554 | 48.1326541 | 42.1407897 | 48.1229481 |
| P0001_005_02 | .rdr 42.1407969 | 48.1229353 | 42.1474119 | 48.1148008 |
| P0001_006_02 | .rdr 42.1474268 | 48.1147856 | 42.1541829 | 48.1091357 |

#### Ручное задание координат границ выделенного файла

Меню: Координаты – Задать координаты границ текущего профиля...

В появившемся окне необходимо записать координаты начала и конца выделенного файла. Если расстояние по координатам окажется неравным длине профиля, появится соответствующее предупреждение.

#### Задание продольных профилей

Меню: Координаты - Задать продольные профили (y=const)...

Все выделенные радарограммы размещаются параллельно оси X на заданном расстоянии dy друг от друга. Необходимо также задать координату начала первого профиля и направление профилей (вправо или влево).

#### Задание поперечных профилей

Меню: Координаты - Задать поперечные профили (x=const)...

Все выделенные радарограммы размещаются параллельно оси Y на заданном расстоянии dx друг от друга. Необходимо также задать координату начала первого профиля и направление профилей (вверх или вниз).

#### Задание непрерывных профилей

Меню: Координаты – Поместить все профили друг за другом...

Все выделенные радарограммы размещаются друг за другом. Координата у для всех задается равной нулю.

## Очистка координат

Меню: Координаты - Убрать информацию о координатах

Все координаты возвращаются к значениям по умолчанию: X соответствует расстоянию по горизонтали, Y = 0, Z = 0.

## Работа со слоями

## Меню: Слои

Есть возможность добавить слой на всех радарограммах, удалить слой, а также очистить все слои. Пункт меню Слои – Расчет модели слоев выполняет расчет с целью вывода цветовой закраски в окно плана (см. далее).

Пункт меню Слои – Задать скорость для всех границ слоя... позволяет задать единую скорость (диэлектрическую проницаемость) для всех границ выбранного слоя для всех радарограмм.

Пункт меню Слои – Рассчитать скорость для всех границ слоя по скважинам... позволяет рассчитать скоростные параметры во всех радарограммах в соответствии с данными скважин.

## План

В окне плана отображается траектория каждой радарограммы, а также цветом могут показывать толщины слоев и положение элементов.

Для того, чтобы показать цветовую закраску слоя, следует включить соответствующий флажок в нижней части окна плана, выбрать интересующий слой и при необходимости настроить цвета, нажав на кнопку «Цвета...».

См. также настройки <u>«Отображать только радарограммы с временными отсчетами»</u> и <u>«Отображать</u> только радарограммы с подключенной траекторией».

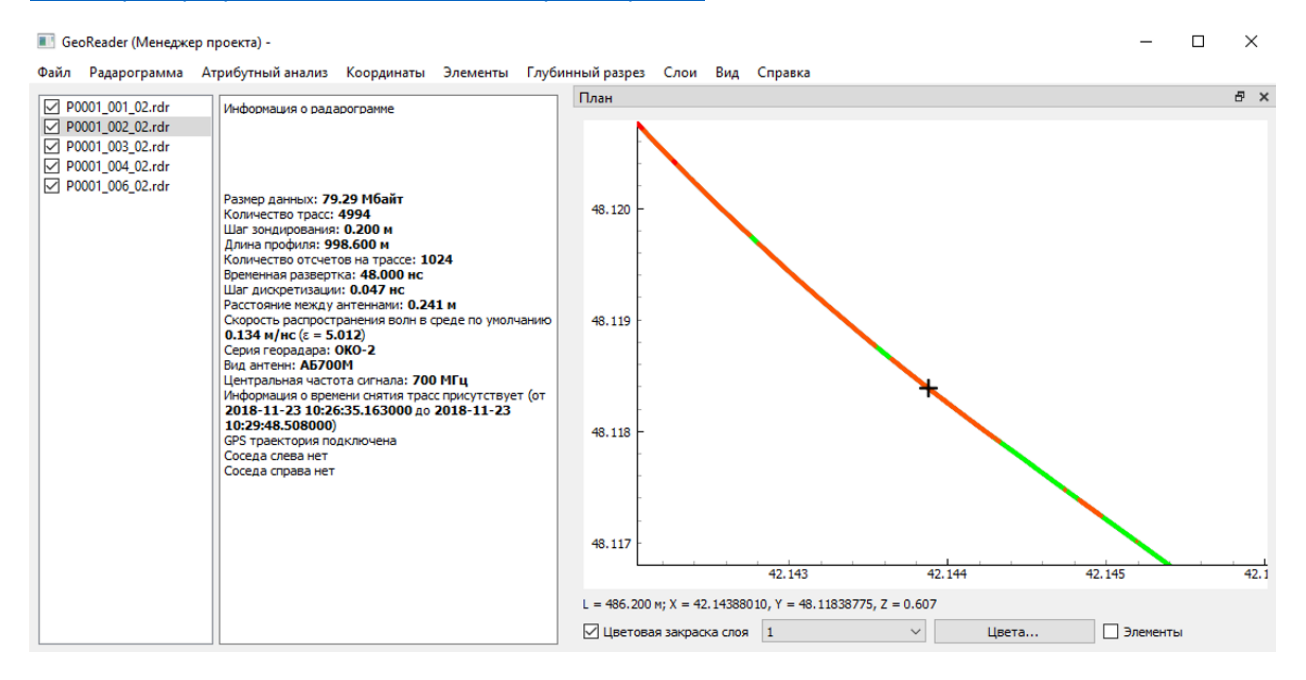

Для того, чтобы отобразить положение элементов, включите флажок «Элементы»:

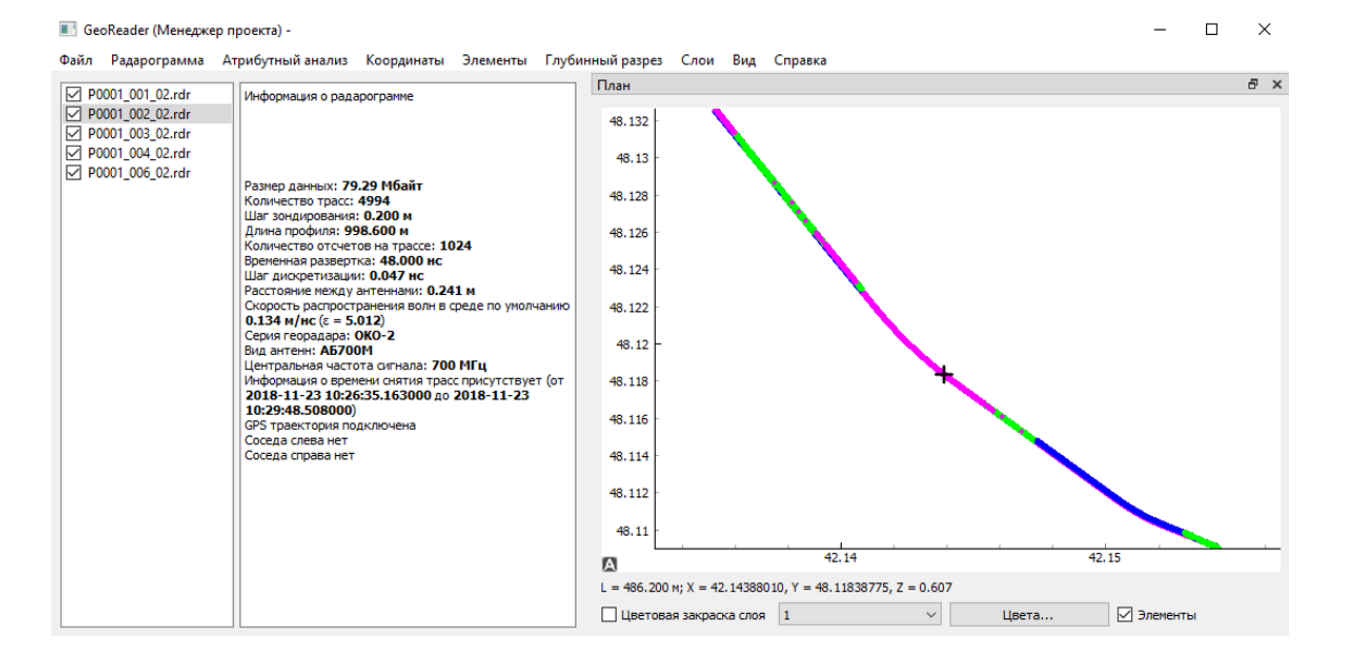

По нажатию мышью на какую-либо точку траектории, этот файл выделяется, а внизу отображается информация о координатах X, Y, Z и расстоянии от начала профиля (L).

## Настройки

Меню: Файл - Настройки (F12)

Язык Позволяет выбрать язык интерфейса

## Показатель среды: скорость или диэлектрическая проницаемость

Задается параметр, характеризующий свойства сред. Это либо скорость распространения сигнала в среде (м/нс), либо относительная диэлектрическая проницаемость ε.

## Разница между временем георадара и спутникового приемника, ч

Разница в часах между временем, генерируемым георадарным блоком, и спутниковым приемником. Задается в случае, если эти времена записаны в разных часовых поясах.

## Шаг отображения траектории, м

Шаг, с которым отображается траектория в окне плана

## Отображать только радарограммы с временными отсчетами

Если настройка включена, то в окне плана будут отображаться только те радарограммы, у которых заданы временные отсчеты снятия трасс

## Отображать только радарограммы с подключенной траекторией

Если настройка включена, то в окне плана будут отображаться только радарограммы с подключенной внешней ГЛОНАСС/GPS-траекторией

## Предельный размер одной импортируемой радарограммы, Мбайт

Лимит памяти на одну радарограмму. Если этот лимит превышен, то радарограмма разделяется на несколько файлов.

# Модуль амплитудных карт

Модуль амплитудных карт выполняет построение <u>амплитудных карт</u>. Для запуска модуля следует запустить файл GeoReaderAmplitudeMap.exe и создать новую амплитудную карту (меню Файл – Создать... (Ctrl+N)). В появившемся окне следует выбрать проект в формате grd, уже подготовленный с помощью <u>менеджера проектов</u>.

Далее необходимо задать высоту среза. Расчет амплитудных карт выполняется следующим образом. Все радарограммы проекта разделяются на несколько временных срезов. Для каждого временного среза на каждой трассе считается средняя амплитуда.

Например, если временная развертка радарограмм 16 нс, а высота среза 2 нс, то будет сгенерировано восемь срезов: 0-2 нс, 2-4 нс, 4-6 нс, 6-8 нс, 8-10 нс,10-12 нс, 12-14 нс и 14-16 нс. Каждому временному срезу ставится в соответствие своя амплитудная карта.

Далее необходимо задать настройки отображения амплитудных карт (их описание см. далее), после чего генерируется амплитудная карта:

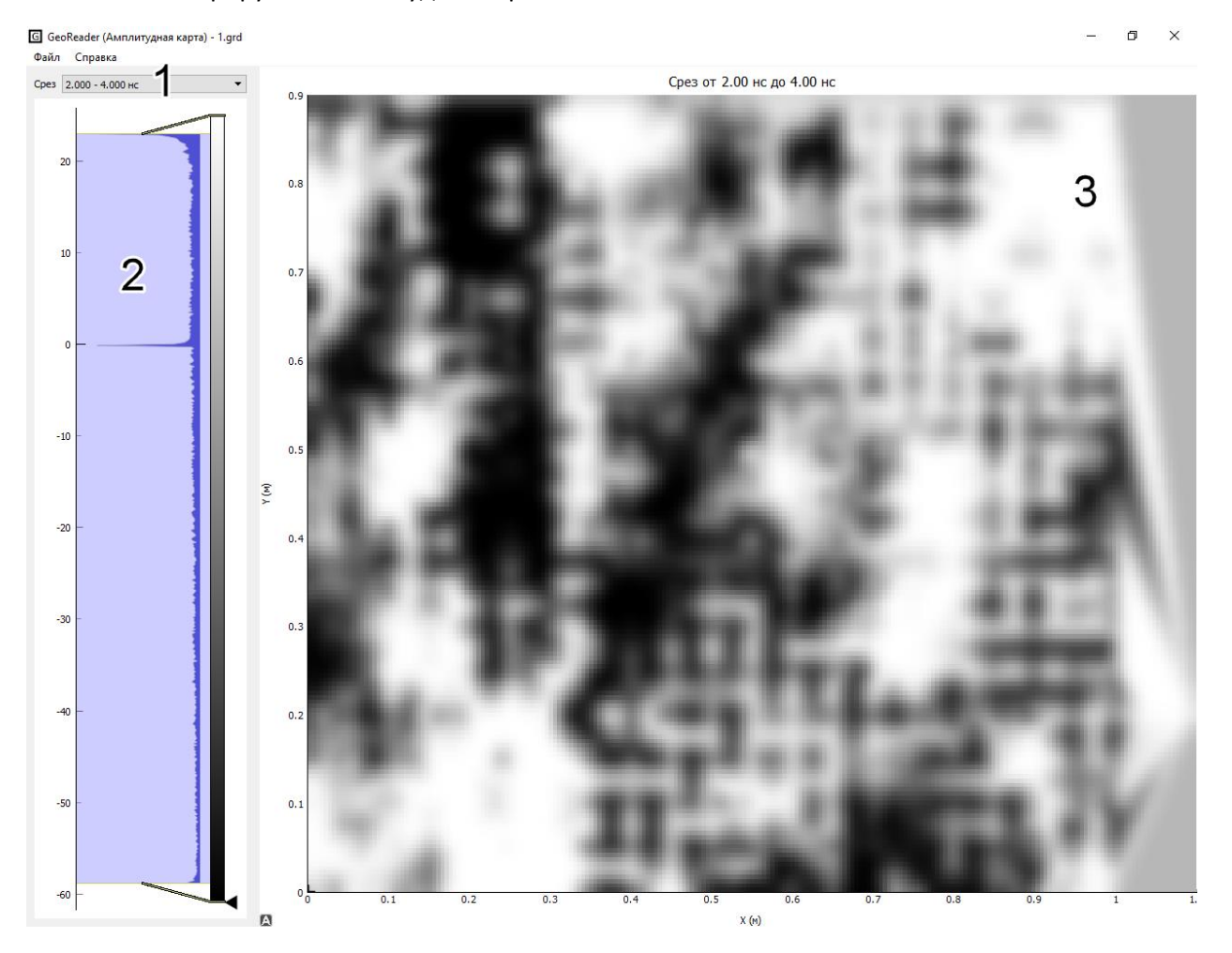

Рабочая область модуля состоит из трех областей: 1 — выбор временного среза, 2 — гистограмма, 3 — амплитудная карта.

Амплитудные карты могут генерироваться двумя способами: либо как полные амплитудные карты, либо амплитудные карты вдоль георадарных профилей.

При первом способе образуется сплошная амплитудная карта. При втором способе генерируются амплитудные карты только вдоль георадарных профилей (но с большей точностью):

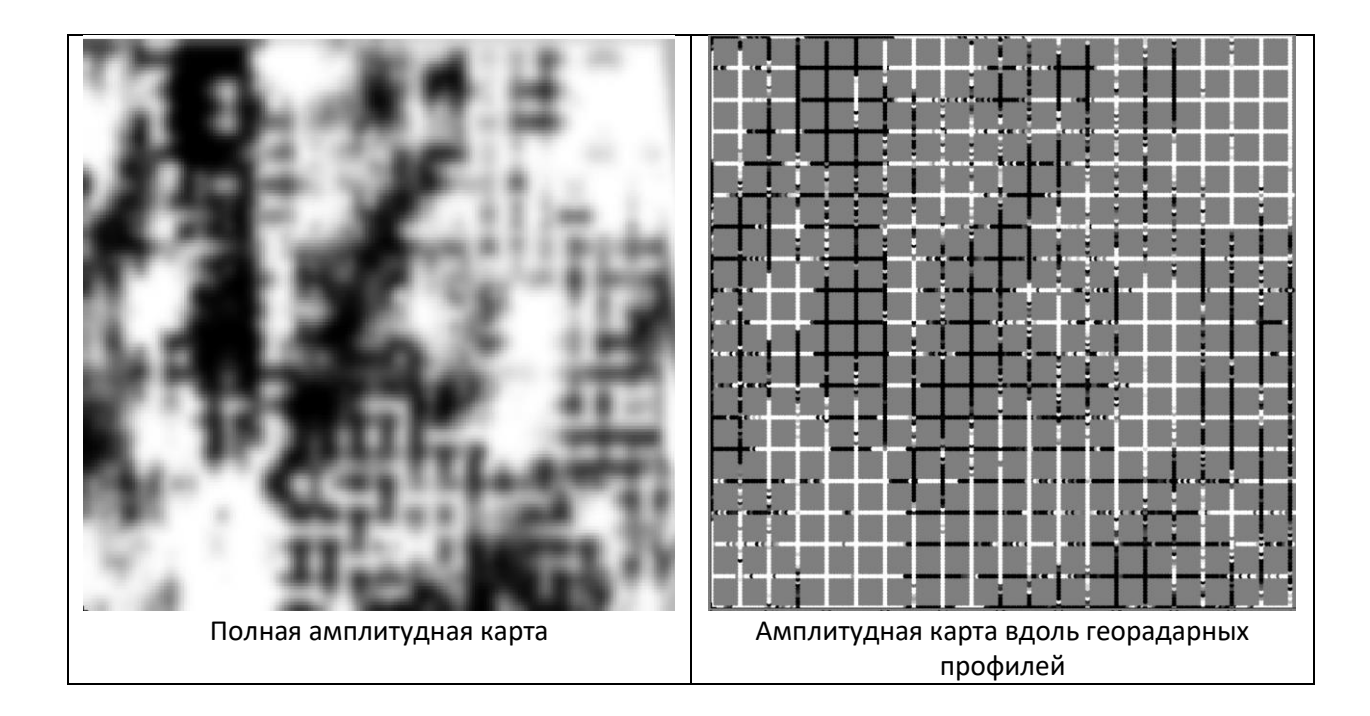

Детализация амплитудной карты (в метрах) задается с помощью соответствующей настройки, а также коэффициента детальности (рекомендуется выставлять в пределах 1-2). Также можно настроить, будут ли поверх амплитудной карты накладываться траектории георадарных профилей.

Для загрузки существующей амплитудной карты следует выбрать пункт меню Файл – Открыть (Ctrl+O).

Для того, чтобы изменить настройки отображения амплитудных карт, следует выбрать пункт меню Файл – Настройки... (F12)

| <b>G</b> Настройки                                       | ?                                                      | × |  |  |  |  |
|----------------------------------------------------------|--------------------------------------------------------|---|--|--|--|--|
| Цветовая схема                                           | grey                                                   | • |  |  |  |  |
| Контраст для амплитудных карт в                          | Контраст для амплитудных карт вдоль профилей, % 50.000 |   |  |  |  |  |
| Детализация на полной амплитуд                           | ной карте, м 0.005                                     | - |  |  |  |  |
| Детализация на амплитудной карте вдоль профилей, м 0.005 |                                                        |   |  |  |  |  |
| Коэффициент детальности                                  | 2.000                                                  | - |  |  |  |  |
| Вид амплитудной карты                                    | полная                                                 | • |  |  |  |  |
| Показывать траектории                                    |                                                        |   |  |  |  |  |
| ОК                                                       | Отмена                                                 |   |  |  |  |  |

# Решение типовых задач в ПО GeoReader

Создание цифровой модели дорожной конструкции

1. Создание проекта и импорт данных в менеджер проекта

Запускаем приложение GeoReaderProject. Выбираем кнопку меню «Файл ► Создать». В появившемся окне указываем путь и название проекта. Для оперативного доступа к импорту радарограмм в проект целесообразно создавать его в папке с данными.

| Создать георадарный пр      | poekt                                                |                        |                           |        |                                        |
|-----------------------------|------------------------------------------------------|------------------------|---------------------------|--------|----------------------------------------|
| 🕒 🔍 🔻 📕 🕨 Библио            | теки 🔸 Документы 🔸 Данные для презентации 🔸 Пример 1 |                        |                           |        | <ul> <li>4) Поиск: Пример 1</li> </ul> |
| Упорядочить - Нов           | ая палка                                             |                        |                           |        | ii • 🛛                                 |
| 🔆 Избранное                 | Библиотека "Документы"<br>Пример 1                   |                        |                           |        | Упорядочить: Папка 🔻                   |
| Недавние места Рабочий стол | Visa                                                 |                        | Дата изменения Тип        | Размер |                                        |
| Библиотеки                  |                                                      | Нет элементов, удовлет | воряющих условиям поиска. |        |                                        |
| 🖥 Видео                     |                                                      |                        |                           |        |                                        |
| 🖹 Документы                 |                                                      |                        |                           |        |                                        |
| 🔛 Изображения               |                                                      |                        |                           |        |                                        |
| 🚽 Музыка                    |                                                      |                        |                           |        |                                        |
| Компьютер                   |                                                      |                        |                           |        |                                        |
| 🏭 Локальный дися            |                                                      |                        |                           |        |                                        |
| 👝 Локальный дися            |                                                      |                        |                           |        |                                        |
| 🕞 TOSHIBA EXT (K:           |                                                      |                        |                           |        |                                        |
| Sec.                        |                                                      |                        |                           |        |                                        |
| ARM002                      |                                                      |                        |                           |        |                                        |
| ARM010                      |                                                      |                        |                           |        |                                        |
| ARM013                      |                                                      |                        |                           |        |                                        |
| : ARM022                    |                                                      |                        |                           |        |                                        |
| 1 ARM029                    |                                                      |                        |                           |        |                                        |
| ARM036NB                    |                                                      |                        |                           |        |                                        |
| ARMUS/NB                    |                                                      |                        |                           |        |                                        |
| ARM039                      |                                                      |                        |                           |        |                                        |
| ARM1010                     |                                                      |                        |                           |        |                                        |
| 🛤 ARM-1112-2                |                                                      |                        |                           |        |                                        |
| ARM-1205-1                  |                                                      |                        |                           |        |                                        |
| Vive dašna:                 | Mep 1                                                |                        |                           |        |                                        |
| Тип файла: Геор             | адарный проект (*.ord)                               |                        |                           |        | •                                      |
| teres (rest                 |                                                      |                        |                           |        |                                        |
|                             |                                                      |                        |                           |        |                                        |
|                             |                                                      |                        |                           |        | Country Ones                           |
| 🔿 Скрыть папки              |                                                      |                        |                           |        | Conpennité                             |

Импортируем данные в проект командой меню Файл ► импорт. Указываем тип георадара. Например, Импорт из TRZ (Георадары Terrazond) или импорт из папок (GPR + GPS), если данные собраны георадаром Око в программе Картскан. Также поддерживается импорт данных, собранных георадарами ОКО в форматах GPR и GPR2 в программе GeoScan32. Полный перечень поддерживаемых форматов георадарных данных представлен выше.

После импорта данных в менеджере проекта появятся файлы и информация о них.

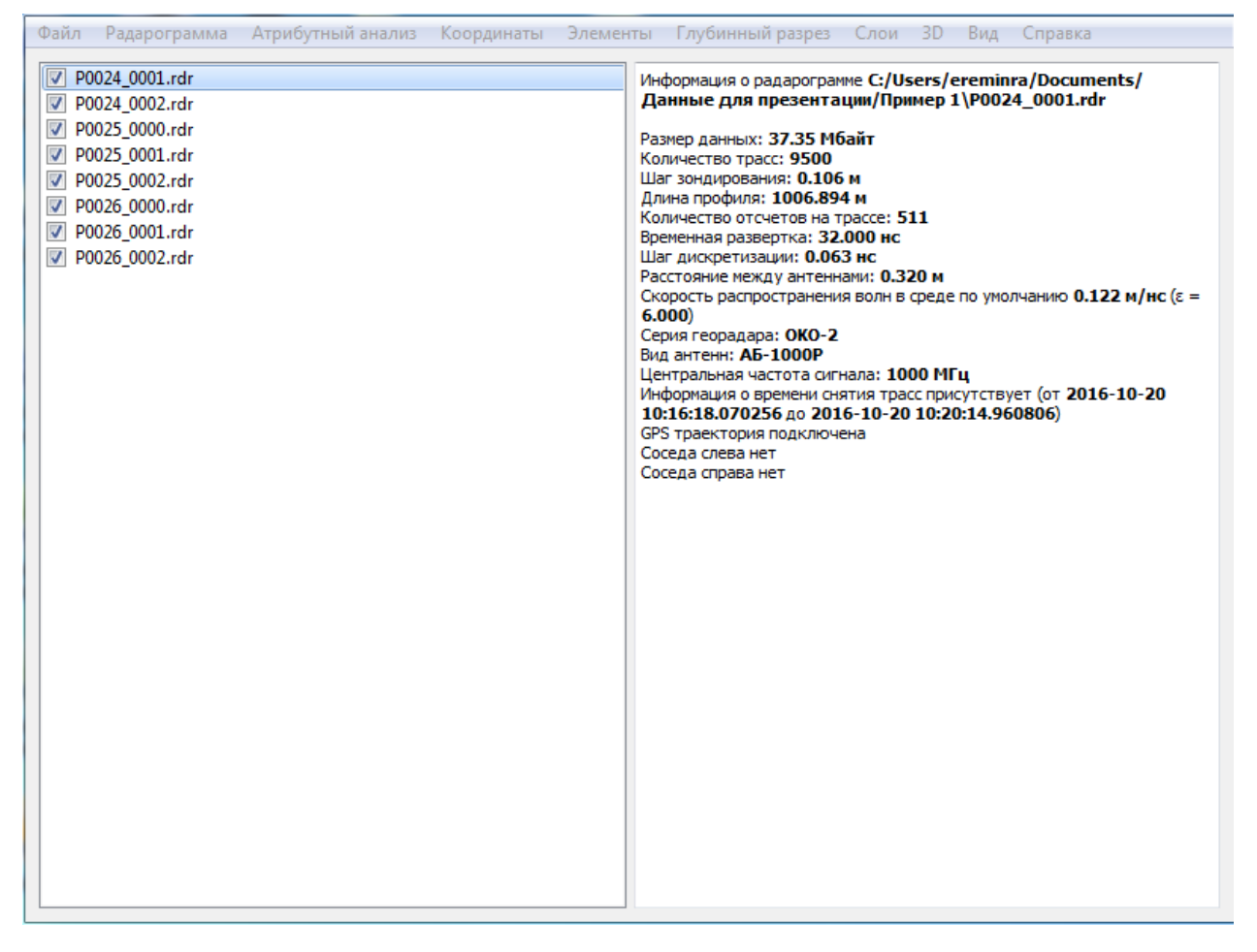

Далее к радарограммам необходимо добавить траекторию движения. При создании цифровой модели дорожной конструкции траектория георадара, полученная в режиме, не используется. Файл траектории, полученный штатными автономном средствами ПО для сбора георадарных данных, например, GeoScan32 или Картскан, загружается в проект автоматически при импорте данных, либо вручную непосредственно в приложении GeoReader. Впоследствии из него можно экспортировать файлы траектории в формате KML (Google Earth), для понимания местоположения георадарного профиля на карте. Запись траектории движения георадара в дифференциальном режиме позволит обеспечить меньшую погрешность определения координат. В случае, если это функция не применялась, необходимо добавить траекторию из внешнего файла, например, со спутникового приемника или системы мобильного лазерного сканирования. Стоит отметить, что траекторию с внешних файлов, загруженную в георадарный профиль, впоследствии экспортировать в формате KML (Google Earth) невозможно, такой экспорт доступен только для файлов траектории импортированных в формате географических координат (долгота, широта).

Для импорта внешнего файла траектории необходимо его подготовить, например, средствами Excel, либо настроить формат выгрузки траектории программным обеспечением для обработки результатов спутниковых измерений или системы мобильного лазерного сканирования. В файле траектории должны содержаться столбцы с датой и временем фиксации события (приема спутникового сигнала), а также соответствующими этим моментам координатами и высотами точек траектории. Строки и столбцы, не имеющие отношение к указанным параметрам лучше удалить из файла вручную. Командой меню Координаты ► Траектория ► Импорт траектории в произвольном формате необходимо вызвать окно для указания местоположения файла траектории и загрузить его.

| Импорт 1                | траектории          | -               |             | -           |                 | 8          | 23 |
|-------------------------|---------------------|-----------------|-------------|-------------|-----------------|------------|----|
| Разделител              | ь                   |                 |             |             |                 |            | -  |
| Разделител              | ь между целой и дро | бной частью     |             |             |                 |            | •  |
| Формат GeoScan32        |                     |                 |             |             |                 |            |    |
| Вид координат плоские 🔻 |                     |                 |             |             |                 |            |    |
| Дата и врем             | ия в одном столбце  |                 |             | ]           |                 |            |    |
| Формат дат              | ъ %d.%m.%Y          |                 |             |             |                 |            |    |
| Формат вре              | мени %H:%M:%S.%     | Ъf              |             |             |                 |            |    |
| Формат дат              | ъ и времени %Y/%    | n/%d/%H/%M/%S.% | f           |             |                 |            |    |
| В первой стр            | роке заголовки      |                 |             | ]           |                 |            |    |
| 10                      | 11                  | 12              | 13          | 14          | 15              | 16         |    |
| данных                  | ▼ Д, м              | Нет данных 🔻    | Х, м        | ▼ Ү, м -    | Время 👻         | Дата       |    |
| 407 <b>.</b> 923        | 183.2469438         | 0.00000000000   | 401035.6001 | 6172409.179 | 9:25:58.0645999 | 20.10.2016 |    |
| 107.923                 | 183.2469438         | 0.00000000000   | 401035.6001 | 6172409.179 | 9:25:58.0695999 | 20.10.2016 |    |
| 107.923                 | 183.2469438         | 0.00000000000   | 401035.6002 | 6172409.179 | 9:25:58.0795999 | 20.10.2016 |    |
| •<br>•                  | 103 3460430         | 0.00000000000   | 401035 6003 | 6170400 170 | 0.25.59 0906000 | 20 10 2016 | +  |
|                         | (                   | ж               |             |             | Отмена          |            |    |

В появившемся окне импорта файла траектории необходимо указать столбцы, соответствующие дате, времени, координатам и высоте. В данном окне также можно указать особенности представления данных (формат даты и времени, разделитель, вид координат), чтобы программа корректно распознала внешний файл траектории.

При указании формата времени и даты следует использовать указанные переменные: %d – день; %m – месяц; %Y – год; %H – час; %M – минута; %S – секунда; %f – доля секунды.

Необходимо обращать внимание на разделители и порядок переменных в строке. Порой незамеченное несоответствие будет связано с непониманием причины отказа в выполнении операции и ощущением ошибки в работе программы.

Если время в файле траектории представлено в формате 8:41:21.0, то описание формата должно быть %H:%M:%S.%f (есть доли секунд, разделитель везде «:», разделитель секунд и доли секунд «.»)

Если время в файле траектории представлено в формате 8:41:21, то описание формата должно быть %H:%M:%S (нет долей секунд, разделитель везде «:», разделитель секунд и доли секунд «.»)

Если дата в файле траектории представлена в формате 4/17/18, то описание формата должно быть %m/%d/%Y (сначала указан месяц, потом день, потом год, разделитель везде «/»)

Если дата в файле траектории представлена в формате 17/4/18, то описание формата должно быть %d/%m /%Y (сначала указан день, потом месяц, потом год, разделитель везде «/»)

После загрузки траектории можно включить окно отображения плана. Для этого используется команда меню Вид 🔸 План. При подключении траектории в настройках менеджера проекта (команда меню Файл 🕨 Настройки) должны стоять галочки напротив функций «Отображать радарограммы только с временными отсчетами», «Отображать только радарограммы с подключенной траекторией». Функция «Отображать радарограммы только с временными отсчетами» используется для игнорирования файлов георадара ОКО, в которых некорректна последовательность временных меток. При необходимости в том же окне настроек можно задать временную сдвижку между временем записи файла траектории и георадарного профиля, ограничить объем данных для файла и проекта (в случае использования персонального компьютера с низкими параметрами производительности), показатель свойств среды (скорость распространения электромагнитных волн или диэлектрическая проницаемость), шаг отображения траектории в метрах.

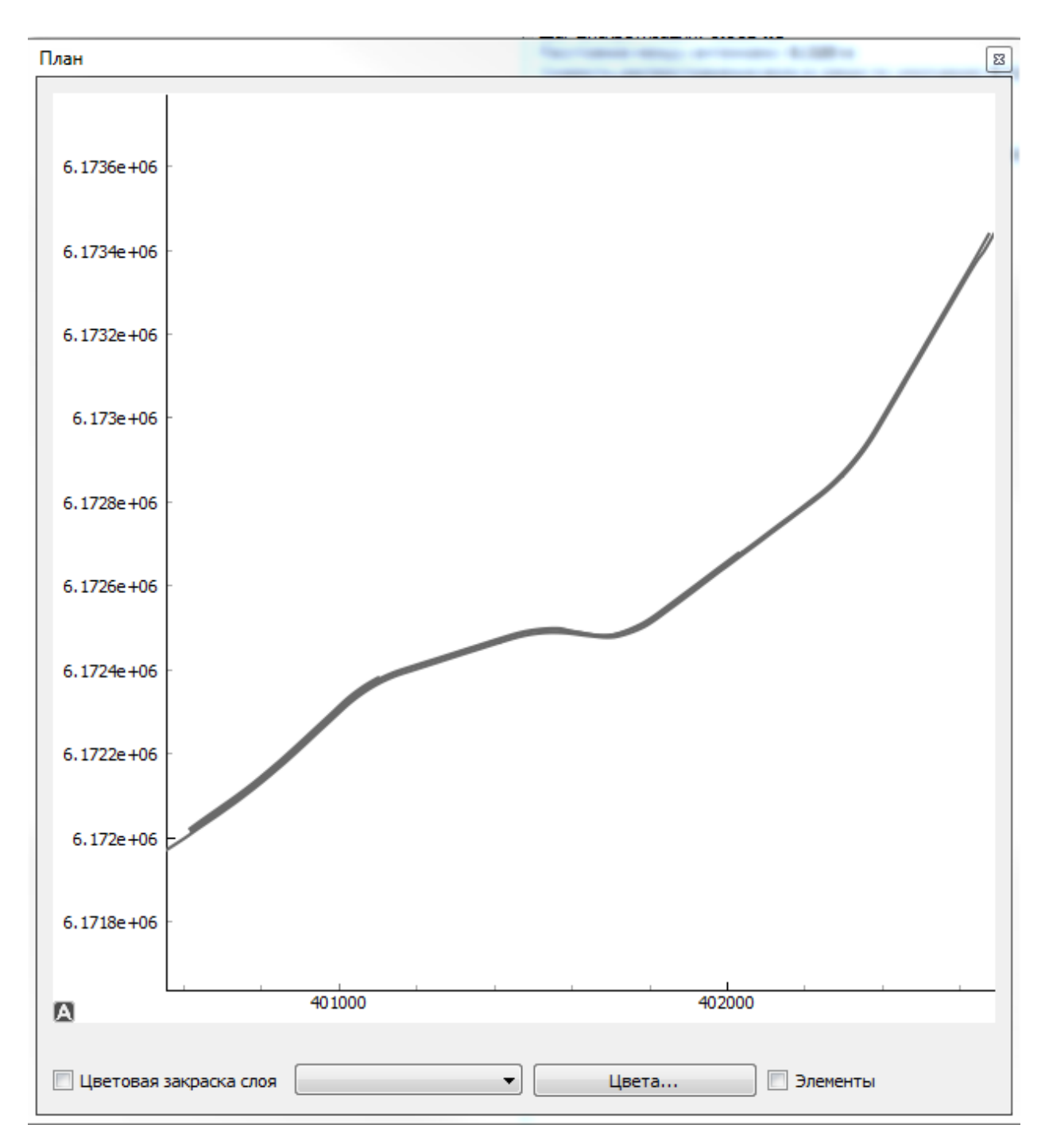

Нужный файл проекта можно запускать из списка файлов менеджера проекта двойным щелчком левой кнопки мыши или также нажав левой кнопкой мыши двойным щелчком участок траектории в окне План. Навигация по траектории в окне План осуществляется зажатием правой кнопки мыши и ее перемещением.

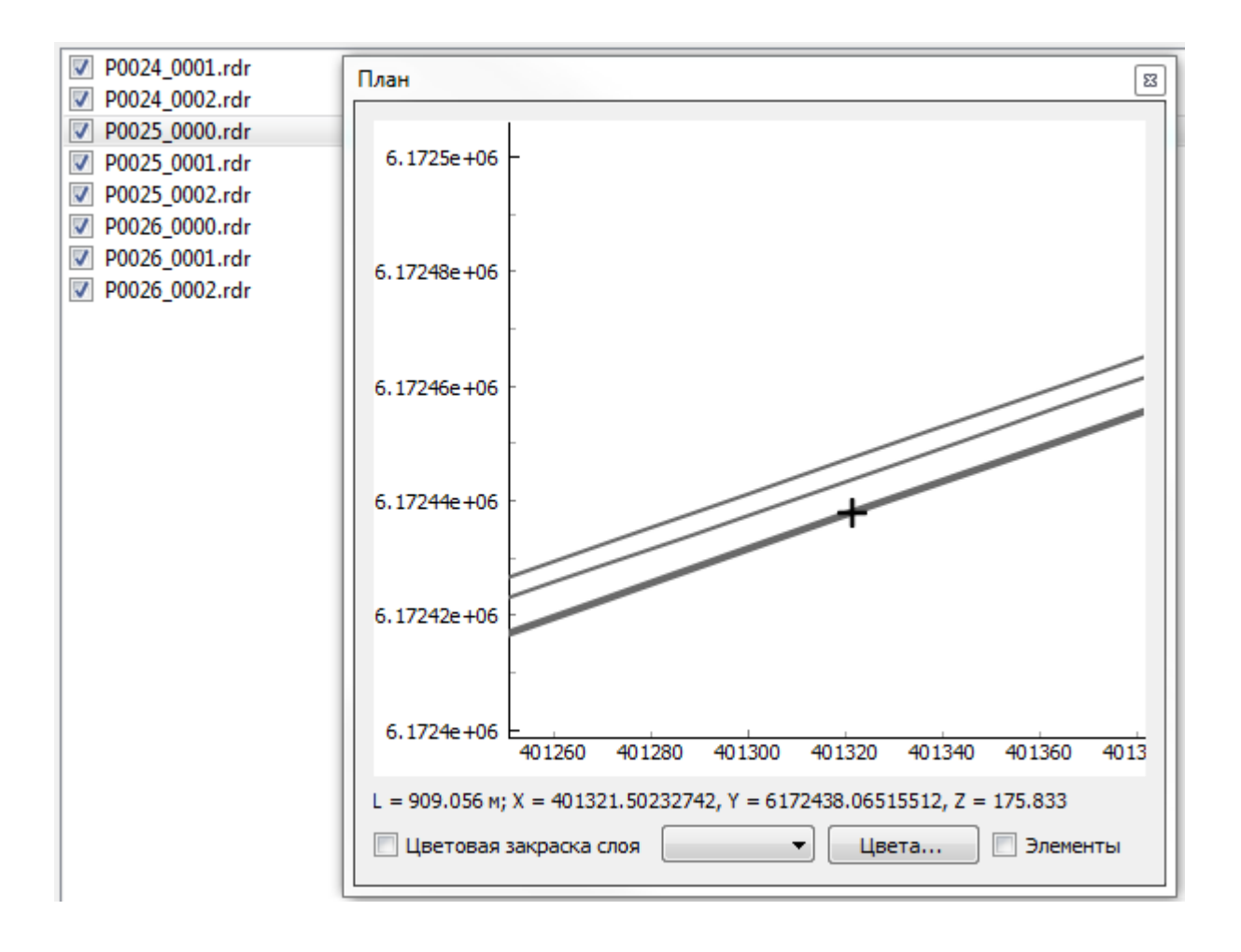

# 2. Работа с георадарным профилем

Запускаем первый файл проекта. При этом открывается окно приложения GeoReader.

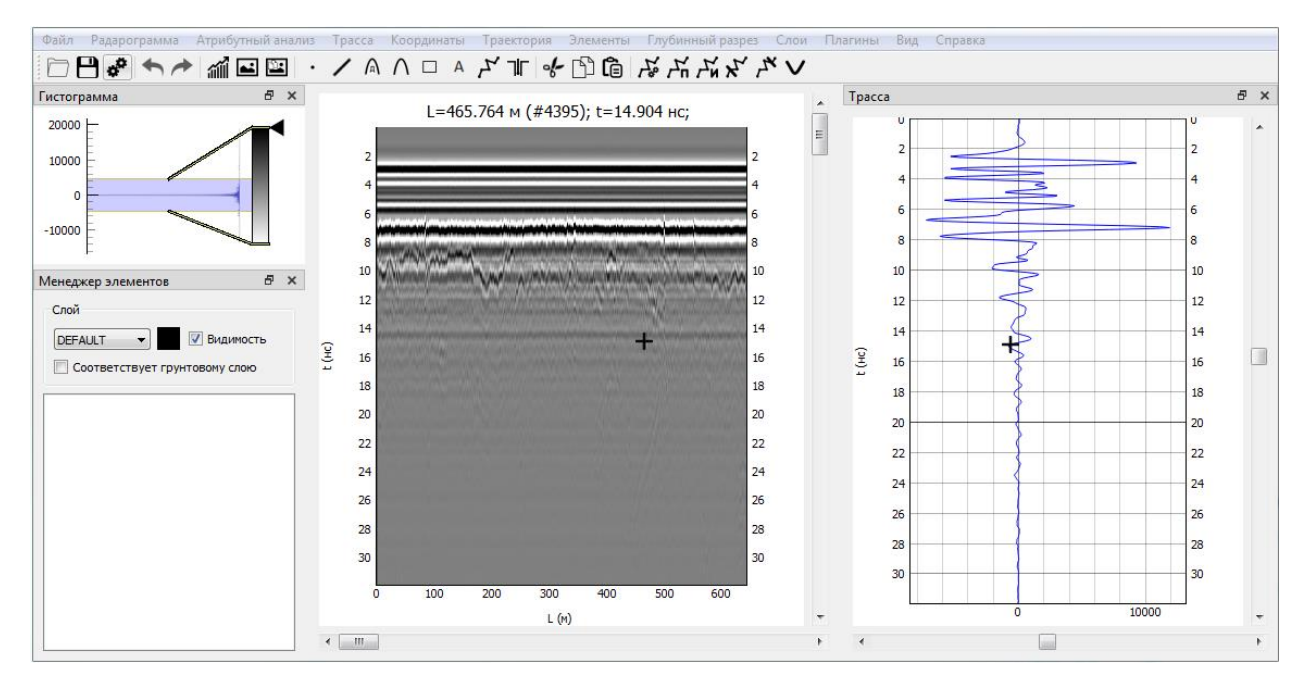

В настройках программы (меню Файл • Настройки, либо используем меню быстрого доступа), включаем галочку напротив функции «При добавлении точка будет приклеиваться к ближайшему экстремуму». Более подробное описание настроек приложения представлено выше. Запускаем окно настроек автопоиска границ в меню Плагины • Автопоиск границ • Настройка автопоиска границы.

| G Настройки полуавтомати ? ×            |          |  |  |  |  |
|-----------------------------------------|----------|--|--|--|--|
| Направление поиска                      | Вперед 🗸 |  |  |  |  |
| Количество возможных сбойных трасс 25 붖 |          |  |  |  |  |
| Коэффициент прореживания 1              |          |  |  |  |  |
| Сглаживать границу                      |          |  |  |  |  |
| ОК                                      | Отмена   |  |  |  |  |

Задаем параметры автопоиска и применяем настройки.

В менеджере элементов меняем цвет слоя по умолчанию нажатием на черный квадрат и выбором цвета из палитры.

Находим границу первого отражения от земной поверхности и ставим курсор левой кнопкой мыши в самое начало этой границы (при необходимости клавишами клавиатуры влево, вправо, вверх, вниз двигаем курсор), на положительную или отрицательную фазу сигнала. Запускаем автопоиск командой меню Плагины • Автопоиск границ • Настройка автопоиска границы, либо используем меню быстрого доступа, либо комбинацию горячих клавиш.

После построения границы первого отражения выбираем ее левой кнопкой мыши и даем указание программе использовать эту границу в качестве земной поверхности (меню Элементы ► Работа с ломанными ► Установить границу низом воздушного зазора), при появлении окна предупреждения подтвердить смещение координаты Z на границу установкой галочки. После выполнения процедуры среде над границей присваиваются свойства, соответствующие воздуху.

Вычитаем прямой сигнал (меню Радарограмма ► Вычесть среднюю трассу), при необходимости.

Создаем новые слои для последующих границ (меню Слои • Добавить слой), указываем цвет границы. Находим начало новой границы и запускаем автопоиск.

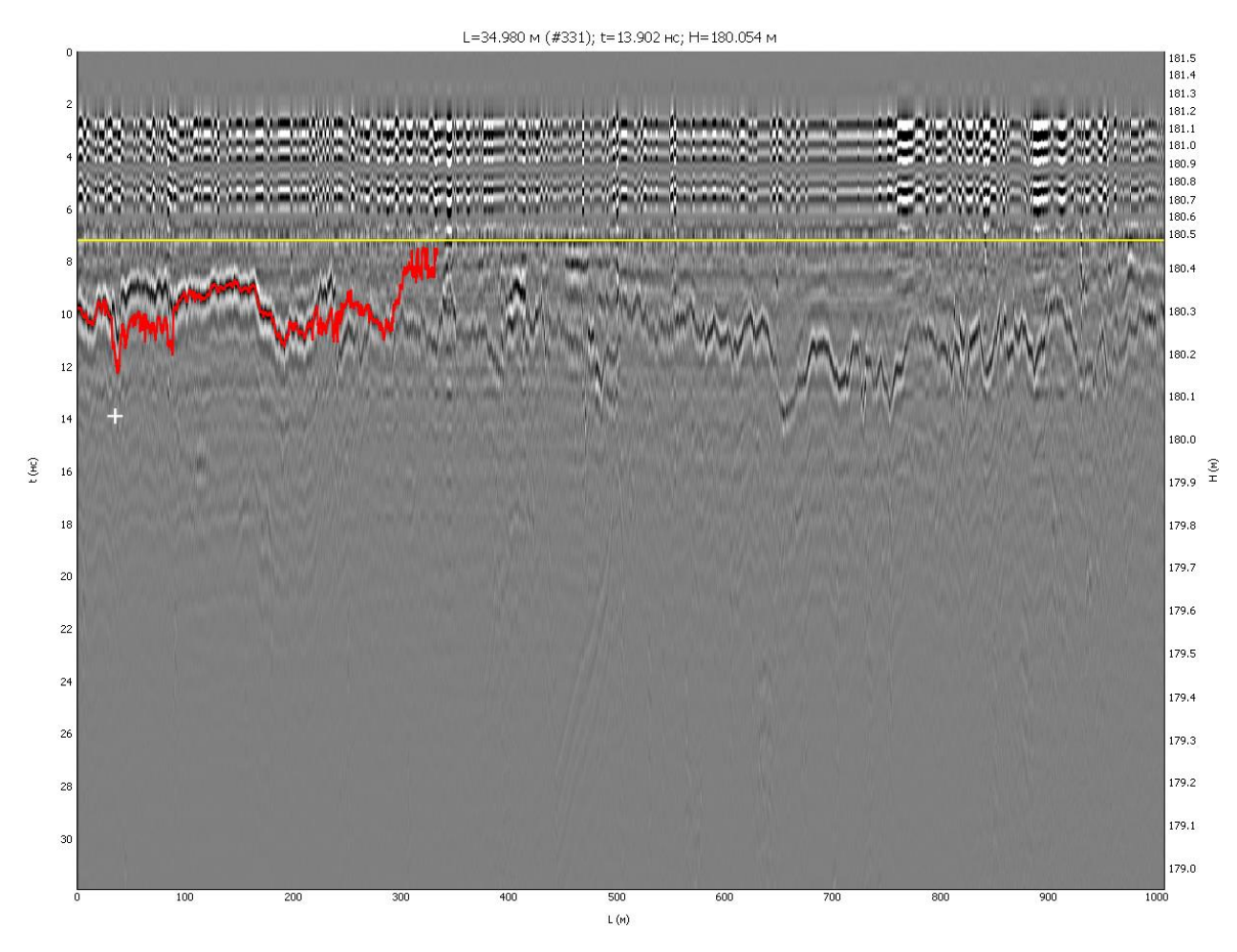

При необходимости корректировки границы выполняются следующие процедуры.

1. «Корректировка границы по двум точкам» левой и правой кнопкой мыши пока она является выделенной (активной). Для этого сначала указывают точку левой кнопкой мыши на ломаной, откуда она должна быть перестроена, а затем точку правой кнопкой мыши на радарограмме через которую должно пройти новое положение границы.

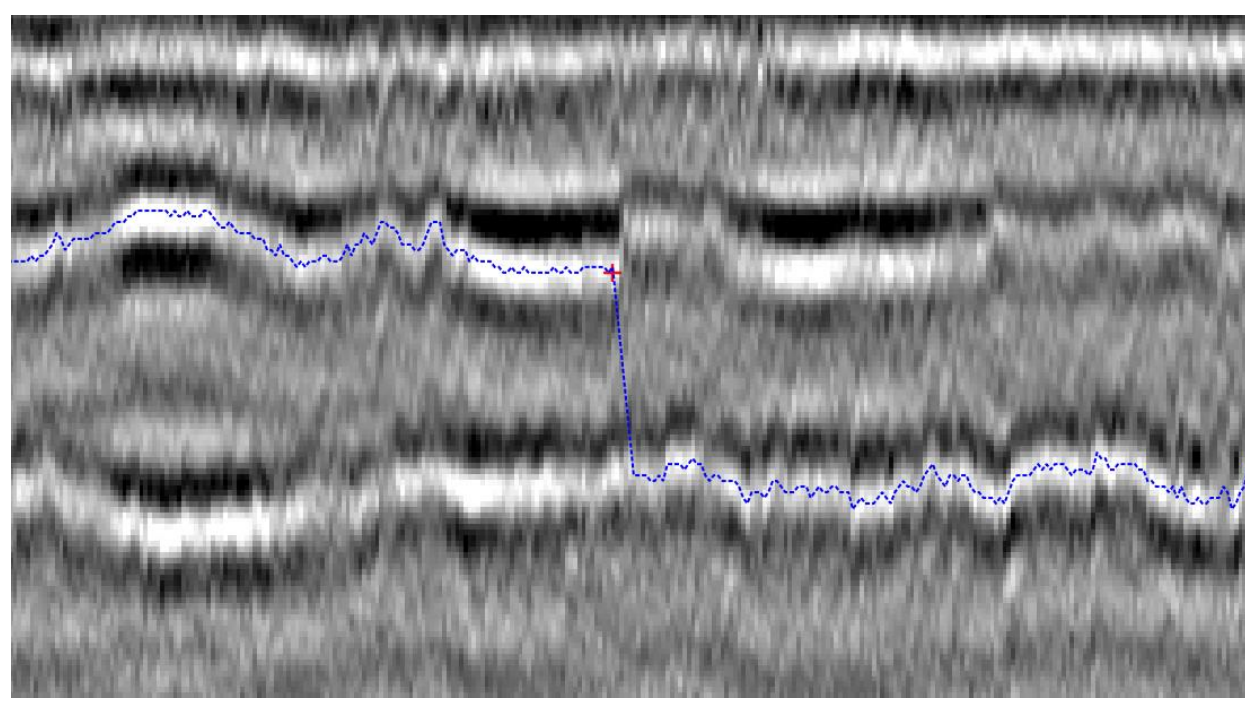

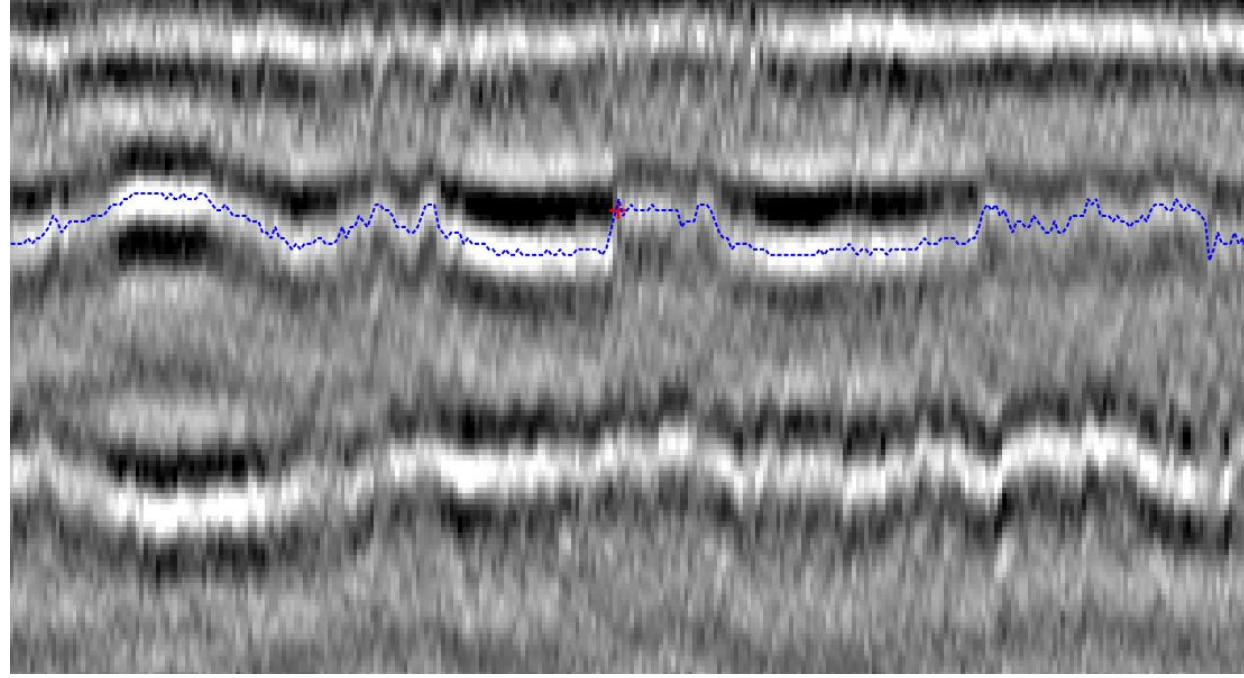

Некорректное построение и указание точки откуда граница будет перестроена

Указание точки через которую пройдет новое положение границы

2. Отсечение границы справа или слева относительно указанной оператором точки (меню «Элементы, Работа с ломанными ► Обрезать выделенную границу справа/слева»). Повторный автопоиск с новой точки, указанной операторам. Объединение двух и более ломанных в одну (меню «Элементы ► Работа с ломанными ► Объединить все границы слоя или Объединить границы»). Функции также доступны в меню быстрого доступа или сочетанием горячих клавиш.

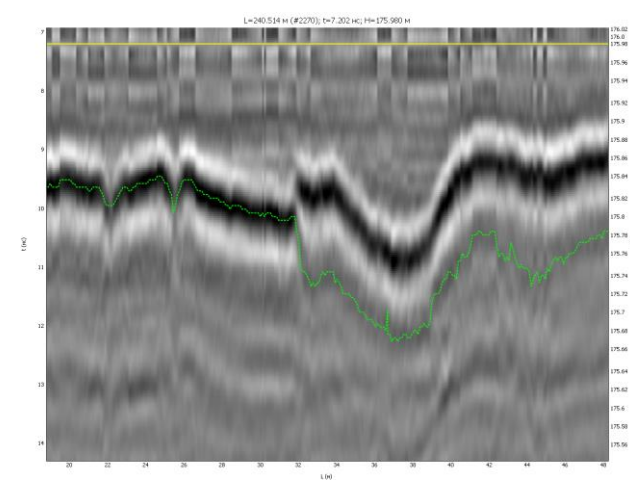

Некорректное построение

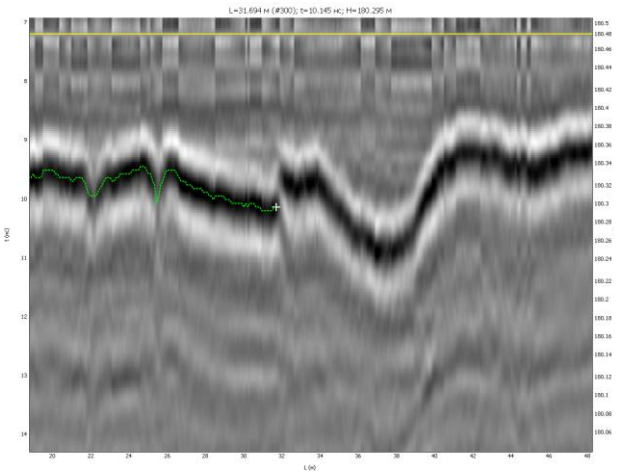

Отсечение границы справа

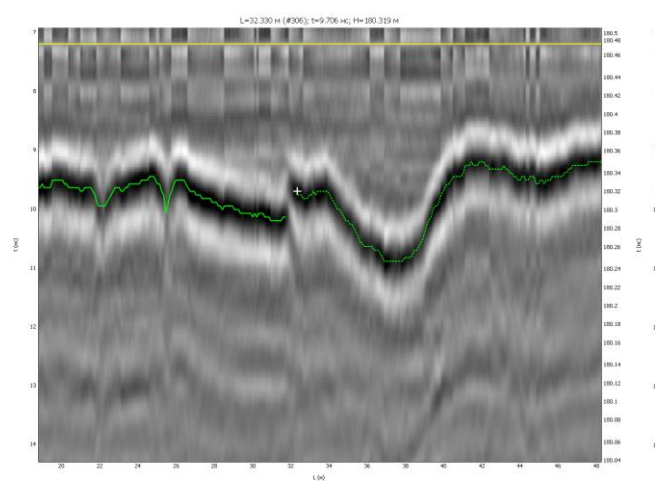

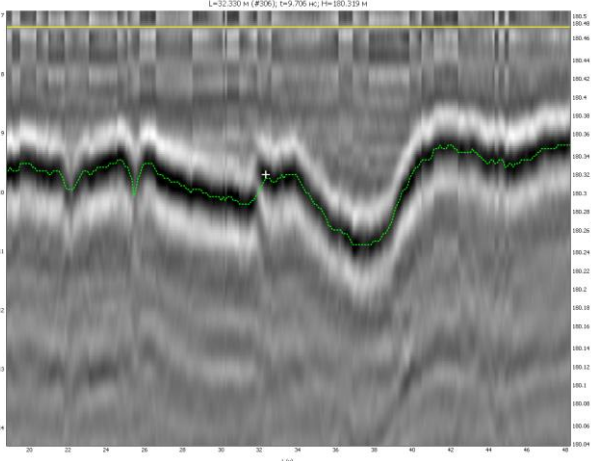

Повторное построение с новой исходной Объединение границ точки

- 3. Посадка части границы на опорные точки (меню «Элементы Работа с ломанными
- ► Заменить часть ломанной точками»).

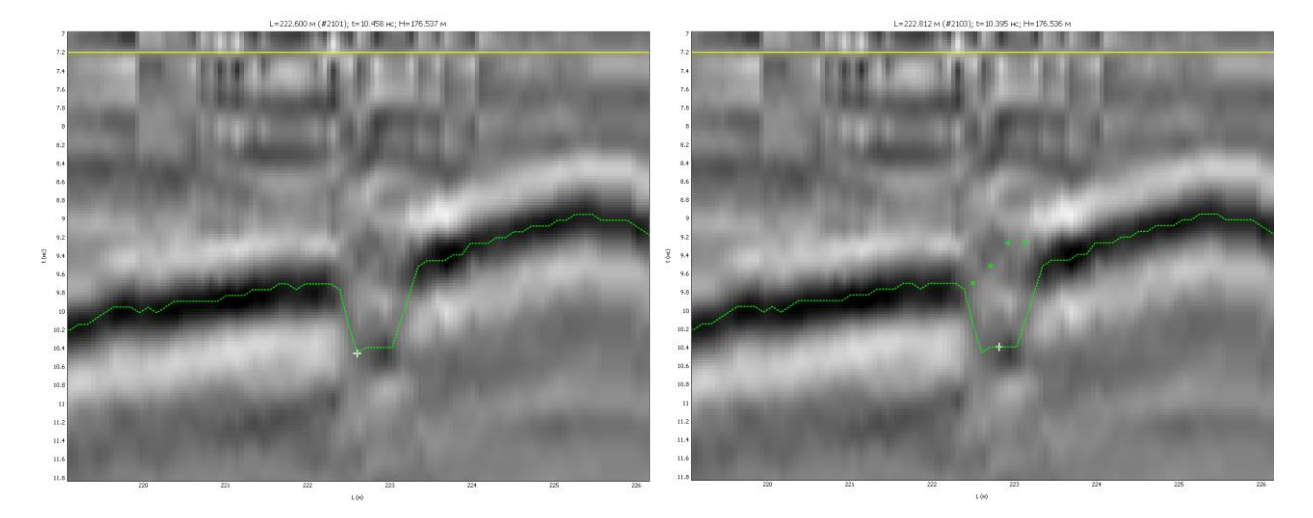

Некорректное построение в локальном Создание опрных точек месте

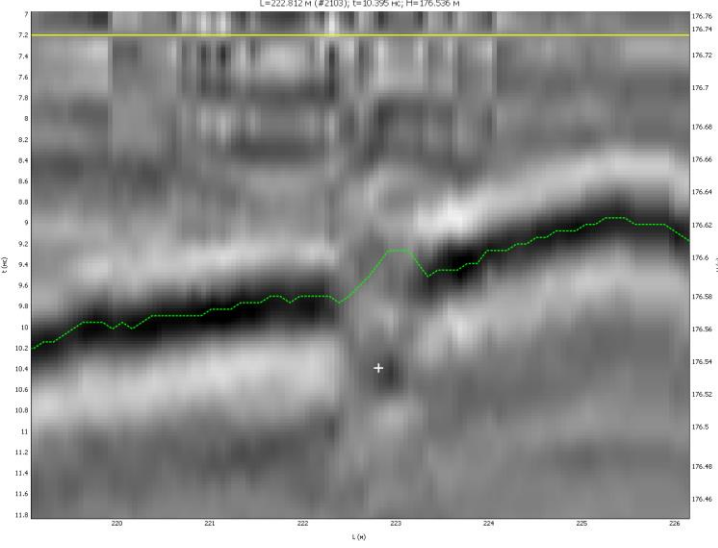

Подтягивание ломанной к точкам

Примечание: при добавлении первой точки в файл с включенной функцией «При добавлении точка будет приклеиваться к ближайшему экстремуму» однократно происходит поиск экстремумов, подождите пожалуйста.

Границы можно рисовать вручную точками с привязкой к георадарной трассе, объединяя их в ломанную. Более подробно эта функция описана в Руководстве по использованию программы.

На оцифрованном георадарном профиле определяется местоположение скважины, которую нужно пробурить.

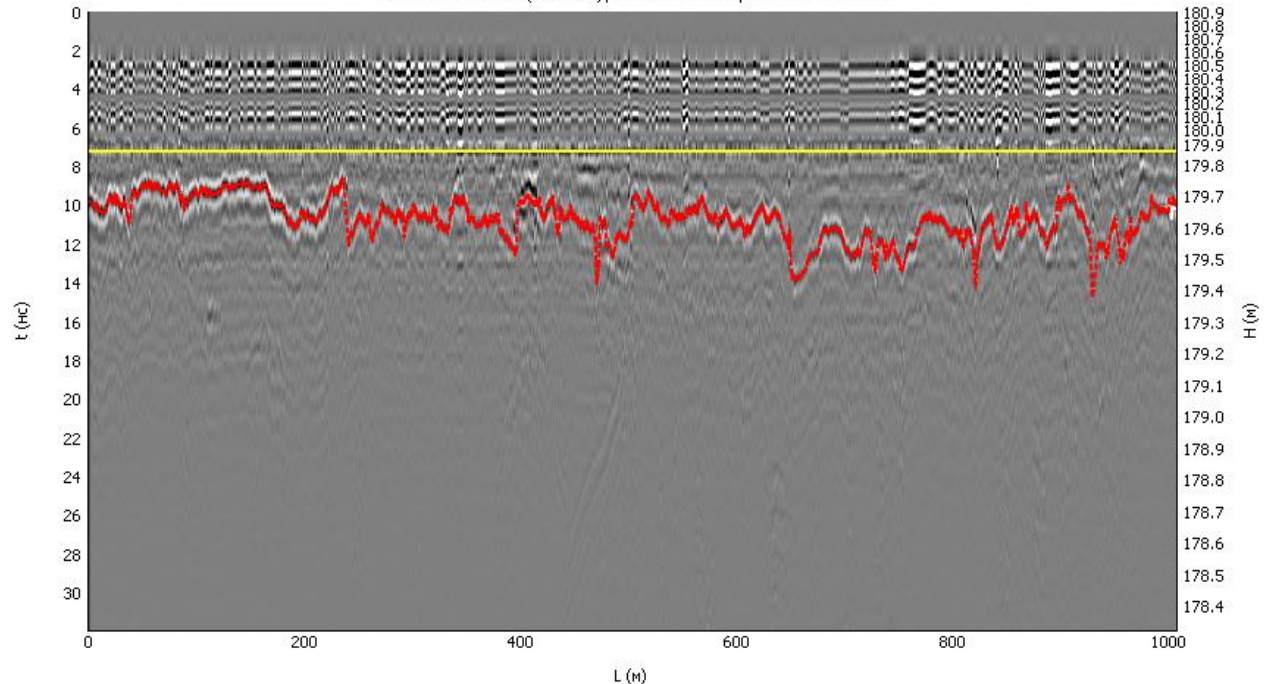

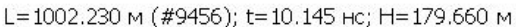

Создаем слой скважина. Добавляем скважину на место установки курсора (меню Элементы • Добавить скважину, либо меню быстрого доступа, либо комбинация горячих клавиш), указывая количество слоев на радарограмме. Привязываем скважину к границам (Меню Элементы • Работа со скважинами • Привязать скважину к границам).

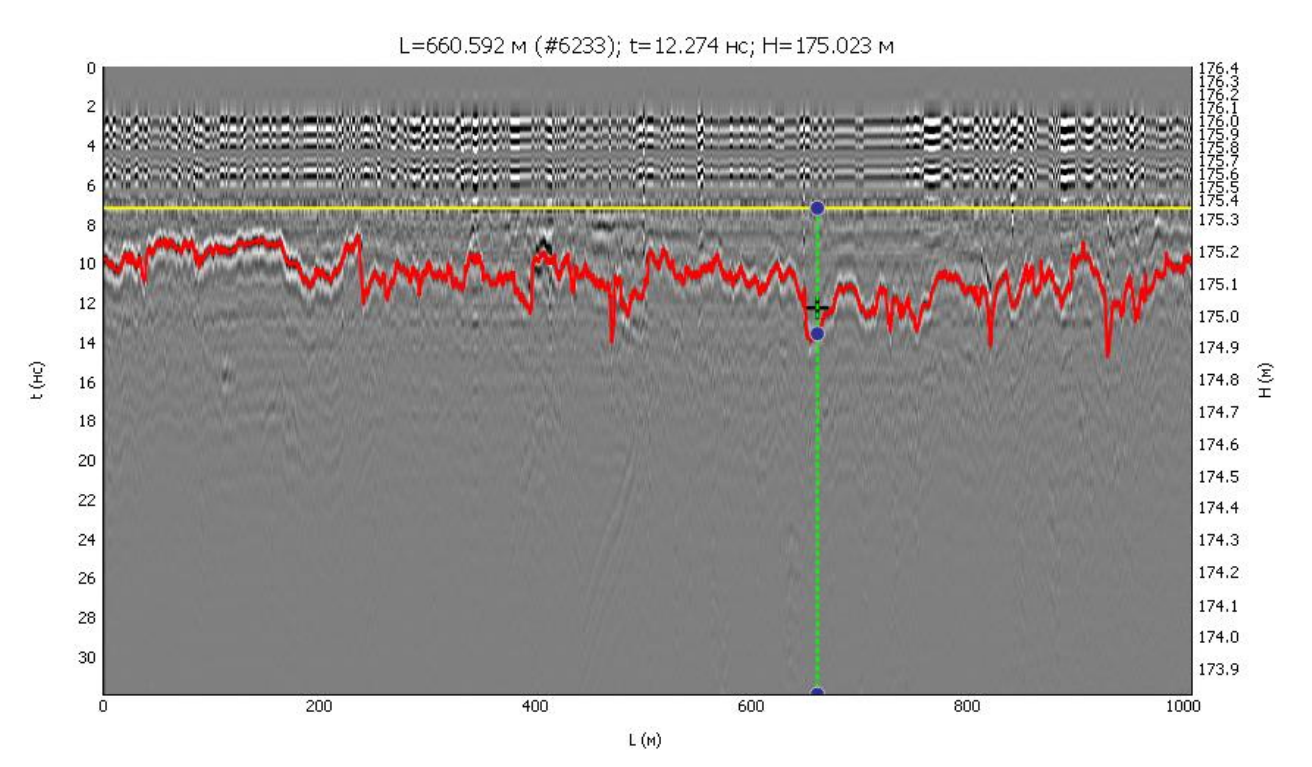

Экспортируем скважину (меню Элементы > Экспорт точечных элементов в CSV), выбирая слой, в котором находится скважина, а также указывая продольное смещение спутникового приемника относительно антенны радара в метрах. Для георадаров Терразонд и ОКО доступны настройки планового смещения антенны георадара относительно антенны спутникового приемника при импорте данных в координатах, поэтому указывать смещение при экспорте скважин не требуется.

Устанавливаем галочку «Соответствует грунтовому слою» в менеджере элементов для каждого слоя, в котором нарисована граница слоя дорожной конструкции.

| Менеджер элементов              | ð | x |
|---------------------------------|---|---|
| Слой                            |   |   |
| Слой 1 🔻 🛛 Видимост             | ь |   |
| 📝 Соответствует грунтовому слою |   |   |
| ∽م ₪                            |   |   |
|                                 |   |   |
|                                 |   |   |
|                                 |   |   |
|                                 |   |   |
|                                 |   |   |
|                                 |   |   |
|                                 |   |   |
|                                 |   |   |

Закрываем файл георадарного профиля с сохранением.
## 3. Работа с пакетом файлов в менеджере проекта

В менеджере проекта снимаем галочку с обработанного файла и создаем такой же набор слоев, что и в обработанном файле (Слои ► Добавить слой). Добавляем галочку «Грунтовый слой» для слоев дорожной конструкции. В окне настроек диапазонов значений толщин слоя, можно на данном этапе ничего не указывать.

При необходимости выполняем другие пакетные процедуры (обрезка радарограмм в меню Радарограмма ► Обрезка; Усиление в меню Радарограмма ► Усиление и др.)

Выполняем обработку всех файлов проекта.

Файлы экспорта скважин передаем геодезистам для выноса и закрепления на местности с целью проходки выработок (скважины, керны, шурфы).

| FileName       | Num_<br>traces | DateCollecting                | L           | х      | Y       | Z | Т | Captions |
|----------------|----------------|-------------------------------|-------------|--------|---------|---|---|----------|
| P0024_000<br>1 | 6232           | 2016-10-20<br>10:18:21.264302 | 660.59<br>2 | 401430 | 6172479 | 0 | 0 |          |

### 4. Построение модели грунтового слоя

После получения буровых журналов, актов отбора кернов, геологических колонок заносим данные в скважины георадарных профилей. Для этого запускаем из менеджера проекта обработанный файл георадарного профиля. Выбираем скважину. В менеджере элементов указываем толщину слоя (слоев) по результатам разрушающих методов в метрах. Выполняем повторную привязку скважины к границам. Выполняем расчет модели грунтового слоя (меню Глубинный разрез • Расчет). В данном случае учитывается расстояние между приемной и передающей антенной. При использовании георадара, являющегося поверенным средством измерения, необходимо выполнять расчет по ГОСТ 58349-2019 (меню Плагины • ГОСТ 58349-2019 • Расчет глубинного разреза).

Закрываем файл георадарного профиля. Выполняем аналогичную обработку для всех файлов проекта.

# 5. Визуальный контроль качества интерпретации результатов

Для визуального контроля качества интерпретации результатов загружаем проект и в окне План указываем галочку «Цветовая закраска слоя». В окне План выбираем слой, который нужно раскрасить. Нажимаем кнопку «Цвета» и вводим критерии раскраски слоя по цветам кнопкой «Добавить». Например, если толщина слоя в среднем составляет 20 см, но есть вылеты толщины до 40 см, целесообразно указать два критерия: более 0 м, например, зленый; более 0,2 м, например, красный. Выполняем команду меню Слои • Расчет модели слоев. Визуально оцениваем правильность интерпретации границ по корреляции параллельных проездов.

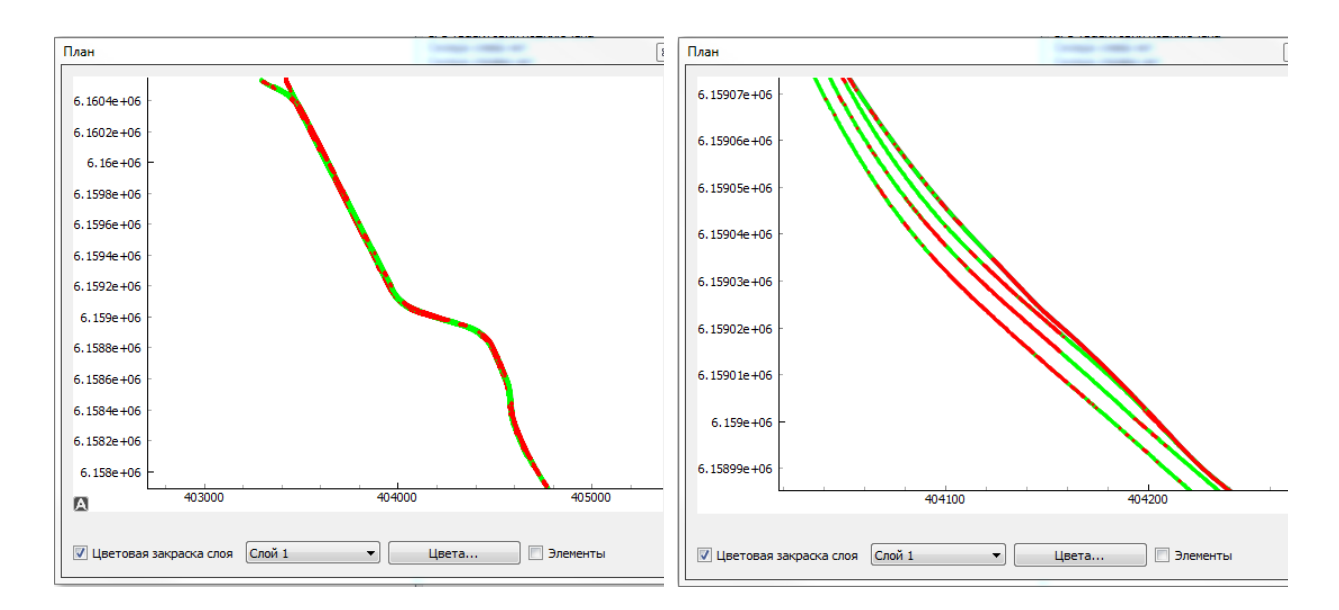

#### 6. Экспорт данных в САПР и ГИС

Экспорт данных в САПР и ГИС возможен в форматах CSV, DXF, SHP.

Экспорт в формат CSV возможен как для границ, так и слоев. При экспорте границ выгружается массив данных, который позволяет стоить трехмерную модель (третья координата может означать как абсолютную высоту расположения границы слоя, так и относительную, которая соответствует толщине слоя). При экспорте слоев – двухмерную модель с заданным шагом толщины слоя в метрах, координатной и пикетной привязкой.

Экспорт выполняется командами меню:

Файл ► Экспорт ► Экспорт слоев в CSV/DXF

Файл ► Экспорт ► Экспорт границ в CSV/SHP

Работа с проектом окончена, можно готовить текстовый отчет и прикладывать к нему графические материалы.

### Поиск локальных неоднородностей

1. Создание проекта и импорт данных в менеджер проекта, пакетная обработка данных

В представленной методике будет описан случай использования атрибутного анализа для серии файлов.

Запускаем приложение GeoReader Project. Создаем проект командой меню Файл Создать. В появившемся окне указываем путь и название проекта. Для оперативного доступа к импорту радарограмм в проект целесообразно создавать его в папке с данными.

| оздать георадарный про              | JeKT                                               |                      |                             |        | )                    |
|-------------------------------------|----------------------------------------------------|----------------------|-----------------------------|--------|----------------------|
| 🔍 🗣 📜 🕨 Библиоте                    | ки 🕨 Документы 🕨 Данные для презентации 🕨 Пример 1 |                      |                             |        | • 49 Поиск: Пример 1 |
| порядочить - Нова                   | a nanka                                            |                      |                             |        | II • 0               |
| 🔆 Избранное 🦷                       | Библиотека "Документы"<br>Пример 1                 |                      |                             |        | Упорядочить: Папка 🔻 |
| 💹 Недавные места                    | Имя                                                |                      | Дата изменения Тип          | Размер |                      |
| Рабочий стол                        |                                                    | Нет элементов, удовл | етворяющих условиям поиска. |        |                      |
| 🗃 Библиотеки                        |                                                    |                      |                             |        |                      |
| Видео                               |                                                    |                      |                             |        |                      |
| Документы                           |                                                    |                      |                             |        |                      |
| 🚽 Музыка                            |                                                    |                      |                             |        |                      |
|                                     |                                                    |                      |                             |        |                      |
| Компьютер<br>Компьютер<br>Компьютер |                                                    |                      |                             |        |                      |
| Локальный дися                      |                                                    |                      |                             |        |                      |
| TOSHIBA EXT (K:                     |                                                    |                      |                             |        |                      |
| Can                                 |                                                    |                      |                             |        |                      |
| ARM002                              |                                                    |                      |                             |        |                      |
| N ARM010                            |                                                    |                      |                             |        |                      |
| ARM013                              |                                                    |                      |                             |        |                      |
| ARM022                              |                                                    |                      |                             |        |                      |
| ARM036NB                            |                                                    |                      |                             |        |                      |
| ARM037NB                            |                                                    |                      |                             |        |                      |
| ARM038<br>ARM039                    |                                                    |                      |                             |        |                      |
| ARM1010                             |                                                    |                      |                             |        |                      |
| P ARM-1112-2                        |                                                    |                      |                             |        |                      |
| ARM-1205-1                          |                                                    |                      |                             |        |                      |
| Имя файла: Прим                     | ep 1                                               |                      |                             |        | •                    |
| Тип файла: Геора                    | аарный проект (*.grd)                              |                      |                             |        | •]                   |
|                                     |                                                    |                      |                             |        |                      |
|                                     |                                                    |                      |                             |        |                      |
| Скрыть папки                        |                                                    |                      |                             |        | Сохранить Отмена     |

Импортируем данные в проект командой меню Файл•Импорт. Указываем тип reopaдapa. Например, Импорт из TRZ (Георадары Terrazond) или импорт из папок (GPR + GPS), если данные собраны георадаром Око в программе Картскан. Также поддерживается импорт данных, собранных георадарами ОКО в форматах GPR и GPR2 в программе GeoScan32. Полный перечень поддерживаемых форматов георадарных данных представлен выше.

После импорта данных в менеджере проекта появятся файлы и информация о них.

Непосредственно в GeoReader Project запускаем пакетный атрибутный анализ командой меню Атрибутный анализ ► Пакетный атрибутный анализ. В появившемся окне выбираем процедуры, которые необходимо выполнить и нажимаем кнопку «OK».

| G Пакетный атрибутный анал                                 | ИЗ                                             | ? | $\times$ |  |  |  |
|------------------------------------------------------------|------------------------------------------------|---|----------|--|--|--|
| Ширина окна (количество отсчето                            | ов) 51                                         |   | ▲<br>▼   |  |  |  |
| Преобразование Гильберта (огибающая сигнала) 🗹             |                                                |   |          |  |  |  |
| Преобразование Гильберта (мгновенная фаза) 🗹               |                                                |   |          |  |  |  |
| Преобразование Гильберта (мгновенная частота) 🗹            |                                                |   |          |  |  |  |
| Преобразование cosine phase                                | реобразование cosine phase 🗹                   |   |          |  |  |  |
| Поиск экстремумов                                          | $\checkmark$                                   |   |          |  |  |  |
| Поиск максимумов в пределах ско                            | Поиск максимумов в пределах скользящего окна 🗹 |   |          |  |  |  |
| Размах экстремумов                                         | Размах экстремумов                             |   |          |  |  |  |
| Поле затухания                                             | $\checkmark$                                   |   |          |  |  |  |
| Энергия                                                    | $\checkmark$                                   |   |          |  |  |  |
| Дифференцирование                                          | $\checkmark$                                   |   |          |  |  |  |
| Преобразование в спектральный вид 🗹                        |                                                |   |          |  |  |  |
| Взаимная корреляция                                        | $\checkmark$                                   |   |          |  |  |  |
| Похожесть                                                  | $\checkmark$                                   |   |          |  |  |  |
| Текстурный анализ                                          | $\checkmark$                                   |   |          |  |  |  |
| Энтропия                                                   | $\checkmark$                                   |   |          |  |  |  |
| Оператор Кэнни                                             | $\checkmark$                                   |   |          |  |  |  |
| Оператор Собеля                                            | $\checkmark$                                   |   |          |  |  |  |
| Предсказывающая деконволюция 🗹                             |                                                |   |          |  |  |  |
| Разреженная деконволюция                                   | $\checkmark$                                   |   |          |  |  |  |
| Разбиение по уровням                                       | $\checkmark$                                   |   |          |  |  |  |
| Количество уровней                                         | 1                                              |   | *        |  |  |  |
| Быстрый атрибутный анализ                                  |                                                |   |          |  |  |  |
| Длина окна для быстрого амплитудного анализа, м 1.000 主    |                                                |   |          |  |  |  |
| Ширина окна для быстрого амплитудного анализа, нс 10.000 主 |                                                |   |          |  |  |  |
| L, м                                                       | 0.000                                          |   | -        |  |  |  |
| Т, нс                                                      | 0.000                                          |   | *        |  |  |  |
| OK                                                         | Отмена                                         | a |          |  |  |  |

В зависимости от выбранных процедур время расчета атрибутов будет отличаться. Наиболее затратными по времени процедурами являются операции текстурного анализа, дифференцирование и похожесть, которые для файла протяженностью 1 км с шагом трасс 10 см могут выполняться 2-3 часа. Остальные процедуры на современных компьютерах выполняются в течение 2-3 минут. За сутки непрерывной работы программного комплекса GeoReader всеми доступными процедурами атрибутного анализа может быть обработано от 30 км до 2036,1 км в зависимости от рассчитываемых параметров.

В процессе атрибутного анализа результаты расчета каждой процедуры сохраняются в формате (.ul) в ту же директорию, где находится файл георадарного профиля (.rdr). Название файла в формате (.ul) содержит название процедуры атрибутного анализа.

#### 2. Работа с георадарным профилем

Двойным щелчком левой кнопки мыши запускаем первый файл проекта. При этом открывается окно приложения GeoReader. В открывшемся окне можно видеть радарограмму с результатами последней выполненной процедуры атрибутного анализа.

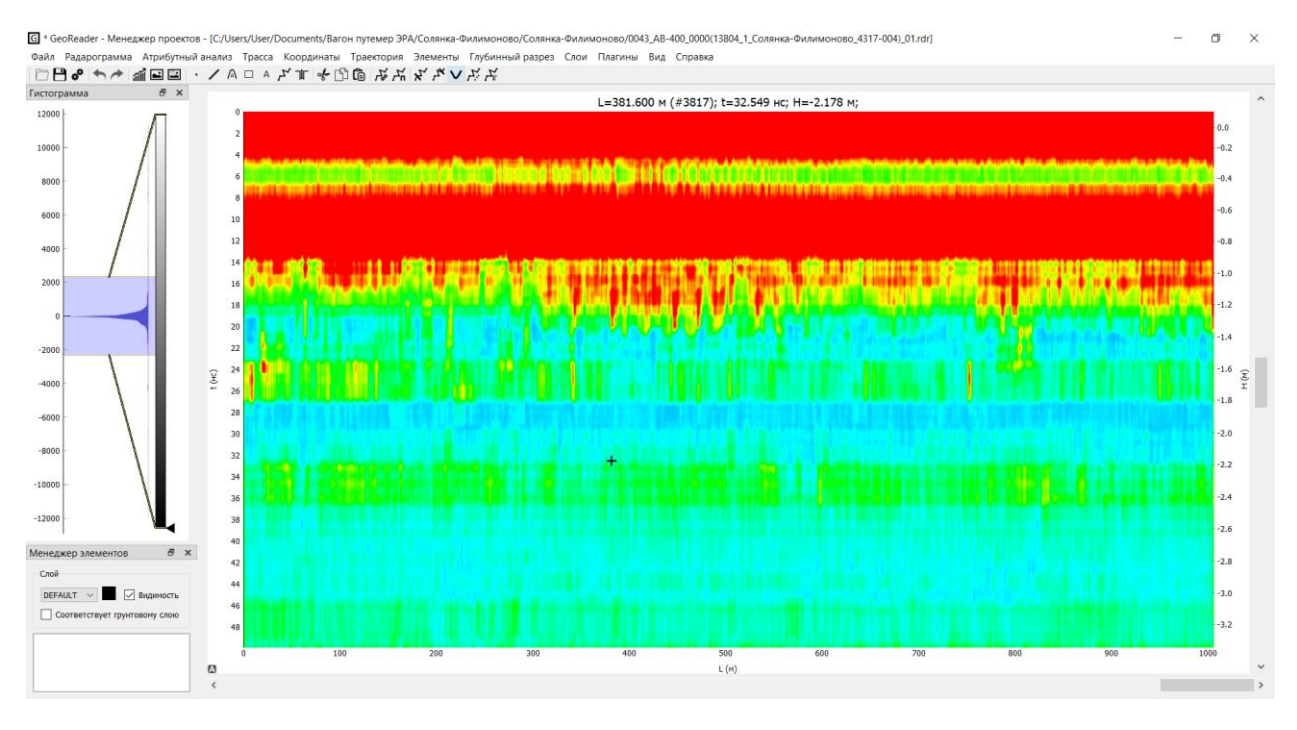

Для настройки визуального отображения результатов атрибутного анализа можно использовать изменение параметров гистограммы Атрибутный анализ • Гистограмма для атрибутного анализа, цветовой схемы и прозрачности результатов атрибутного анализа Файл • Настройки. В окне настроек определяем необходимую «цветовую схему атрибутного анализа» и «прозрачность радарограммы (после атрибутного анализа)»

| G Настройки                                                   | ? ×    |  |  |  |  |
|---------------------------------------------------------------|--------|--|--|--|--|
| Радарограмма Прочее                                           |        |  |  |  |  |
| Цветовая схема                                                | grey 🔻 |  |  |  |  |
| Цветовая схема для атрибутного анализа seismic 🔹              |        |  |  |  |  |
| Левое поле, %                                                 | 0      |  |  |  |  |
| Правое поле, %                                                | 0      |  |  |  |  |
| Прозрачность радарограммы (после атрибутного анализа) 0.000 붖 |        |  |  |  |  |
| Контрастность радарограммы по умолчанию 80 🔹                  |        |  |  |  |  |
| Показывать координаты в заголовке радарограммы                |        |  |  |  |  |
| Показывать трассы на радарограмме                             |        |  |  |  |  |
| Промежуток между трассами на радарограмме (в трассах) 50 🔹    |        |  |  |  |  |
| Показывать трассы на привязанной радарограмме 🗌               |        |  |  |  |  |
| ОК                                                            | Отмена |  |  |  |  |

Также оператор может подгрузить любую подложку с ранее рассчитанными атрибутами командой Атрибутный анализ • Загрузить подложку.

После выполненных настроек на профиле обнаруживается аномалия, которая векторизуется оператором прямоугольной областью Элементы ► Добавить

прямоугольник. Предварительно создается отдельный слой, например с именем «Аномалия» командой Слои • Добавить слой. Также аномалии могут быть найдены автоматически процедурами сегментации Плагины • Сегментация.

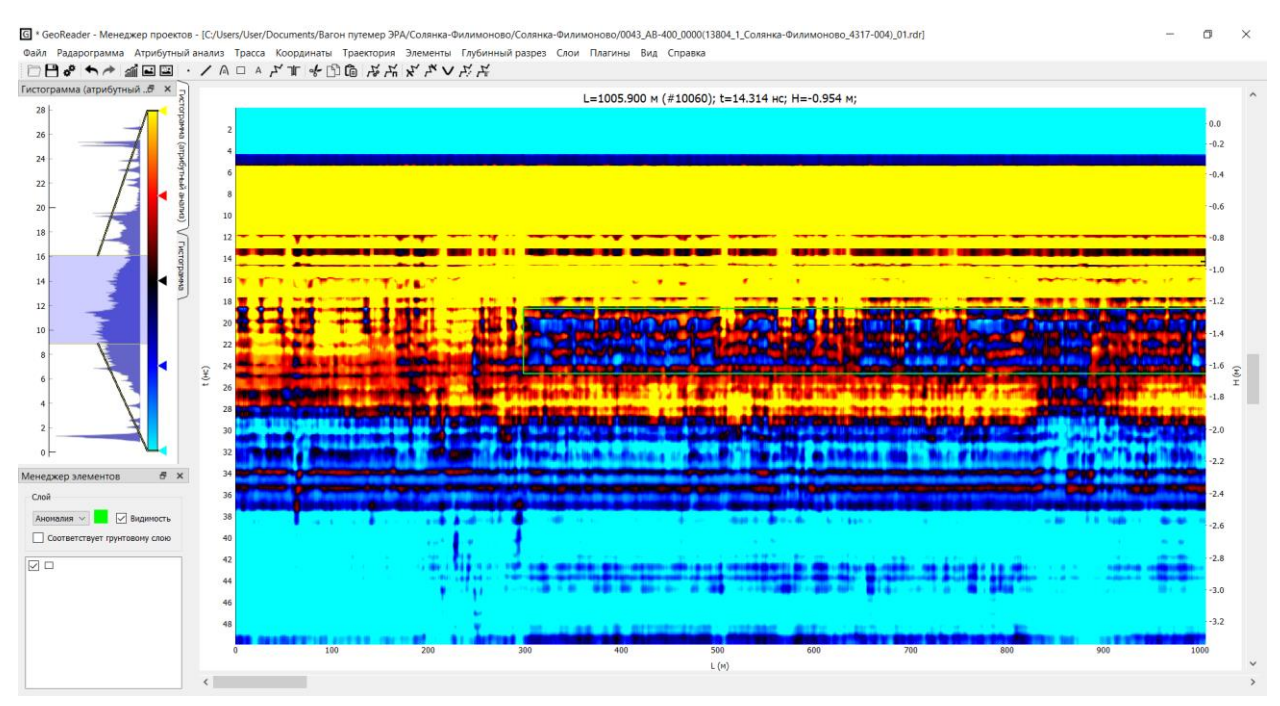

#### 3. Экспорт данных в ГИС

Экспорт данных в ГИС возможен в формате CSV.

Экспорт элементов, которые соответствуют выявленным структурным аномалиям, выполняется командой меню Файл • Экспорт • Экспорт точечных элементов в CSV.

Работа с проектом окончена, можно готовить текстовый отчет и прикладывать к нему графические материалы.